# SIEMENS

| Introduction            | 1  |
|-------------------------|----|
| Safety instructions     | 2  |
| Description             | 3  |
| Application planning    | 4  |
| Installation            | 5  |
| Connecting              | 6  |
| Commissioning           | 7  |
| Operator input          | 8  |
| Parameter assignment    | 9  |
| Service and maintenance | 10 |
| Troubleshooting         | 11 |
| Technical data          | 12 |
| Ordering data           | 13 |
| Dimension drawings      | 14 |
| Appendix                | Α  |

# SINVERT PVM

**Operating Instructions** 

#### Legal information

#### Warning notice system

This manual contains notices you have to observe in order to ensure your personal safety, as well as to prevent damage to property. The notices referring to your personal safety are highlighted in the manual by a safety alert symbol, notices referring only to property damage have no safety alert symbol. These notices shown below are graded according to the degree of danger.

#### 

indicates that death or severe personal injury will result if proper precautions are not taken.

#### WARNING

indicates that death or severe personal injury may result if proper precautions are not taken.

#### 

indicates that minor personal injury can result if proper precautions are not taken.

#### NOTICE

indicates that property damage can result if proper precautions are not taken.

If more than one degree of danger is present, the warning notice representing the highest degree of danger will be used. A notice warning of injury to persons with a safety alert symbol may also include a warning relating to property damage.

#### **Qualified Personnel**

The product/system described in this documentation may be operated only by **personnel qualified** for the specific task in accordance with the relevant documentation, in particular its warning notices and safety instructions. Qualified personnel are those who, based on their training and experience, are capable of identifying risks and avoiding potential hazards when working with these products/systems.

#### Proper use of Siemens products

Note the following:

#### WARNING

Siemens products may only be used for the applications described in the catalog and in the relevant technical documentation. If products and components from other manufacturers are used, these must be recommended or approved by Siemens. Proper transport, storage, installation, assembly, commissioning, operation and maintenance are required to ensure that the products operate safely and without any problems. The permissible ambient conditions must be complied with. The information in the relevant documentation must be observed.

#### Trademarks

All names identified by ® are registered trademarks of Siemens AG. The remaining trademarks in this publication may be trademarks whose use by third parties for their own purposes could violate the rights of the owner.

#### **Disclaimer of Liability**

We have reviewed the contents of this publication to ensure consistency with the hardware and software described. Since variance cannot be precluded entirely, we cannot guarantee full consistency. However, the information in this publication is reviewed regularly and any necessary corrections are included in subsequent editions.

# Table of contents

| 1 | Introduc  | tion                                                                                 | 9  |
|---|-----------|--------------------------------------------------------------------------------------|----|
|   | 1.1       | About this manual                                                                    | 9  |
|   | 1.2       | History of changes in this documentation                                             | 10 |
| 2 | Safety ir | nstructions                                                                          | 11 |
|   | 2.1       | Qualified personnel                                                                  | 12 |
|   | 2.2       | Protection against touching electrical parts                                         | 12 |
|   | 2.3       | Protection against magnetic and electromagnetic fields in operation and installation | 13 |
|   | 2.4       | Protection against burn hazards                                                      | 13 |
|   | 2.5       | Protection during handling and installation                                          | 14 |
|   | 2.6       | Selecting the country setting                                                        | 14 |
| 3 | Descript  | ion                                                                                  | 17 |
|   | 3.1       | Design                                                                               | 17 |
|   | 3.2       | Features                                                                             | 17 |
|   | 3.3       | Scope of supply                                                                      | 18 |
|   | 3.4       | Device connections and operator controls                                             | 19 |
|   | 3.5       | Firmware version                                                                     | 20 |
|   | 3.6       | Block diagram                                                                        | 21 |
|   | 3.7       | Operator panel                                                                       | 22 |
|   | 3.8       | Communication scenarios                                                              | 24 |
|   | 3.9       | Internal datalogger                                                                  | 31 |
| 4 | Applicat  | ion planning                                                                         | 33 |
|   | 4.1       | Requirements to be met by the PV field                                               | 33 |
|   | 4.2       | Reverse power flow due to module defects                                             | 35 |
|   | 4.3       | Communication                                                                        | 36 |
|   | 4.4       | Infeed into the AC system                                                            | 37 |
|   | 4.5       | Feed-in management                                                                   | 39 |
|   | 4.6       | Transportation                                                                       | 40 |
|   | 4.7       | Storage                                                                              | 40 |

| 5 | Installatio      | on                                                                        | 41 |
|---|------------------|---------------------------------------------------------------------------|----|
|   | 5.1              | Unpacking the device                                                      | 41 |
|   | 5.2              | Requirements regarding the installation location                          | 42 |
|   | 5.3              | Installation of SINVERT PVM inverter                                      | 44 |
| 6 | Connecti         | ng                                                                        | 47 |
|   | 6.1              | Grounding                                                                 | 48 |
|   | 6.2              | Choice of power supply cable                                              | 49 |
|   | 6.3              | AC power connection                                                       | 50 |
|   | 6.4              | Residual current protection (RCD)                                         | 53 |
|   | 6.5              | Selection of the DC connecting cable                                      | 53 |
|   | 6.6              | DC connection of the PV strings                                           | 54 |
|   | 6.7              | Insolation sensor                                                         | 56 |
|   | 6.8              | Interface connection                                                      | 57 |
| 7 | Commiss          | sioning                                                                   | 59 |
|   | 7.1              | Prerequisites                                                             | 59 |
|   | 7.2              | Switching on the device and switch-on procedure                           | 59 |
|   | 7.3              | Selecting the country setting and menu language                           | 61 |
|   | 7.4              | Checking the time of day                                                  | 64 |
|   | 7.5              | Activating WebMonitor                                                     | 64 |
|   | 7.6              | Communication                                                             | 65 |
|   | 7.6.1            | Enter user password                                                       | 65 |
|   | 7.6.2<br>7.6.2.1 | Connecting a SINVERT PVM to the WebMonitor portal via Ethernet            | 66 |
|   | 7.6.2.1          | Assignment in the web portal (activation code for the SINVERT WebMonitor) | 68 |
|   | 7.6.3            | Connecting a SINVERT PVM to the Internet portal via RS485                 | 69 |
| 8 | Operator         | · input                                                                   | 71 |
|   | 8.1              | Control elements and status display                                       | 71 |
|   | 8.2              | Overview of menu navigation                                               | 73 |
|   | 8.3              | Display of the infeed power and the energy data                           | 74 |
|   | 8.4              | Device menu                                                               | 75 |
|   | 8.4.1            | Overview                                                                  | 75 |
|   | 8.4.2            | Analysis                                                                  | 75 |
|   | 0.4.3<br>844     | Actual values                                                             | 76 |
|   | 8.4.5            | Configuration                                                             | 77 |
|   | 8.4.6            | Inverter information                                                      | 78 |

| 9  | 9 Parameter assignment |                                                  |     |
|----|------------------------|--------------------------------------------------|-----|
|    | 9.1                    | Specific parameter assignment via numerical list | 79  |
|    | 9.2                    | Reactive power control                           | 86  |
|    | 9.3                    | Fixed limitation of the active output power      | 86  |
| 10 | Service                | and maintenance                                  |     |
|    | 10.1                   | Maintenance                                      | 87  |
|    | 10.2                   | Inverter replacement                             | 88  |
|    | 10.3                   | Disposal                                         | 91  |
| 11 | Trouble                | eshooting                                        |     |
|    | 11.1                   | Self-test - error messages                       | 93  |
|    | 11.2                   | Transient fault                                  | 93  |
|    | 11.3                   | Faults                                           | 94  |
|    | 11.4                   | Isolation faults                                 | 94  |
|    | 11.5                   | Acknowledging a fault                            | 94  |
|    | 11.6                   | Error messages                                   | 95  |
|    | 11.7                   | Plant faults                                     | 101 |
| 12 | Technie                | cal data                                         | 107 |
|    | 12.1                   | SINVERT PVM inverter                             | 107 |
|    | 12.2                   | Insolation sensor                                | 109 |
| 13 | Orderir                | ng data                                          | 111 |
|    | 13.1                   | SINVERT PVM inverter                             | 111 |
|    | 13.2                   | Spare parts and accessories                      | 111 |
| 14 | Dimens                 | sion drawings                                    | 115 |
| Α  | Append                 | dix                                              | 117 |
|    | A.1                    | Technical support                                | 117 |
|    | A.2                    | Latest documentation                             | 118 |
|    | Glossa                 | ry                                               | 119 |
|    | Index                  |                                                  | 121 |

## Introduction

## 1.1 About this manual

#### Purpose of this manual

These operating instructions contain all the information for the installation, commissioning, and operation of the SINVERT PVM10, PVM13, PVM17 (4DC and 6DC), and PVM 20 inverters.

The SINVERT PVM17 4DC inverter is no longer available to order.

#### Validity of the documentation

The operating instructions apply to the inverters

 SINVERT PVM10, PVM13, PVM17 (4DC and 6DC), and PVM20 with firmware versions FW25, FW26, FW27 and FW29

#### Basic knowledge required

- Training as an electrical technician
- Experience of working with PV systems
- · Experience of installing and commissioning PV systems
- Experience of working with inverters

#### Conventions

In this manual, the abbreviation SINVERT PVM is also used to refer to inverters of type SINVERT PVM10, SINVERT PVM13, SINVERT PVM17 4DC, SINVERT PVM17 6DC, and SINVERT PVM20.

#### The latest version of the operating instructions is available on the Internet.

These operating instructions are regularly updated. For this reason, always download the latest version from the Internet so that you always have the valid operating instructions for any variant of the SINVERT PVM inverter.

Follow the link below to access the instructions:

SINVERT support (http://www.siemens.com/sinvert-support)

#### Trademarks

SINVERT<sup>®</sup> is a registered trademark of Siemens AG.

1.2 History of changes in this documentation

## 1.2 History of changes in this documentation

| Release | Remark                                                                                           |
|---------|--------------------------------------------------------------------------------------------------|
| 12/2009 | First edition (German only)                                                                      |
| 01/2010 | Changes (German only)                                                                            |
| 03/2010 | Changes (German and English)                                                                     |
| 07/2010 | Addition of the SINVERT PVM17 6DC and SINVERT PVM20 inverters; changes                           |
| 08/2011 | Compliance with the German Energy and Water Association (BDEW) guideline; new national approvals |
| 11/2012 | Compliance with VDE-AR-N 4105, changes                                                           |

# Safety instructions

To avoid personal injury or material damage, the following instructions must be read before commissioning the unit for the first time. These safety instructions must be followed at all times.

## 

Improper handling of these devices and failure to follow the warnings given here, as well as improper interference with the safety equipment and the unit, can lead to property damage, bodily injury, or electric shock, and in extreme cases can cause death.

## 

#### **Risk of electric shock**

Do not open the device! The unit interior can contain fatal voltage, even after it is switched off.

## 

#### Safety hazards associated with using unsuitable PV modules

The SINVERT PVM inverter is not suitable for use with PV modules for which pole grounding is an essential requirement. Modules of this type must not be connected to the SINVERT PVM inverter. Failure to provide suitable grounding poses a safety risk to personnel and the installation itself.

#### NOTICE

#### Invalidation of the warranty

The device is only permitted to be opened by authorized specialist personnel, otherwise the warranty will be invalidated.

## 2.1 Qualified personnel

These operating instructions are intended for the following persons:

- Electrical technicians who commission the unit and connect it to other units in the PV system
- Service and maintenance engineers who are installing upgrades or performing error analyses

This documentation is written for trained specialists. It does not provide basic information about PV systems.

- Only trained specialists may install the unit.
  - The installation engineer must be qualified according to the national guidelines.
  - Approval by the relevant electrical utility may also be necessary.
- Operation, maintenance, and repair of this device may be made only by qualified staff who are trained to work on or with electrical devices.

## 2.2 Protection against touching electrical parts

#### 

#### Risk of electric shock

- Before switching on, ensure the connectors are seated properly.
- Remove the PV generator connectors only when the following conditions have been met:
  - Switch the DC disconnector on the SINVERT PVM to "OFF".
  - Measure at the DC end to make sure that no current is flowing.
  - Disconnect the power supply and take measures to prevent the power being switched back on again.

### WARNING

Electric shock and fire hazard due to high leakage current

Create a ground connection before connecting to the PV field and the power supply circuit.

# 2.3 Protection against magnetic and electromagnetic fields in operation and installation

The magnetic and electromagnetic fields that are present in the immediate vicinity of electrical conductors can represent a serious danger to people with pacemakers, metal implants, and hearing aids.

## 

People with pacemakers, metal implants, and hearing aids are at risk of damaging their health in the immediate vicinity of electrical equipment.

- Access to the following areas is prohibited for people with pacemakers and metal implants:
  - Areas in which electrical devices and components are installed, operated, or commissioned.
- If it is necessary for a pacemaker wearer to enter such areas, this requires a doctor's prior approval. The resistance to interference of pacemakers that have been implanted or are yet to be implanted varies greatly, and general guidelines are therefore not possible.
- People with metal implants or fragments and those with hearing aids must consult a doctor before entering such areas, as dangers to health can be expected.

## 2.4 Protection against burn hazards

### 

Surfaces of device enclosure may be hot! Risk of injury! Hot parts - burn hazard!

- Do not touch cooling fins and the upper area of the enclosure during operation. Hot parts burn hazard!
- Before touching the unit, let it cool down for 15 minutes.
- At an ambient temperature of 45 °C, the upper part of the enclosure and the heat sink can assume a surface temperature of 75 °C!

2.5 Protection during handling and installation

## 2.5 Protection during handling and installation

Improper handling and installation of certain parts and components can result in injury under unfavorable conditions.

## 

Danger of injury due to improper handling! Injury by crushing, jackknifing, cutting, bumping, or lifting!

- The general construction and safety regulations must be observed in handling and installation.
- A SINVERT PVM inverter weighs approximately 40 kg.
- Suitable installation and transport equipment must be used.
- Only use suitable tools.
- Lifting equipment and tools must be used correctly.
- Suitable protective equipment (e.g. safety goggles, safety shoes, protective gloves) must be used.
- Never stand underneath suspended loads.

## 2.6 Selecting the country setting

The country setting determines the country-specific line monitoring parameters. In selecting the country setting, the menu language is set automatically. The menu language is then independent of the country setting and can be freely selected at any time using the menu.

No country setting is selected when the device is delivered. The device prompts you to select the country setting. You can choose among the countries listed. The term "country setting" itself does not appear in the menu.

#### NOTICE

#### The selected country setting can be changed by service personnel only!

After selecting and confirming the country setting, you can no longer change the country setting yourself. According to the regulations, the country setting can be changed by service personnel only.

If the unit has been in operation, the country setting is already selected. In this event, you will not be asked to enter the country setting. The country setting can be changed by service personnel only.

From firmware version FW27, the country setting can be modified within the first 40 operating hours via the menu command "Configuration->Country".

#### NOTICE

#### Withdrawal of operating permit

If you operate SINVERT PVM with an incorrect country setting, the electrical utility can withdraw your operating permit.

#### Note

#### No liability is accepted if the country setting is incorrect

We accept no liability for the consequences of an incorrect country setting. The relevant regulations of the competent power supply utility must be observed.

#### Note

#### Resetting of an incorrect country setting is subject to a charge

Only Siemens can reset an incorrect and no longer modifiable country setting. Please note that this requires return of the device or local deployment of service personnel and this involves a cost.

#### Safety instructions

2.6 Selecting the country setting

# Description

## 3.1 Design

The following figure shows the basic design of the SINVERT PVM inverter.

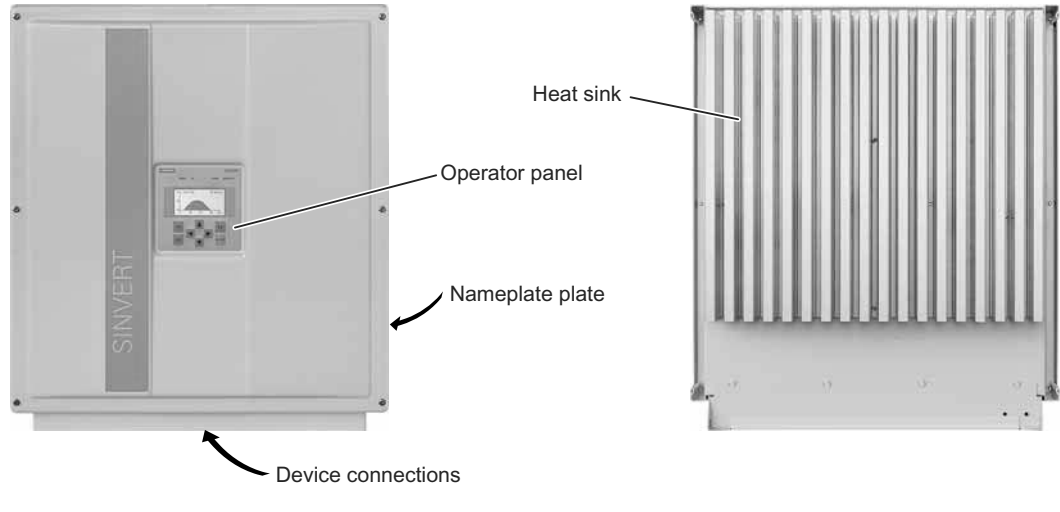

Figure 3-1 Design of the SINVERT PVM

## 3.2 Features

SINVERT PVM is a transformerless, three-phase inverter with the following features:

- SINVERT PVM has an especially high efficiency.
- PV generators with power outputs up to 21.6 kWp can be connected.
- The device does not have to be opened for mounting and connecting.
- All electrical connections have lockable connectors.
- SINVERT PVM has an integral DC disconnector in accordance with EN 60947-3.
- Heat dissipation purely by convection
- Internal temperature monitoring protects the device against impermissible ambient temperatures.
- Interfaces: Ethernet, RS485, connection for an insolation sensor or a combined insolation temperature sensor
- Operator input is via keys below the display.
- An illuminated graphics display represents the waveform of the infeed power and other data.
- Almost unrestricted area of application thanks to version in degree of protection IP65.

3.3 Scope of supply

## 3.3 Scope of supply

The scope of supply of the SINVERT PVM inverters includes the following:

- SINVERT PVM inverter: SINVERT PVM10 or SINVERT PVM13 or SINVERT PVM17 or SINVERT PVM20
- Wall bracket
- Accessory pack
  - 2 x flat-head screw M5x20, for mechanically securing the inverter in the wall bracket
  - 1 x contact insert 5-pin VC-TFS5-PEA
  - 1 x socket shell IP67 VC-K-T3-R-M25-PLOMB
  - 1 x cable gland Schlemmer-Tec M25x1.5/21532
- Operating instructions (compact) as hard copy
- CD with operating instructions

#### Note

#### Spare parts

The wall bracket and the accessory pack with the connector set can be ordered separately as spare parts. See section Spare parts and accessories (Page 111)

#### 3.4 Device connections and operator controls

## 3.4 Device connections and operator controls

The figure below shows the connections of the SINVERT PVM inverter on the underside of the device.

Device connections for SINVERT PVM10 4DC, SINVERT PVM13, and SINVERT PVM17 4DC

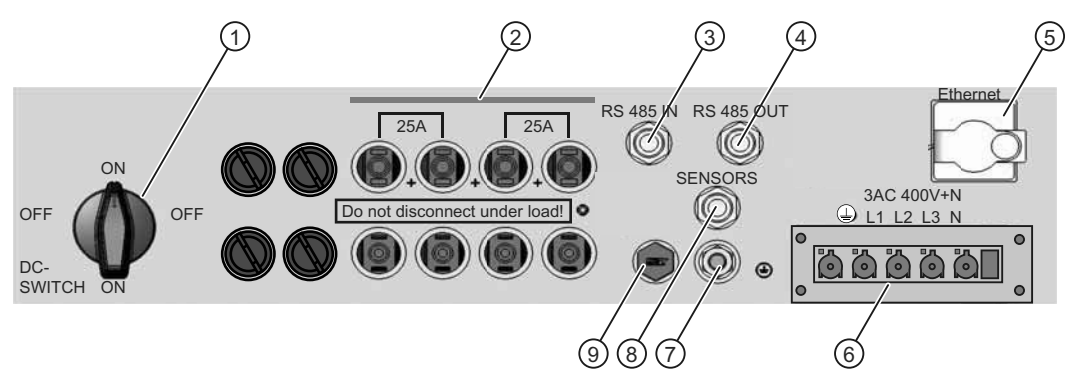

- ① DC circuit breaker
- ② 4 pairs of PV generator connections: MC4 connectors/sockets Top row: +, bottom row: -
- ③ RS485 connection: IN
- ④ RS485 connection OUT
- 5 Ethernet interface connection
- 6 Mains connection
- ⑦ Ground connection M8
- 8 Connection for insolation sensor
- Overpressure compensation
- Figure 3-2 Device connections for SINVERT PVM10, SINVERT PVM13, and SINVERT PVM17 4DC

3.5 Firmware version

#### Device connections for SINVERT PVM17 6DC and SINVERT PVM20

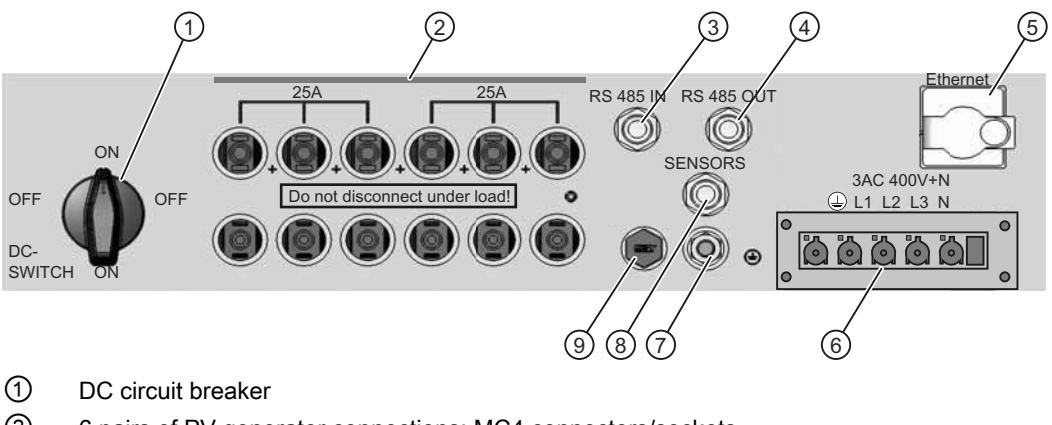

- ② 6 pairs of PV generator connections: MC4 connectors/sockets Top row: +, bottom row: -
- ③ RS485 connection: IN
- ④ RS485 connection OUT
- 5 Ethernet interface connection
- 6 Mains connection
- ⑦ Ground connection M8
- 8 Connection for insolation sensor
- Overpressure compensation

Figure 3-3 Device connections for SINVERT PVM17 6DC and SINVERT PVM20

#### Note

#### Avoid frequent, successive switching of the DC circuit breaker

The DC circuit breaker is intended for commissioning and service purposes. It is not designed for frequent, successive switching.

## 3.5 Firmware version

The operating instructions are valid for the SINVERT PVM10, PVM13, PVM17 and PVM20 inverters with firmware versions FW25, FW26, FW27 and FW29.

| Firmware version | Modification                                                                                                    |
|------------------|----------------------------------------------------------------------------------------------------|
| 25               | First edition                                                                                                    |
| 26               | New control concept, additional country codes                                                                                                    |
| 27               | Modification of the country setting up to 40 hours after switching on, compliance with the German Energy and Water Association (BDEW) guideline, additional country codes |
| 29               | Compliance with VDE-AR-N 4105                                                                                                    |

#### Firmware version identification

You can recognize the firmware version of your device as delivered from:

- The serial number on the rating plate of the device **Example**: Serial Number: LBA502**27**1000389 (27 = Firmware version)
- The operator panel: F1, menu command "Device information -> Version number" **Example**: 802S017-**27**-14-S (27 = Firmware version)

In the case of **updates** , the changed firmware version is labeled separately by the technical personnel.

## 3.6 Block diagram

The SINVERT PVM inverters are equipped with a surge arrester of Category 3 both on the AC side and the DC side.

#### Block diagram for SINVERT PVM

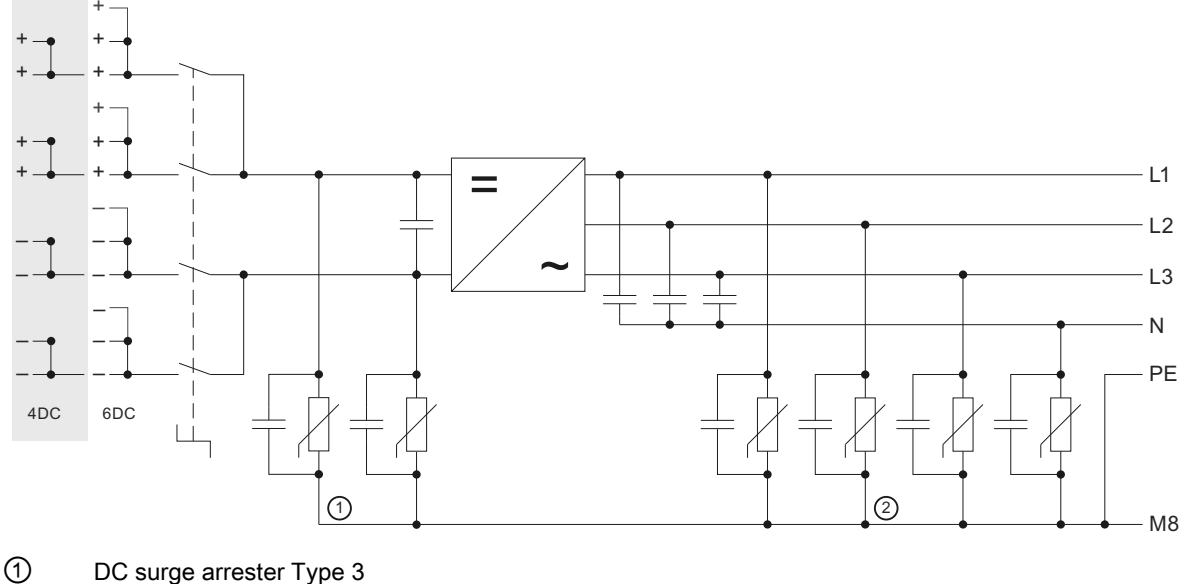

AC surge arrester Type 3

Figure 3-4 Block diagram with 4/6 DC inputs

## 3.7 Operator panel

The waveform of data such as the infeed power can be represented with the 128 x 64-pixel graphics display integrated on the front. The necessary parameters are selected and entered using the 8-key operator panel. The display is illuminated when a key is first pressed. The lighting goes out automatically after a few seconds.

| SIEMENS |                                                                                          | SINVERT          |                     |
|---------|------------------------------------------------------------------------------------------|------------------|---------------------|
|         | READY ON                                                                                 | ALARM GROUND FLT | └─── Status display |
|         | Analysis<br>Actual values<br>Fault memory<br>Configuration<br>Device informat<br>F1-Menu | ion              | —— Display          |
|         | F1<br>ESC                                                                                | F2<br>ENTER      | Input fields        |

Figure 3-5 Operator panel

#### Status display

| Designation | Description      |                                                                                                    |  |  |
|-------------|------------------|----------------------------------------------------------------------------------------------------|--|--|
| READY       | LED flashing:    | Initialization                                                                                                    |  |  |
|             | LED is lit:      | Initialization of the unit is complete, but the inverter itself is<br>not yet switched in. The inverter is not yet drawing current.<br>For further details, see Chapter Switching on the device<br>and switch-on procedure (Page 59) |  |  |
| ON          | LED flashing:    | Switching in the inverter                                                                                                    |  |  |
|             | LED is lit:      | Infeed operation<br>For further details, see Chapter Switching on the device<br>and switch-on procedure (Page 59)                                                                                                    |  |  |
| ALARM       | LED flashes red: | Transient fault. The error message is saved in the fault memory, safe from power outages.                                                                                                    |  |  |
|             |                  | For further details, see Chapter Transient fault (Page 93)                                                                                                    |  |  |
|             | LED lit red:     | Fault: The error message is saved in the fault memory, safe<br>from power outages.<br>For further details, see Chapter Faults (Page 94)                                                                                              |  |  |
| GROUND FLT  | LED lit          | The insulation value in the PV array is too low.<br>See Chapter Isolation faults (Page 94)                                                                                                    |  |  |

#### Display

- Depending on the selection, the display shows the following information:
  - Status display
  - Infeed power
  - Energy data
  - Device menu
- Selection via the input keys.
- The display is illuminated as soon as a key is pressed and it switches off automatically.

#### Input keys

| Designation | Description                                                                  |  |
|-------------|------------------------------------------------------------------------------|--|
| F1          | Calling up the device menu                                                   |  |
|             | Selection of the menu level                                                  |  |
| <b>4</b> ►  | Function in the menu: Navigation within the menu level                       |  |
|             | Function on parameter change:<br>Position left, position right (skip screen) |  |
| ESC         | Acknowledging a failure, deleting an input, one menu back                    |  |
| ENTER       | Confirmation of a selection or entry                                         |  |

## 3.8 Communication scenarios

In this chapter, you will learn more about the communication options of the SINVERT PVM products. Different, frequently occurring communication scenarios will be presented. These are intended as examples, since local conditions such as cable lengths, Internet access method, etc., must be taken into account in each plant.

Legal requirements and standards such as the active power limitation in accordance with §6 EEG or the medium voltage guideline of the German Energy and Water Association (BDEW) must be observed.

The telecontrol of the power utility companies for this purpose, such as ripple control receivers for active power limitation, are only represented in schematic form here since they can differ significantly from power utility to power utility.

You can find more information on cabling in the operating instructions of the SINVERT PVM ControlBox in the Chapter "Connecting".

The data volume transferred is typically 1.5 MB/month/inverter. Data volumes of up to 10 MB are possible at initial connection or when reloading.

#### Example 1:

#### Configuration of several PVM inverters and connection to the WebMonitor portal

The figure shows a simple configuration with several SINVERT PVM inverters and connection to the SINVERT WebMonitor portal. Internet access is via the DSL modem provided by the Internet service provider (e.g. Telekom, 1&1, ...).

The inverters are cabled using patch cables CAT5/6 SFTP (screened foil twisted-pair). For this purpose, each inverter is connected with the switch (star topology).

The switch must have as many ports as there are inverters connected plus one port for connecting the DSL modem. We recommend the use of switches from the Siemens Scalance range. They are rugged, suitable for industrial use and can be installed on standard mounting rails in the subdistribution board.

For setting the necessary parameters on the inverter, see Chapter "Connecting a SINVERT PVM to the WebMonitor portal via Ethernet (Page 66) ".

Please note that in Germany, this scenario is only permissible up to a plant output of less than 100 kWp. For larger plants, the SINVERT PVM ControlBox is required.

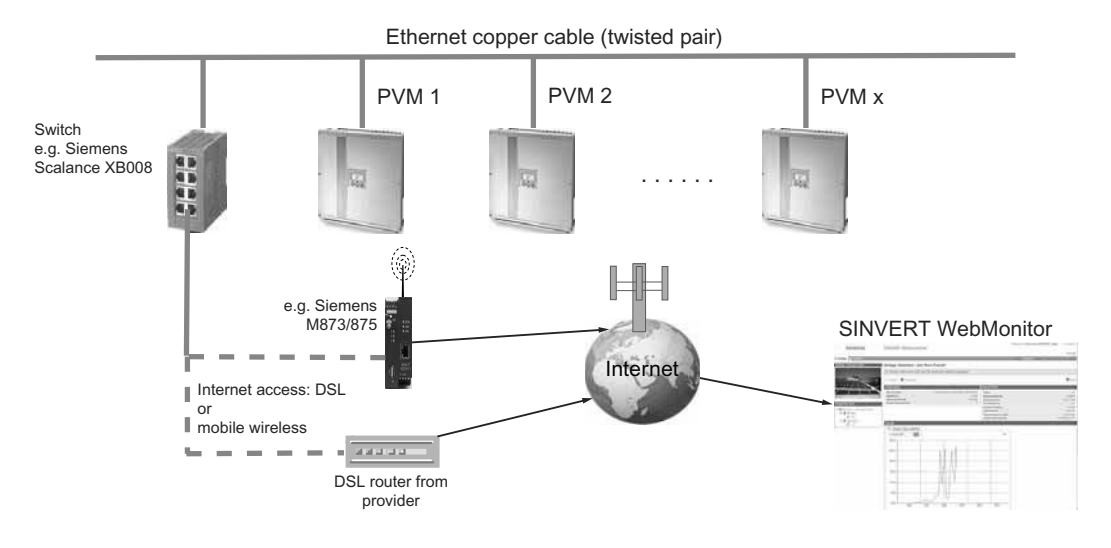

3.8 Communication scenarios

#### Example 2:

#### Configuration of several PVM inverters and one PVM ControlBox

The figure shows the simple configuration with several SINVERT PVM inverters and connection to the SINVERT WebMonitor portal for plant outputs greater than 100kWp. Internet access is via the DSL modem provided by the Internet service provider (e.g. Telekom or 1&1).

Due to the plant size, in Germany you require active power reduction in accordance with §6 EEG, e.g. the SINVERT PVM ControlBox.

The inverters are cabled via the RS485 interface. This supports the USS protocol (universal serial interface protocol) that is used on the SINVERT WebMonitor portal for data transmission. The SINVERT PVM ControlBox has two RS485 bus connections. Up to 31 SINVERT PVM inverters can be operated on each bus so that up to max. 62 inverters can be connected in this configuration.

For setting the necessary parameters on the inverter, see Chapter "Communication (Page 65) " and "Connecting a SINVERT PVM to the WebMonitor portal via Ethernet (Page 66) ".

Please note that in Germany, this scenario is only permissible up to a plant output of less than 30 kWp. For larger plants, the SINVERT PVM ControlBox is required. For more information, see the Chapter "Feed-in management" there.

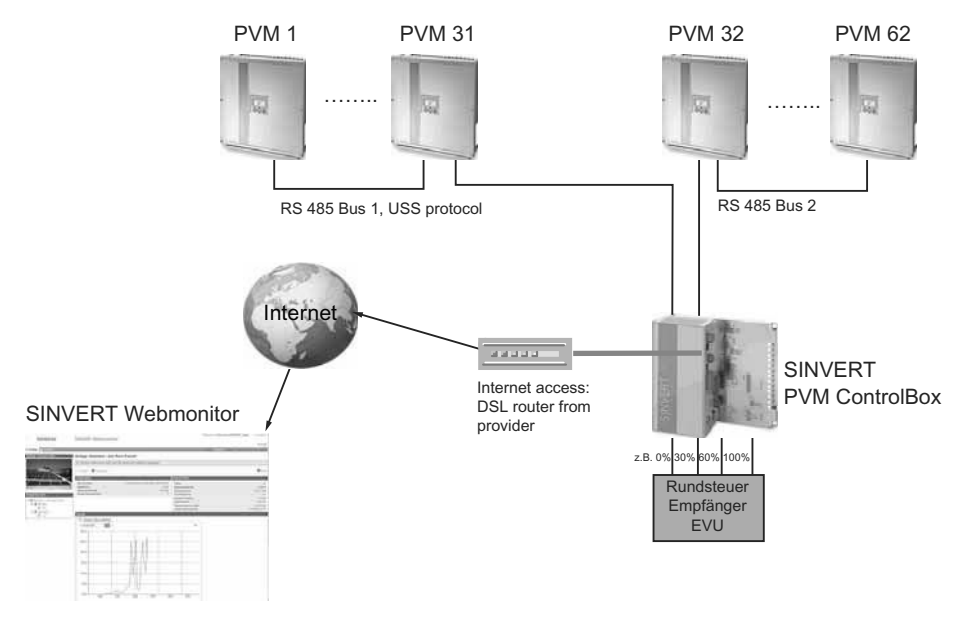

In plants with no DSL Internet access, the DSL modem can be replaced with a GPRS router that establishes the Internet connection by mobile wireless means. We recommend the Siemens MD843 UMTS router for establishing the wireless connection.

#### Example 3:

#### Configuration of several PVM inverters, PVM ControlBox, GPRS router, and VPN tunnel

This example differs from the previous one in that remote access to the plant is additionally possible. A secure connection (VPN tunnel) to the plant is established from a service center. This ensures that no-one but the service center personnel have access to the plant. This means it is possible to log onto the plant securely for service and diagnostics purposes. The connection to the SINVERT WebMonitor portal remains in place during such work.

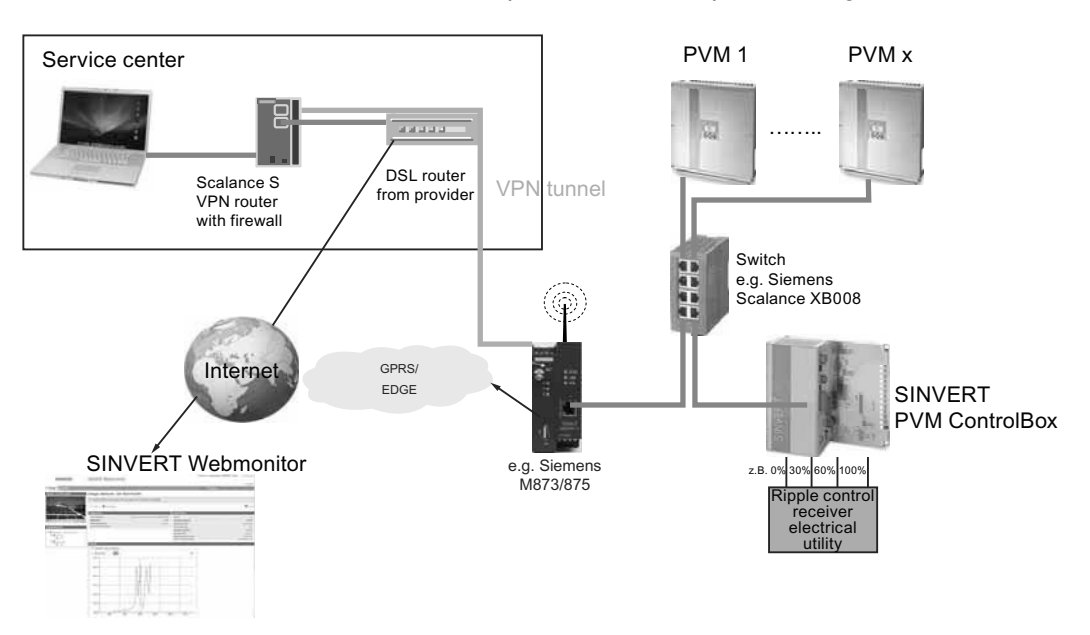

3.8 Communication scenarios

#### Example 4:

# Configuration of several PVM inverters with connection to the Meteocontrol or Solarlog Portal

The figure shows how you can connect the SINVERT PVM inverters to the Web portal of the companies Meteocontrol GmbH or Solare Datensysteme GmbH. You require the respective product for this. Access to this portal involves costs.

For setting the necessary parameters on the inverter, see Chapter "Connecting a SINVERT PVM to the WebMonitor portal via Ethernet (Page 66) ".

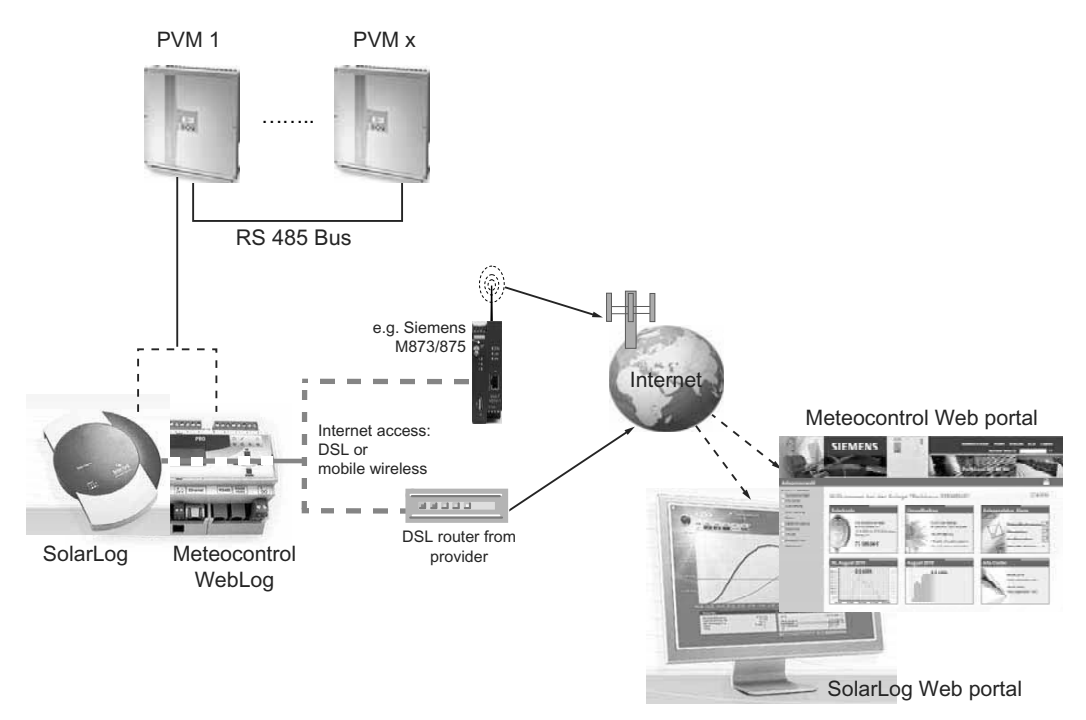

**Remark**: Data loggers from other vendors can also be compatible with Sinvert PVM. Contact the manufacturer of the devices in this regard.

#### Example 5:

#### Configuration of 2 PVM inverter groups and one fiber optic connection

In this configuration, you can see the use of fiber optic cables instead of copper cables. Fiber optic cables are used when large distances have to be bridged between the communication partners, e.g. the SINVERT PVM inverters. With fiber optic switches of the Siemens Scalance series, distances of up to 26 km can be bridged. A further benefit is the immunity of fiber optics to EMI compared to copper cables.

In the following example, two groups of inverters located far from each other in 2 photovoltaic sub-arrays are connected to each other by fiber optic cable.

The inverters are connected to each other as described in scenario 1 with copper cables. The Siemens Scalance X101 media converter is used for converting to fiber optic cable.

The communication components can be installed in the subdistribution board.

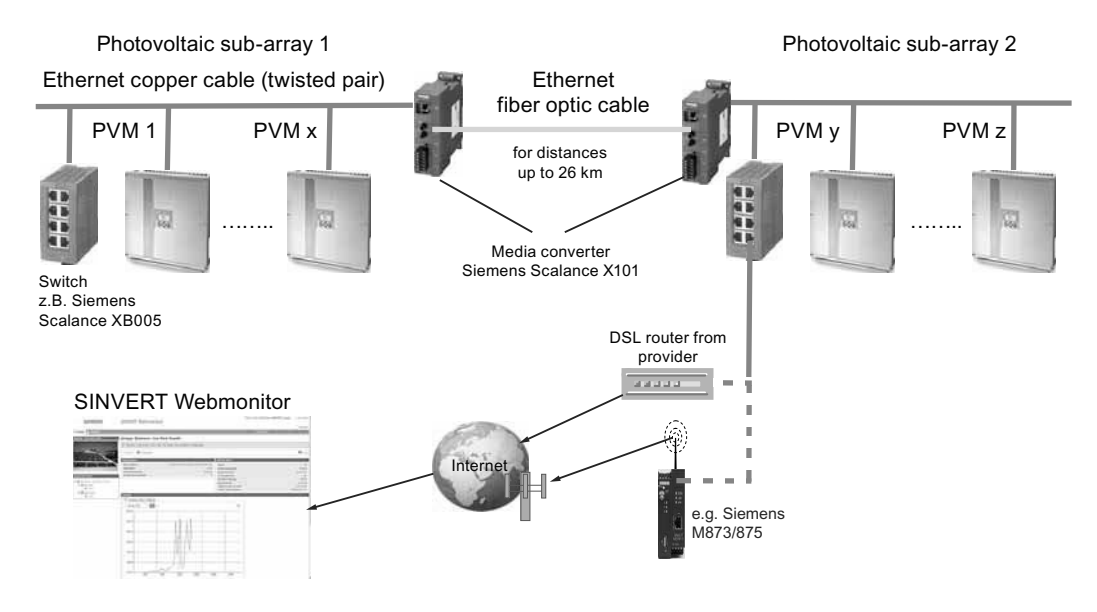

#### 3.8 Communication scenarios

#### Example 6:

#### Configuration of several PV sub-arrays and connection to a fiber optic ring

In contrast to Scenario 7, a fiber optic ring topology is established in this configuration. The photovoltaic sub-arrays are connected to a fiber optic ring. The distance of the sub-arrays can be up to 26 km. The advantage of a fiber optic ring, in contrast to the linear topology shown in Scenario 7, is the high availability of the ring. Disconnecting the ring at one point has no effect on the availability of communication. The switches of the Siemens Scalance X204 series autonomously establish an alternative path to the node within a second if an interruption occurs on on the ring.

The status of the switch can be monitored via a Web browser and an isolated signaling contact.

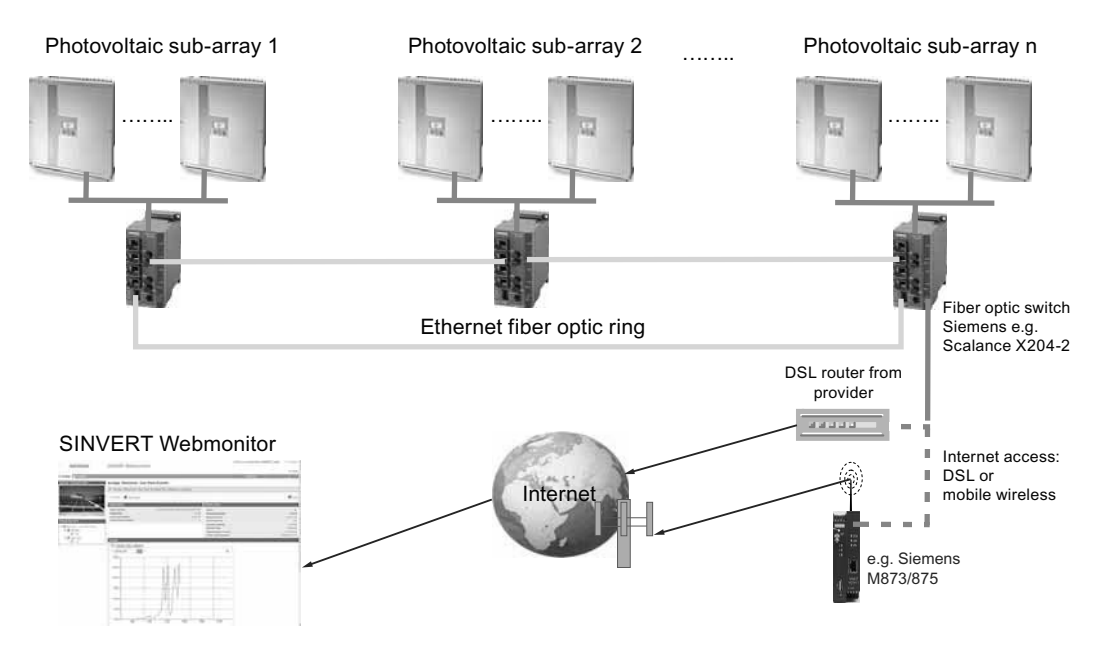

## 3.9 Internal datalogger

The SINVERT PVM inverter contains an internal datalogger that enables the parallel recording of measured values in the form of parameters. The data logger is designed as a ring buffer. If the memory capacity is exceeded, the oldest measured values are overwritten.

In the standard scope of delivery, the values relevant to the WebMonitor are logged. The values can be stored for up to approximately 5 years, depending on the recording cycle selected.

| Recording cycle  | Storage time      |
|------------------|-------------------|
| Every minute     | Approx. 6 months  |
| Every 2 minutes  | Approx. 12 months |
| Every 5 minutes  | Approx. 2.5 years |
| Every 10 minutes | Approx. 5 years   |

#### Note

#### Do not change the standard setting

We recommend that you do not change the standard setting of 10 minutes. If a shorter recording cycle should be necessary, e.g. for analysis purposes, please contact our Technical Support. Description

3.9 Internal datalogger

## 4.1 Requirements to be met by the PV field

#### To be observed concerning the operating data of the PV generator

The following operating data must on no account be exceeded by the PV generator!

| Device type                                                                | PVM10<br>4DC | PVM13 | PVM17<br>4DC | PVM17<br>6DC | PVM20 |
|----------------------------------------------------------------------------|--------------|-------|--------------|--------------|-------|
| Maximum permissible no-load voltage per input                              |              |       | 1,000 V      |              |       |
| Maximum DC voltage per input in operation                                  | 950 V        |       |              |              |       |
| Maximum DC current per<br>switch contact<br>(see connection methods below) | 25 A         |       |              |              |       |
| Maximum DC current at the input via all connections                        | 36 A         | 36 A  | 41 A         | 41 A         | 41 A  |

#### The following points should be observed for grounding

## 

#### No pole grounding of the PV generator in the case of transformerless solar inverters

With transformerless solar inverters without galvanic isolation, the positive or negative pole of the PV generator must not be grounded!

Failure to observe this presents danger to life and can result in destruction of the PV modules.

The inverter carries out an isolation measurement before connecting to the grid. With pole grounding, an isolation fault is detected and grid connection does not take place.

The isolation resistance on the generator side upstream of grid switch-in must be at least 500 k $\Omega$ .

4.1 Requirements to be met by the PV field

#### The following points should be noted for the connection method:

The power of the PV array must be distributed across all inputs of the inverter as evenly as possible for even loading of the components.

- The SINVERT PVM10 4DC, PVM13, and PVM17 4DC inverters each have four DC inputs for the PV array, for this reason ...
  - with 2 PV connecting cables: use inputs 1 and 3 or 2 and 4
  - with 3 PV connecting cables: use inputs 1, 2, 3 or 1, 3, 4 or 2, 3, 4
  - with 4 PV connecting cables: use inputs 1, 2, 3, 4

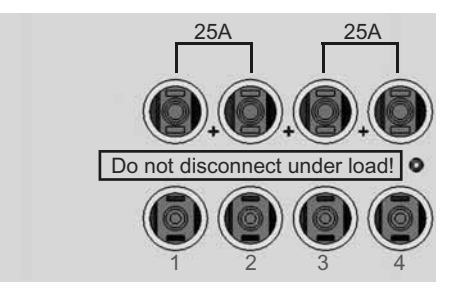

Figure 4-1 PV array connection with four DC inputs

- The SINVERT PVM17 6DC and PVM20 inverters each have six DC inputs for the PV array, for this reason ...
  - with 2 PV connecting cables: use inputs 1 and 4 or 2 and 5 or 3 and 6
  - with 3 PV connecting cables: use inputs 1, 3, 5 or 2, 4, 6
  - with 4 PV connecting cables: use inputs 1, 2, 4, 5 or 2, 3, 5, 6
  - with more than 4 PV connecting cables, any connections can be used.

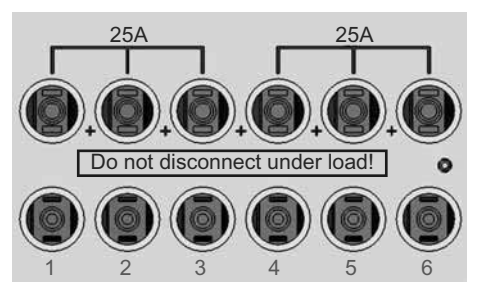

Figure 4-2 PV array connection with six DC inputs

4.2 Reverse power flow due to module defects

## 4.2 Reverse power flow due to module defects

Reverse currents are fault currents that can occur in PV systems consisting of lines switched in parallel.

Reverse currents can have the following causes:

- Short-circuits of individual modules
- Short-circuits of cells in a module
- Double ground fault

As a result, the open-circuit voltage of the affected string can decrease (e.g. through defective modules or parts of modules) to such an extent that the intact parallel-switched strings cause a reverse current through the defective string. This can destroy the string in the worst case.

The sometimes intense overheating of the damaged string caused by the reverse current can also result in secondary damage.

To avoid such damage to PV systems, appropriate precautions must be taken. Generally, a distinction must be made here between two scenarios:

- The PV system is designed in such a way that the reverse current flowing in the event of a fault results in neither destruction of the damaged lines nor in any secondary damage. In the worst case, the reverse current comprises the sum of the short-circuit currents of all intact lines. The current-carrying capacity of the plant components (connectors, cables) and the reverse current resistance of the modules are decisive here. Please refer to the manufacturer's data sheet for the current-carrying capacity.
- 2. The PV system is designed in such a way that the reverse current occurring in the event of a fault exceeds the destruction limit. In this case, each string must be fused individually using a string fuse switched in series. In the event of a fault, the line is isolated from the intact lines and destruction is prevented.

#### Note

Please note that fuses may be required in the module data sheet.

## 4.3 Communication

The Ethernet interface and the RS485 interfaces are used for remote monitoring of the SINVERT PVM inverters:

- Remote monitoring via SINVERT WebMonitor
- Standardized setting of setpoints for certain system configurations via the SINVERT PVM ControlBox

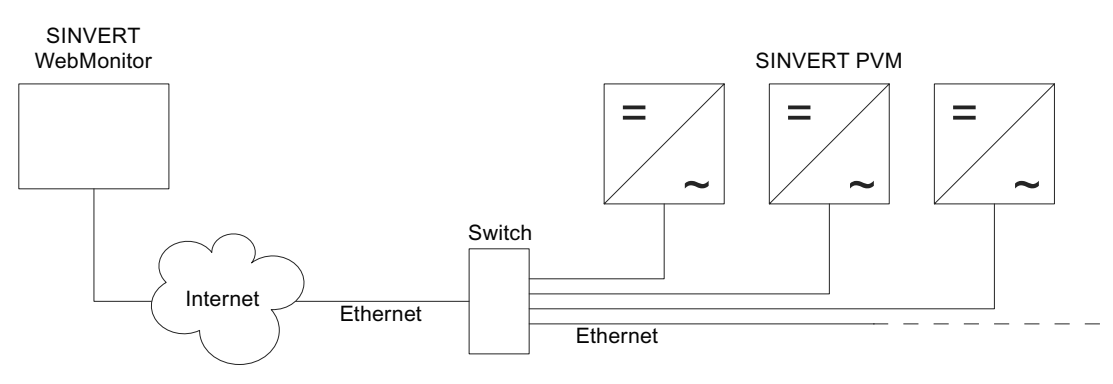

Figure 4-3 Communication via Ethernet

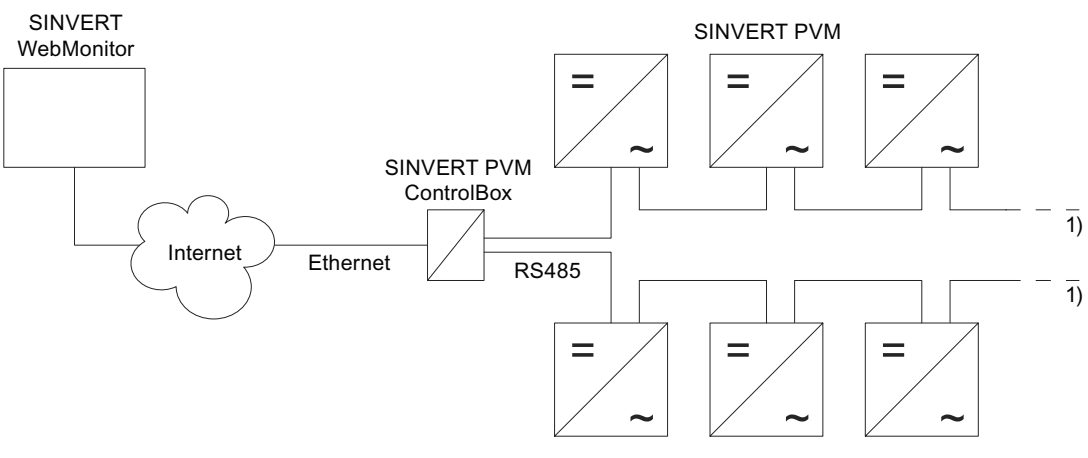

Figure 4-4 Communication via RS485 interface

Up to 31 devices can be connected to one RS485 bus.

## 4.4 Infeed into the AC system

#### Note

#### Possible EMC problems caused by inadequate grounding

In order to satisfy EMC standards, ground the inverter at the M8 grounding point with at least 10 mm<sup>2</sup>! The ground connection to the potential compensating line or ground spike must be as short as possible.

#### Infeed into the low-voltage system

#### **TN-S system**

In a TN-S system, the protective conductor PE is connected separately. Loads can be connected directly to PE.

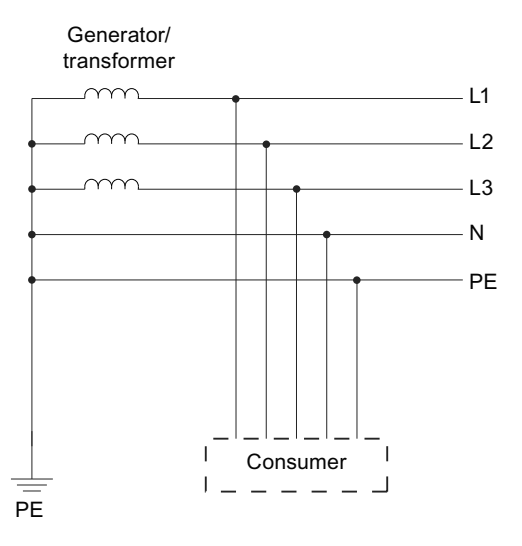

Figure 4-5 TN-S system

#### **TN-C-S system**

With a TN-C-S system, a PEN conductor is used that is simultaneously the protective conductor (PE) and the neutral conductor (N). At a certain point, the PEN conductor is divided into the neutral conductor and the protective conductor. Loads can be connected directly to PE.

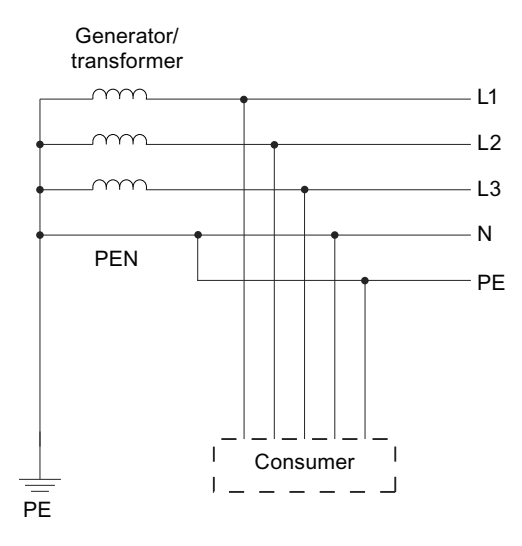

Figure 4-6 TN\_C\_S\_system

#### TT system

In a TT system, there is no separate protective conductor PE. The load must be connected via ground.

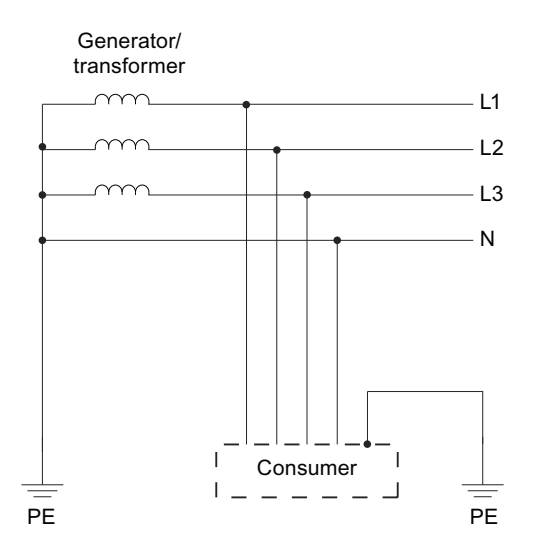

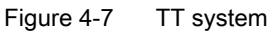

When it is connected to a TT system without a separate protective conductor PE, a separate PE cable with a cross-section of at least 10 mm<sup>2</sup> must be connected to and grounded on the SINVERT PVM inverter.
### 4.5 Feed-in management

#### EEG Guideline for PV plants

In accordance with the current amendment to the EEG (Renewable Energy Sources Act), PV plants in the Federal Republic of Germany must participate in feed-in management. The primary significance of this ruling is that grid operators now have the option of reducing the power of the plant by remote means in the case of grid overload.

#### Feed-in management for PV plants larger than 30 kW

To enable grid operators to reduce the power output of a PV plant larger than 30 kW by remote means, you require technical equipment for remote-controlled power limitation, e.g. the SINVERT PVM ControlBox or the SINVERT PVM ParkControl with S7-1200.

#### Feed-in management for PV plants up to 30 kW

In the case of PV plants up to 30 kW, the operator selects whether to reduce the infeed to 70% of the rated power on a sustained basis, or to technically equip the plant for remote-controlled power limitation.

In the case of SINVERT PVM, a fixed limit value can be parameterized (see Chapter "Fixed limitation of the active output power (Page 86)").

## 4.6 Transportation

The devices must be transported in a clean and dry state, preferably in their original packaging.

- The transport temperature must be between 25 °C and + 70 °C.
- Temperature fluctuations greater than 20 °C per hour are not permitted.
- The SINVERT PVM original packaging must be used for transport and storage.
- When transporting, the load must be protected against slipping and tipping.
- Transport with fork-lift truck and/or crane must only be carried out by authorized specialists.

#### NOTICE

#### Warranty exclusion in the case of improper transport or storage

The product warranty and/or service warranty does not apply if the claim is made in respect to improper transport or improper storage.

#### Transport with euro pallet

In the upright position, a euro pallet encompasses four SINVERT PVM inverters. A maximum of two pallets can be stacked one on top of the other.

### 4.7 Storage

The devices must be stored in clean and dry rooms, preferably in their original packaging. The storage temperature must be between - 25 °C and + 55 °C. Temperature fluctuations greater than 20 °C per hour are not permitted.

#### Note

The SINVERT PVM inverter contains electrolytic capacitors. These capacitors can be stored at zero voltage for up to 2 years at a storage temperature of  $\leq$  40 °C.

If the storage period of two years is exceeded, please contact Service & Support before connecting the SINVERT PVM inverter to the system, see Technical support (Page 117).

# Installation

# 5.1 Unpacking the device

The devices are top-heavy and are therefore stored upside-down in the packaging for ease of transport. On opening the packaging, you will see the bottom of the device (device connections).

To unpack the device, follow the instructions on the packaging.

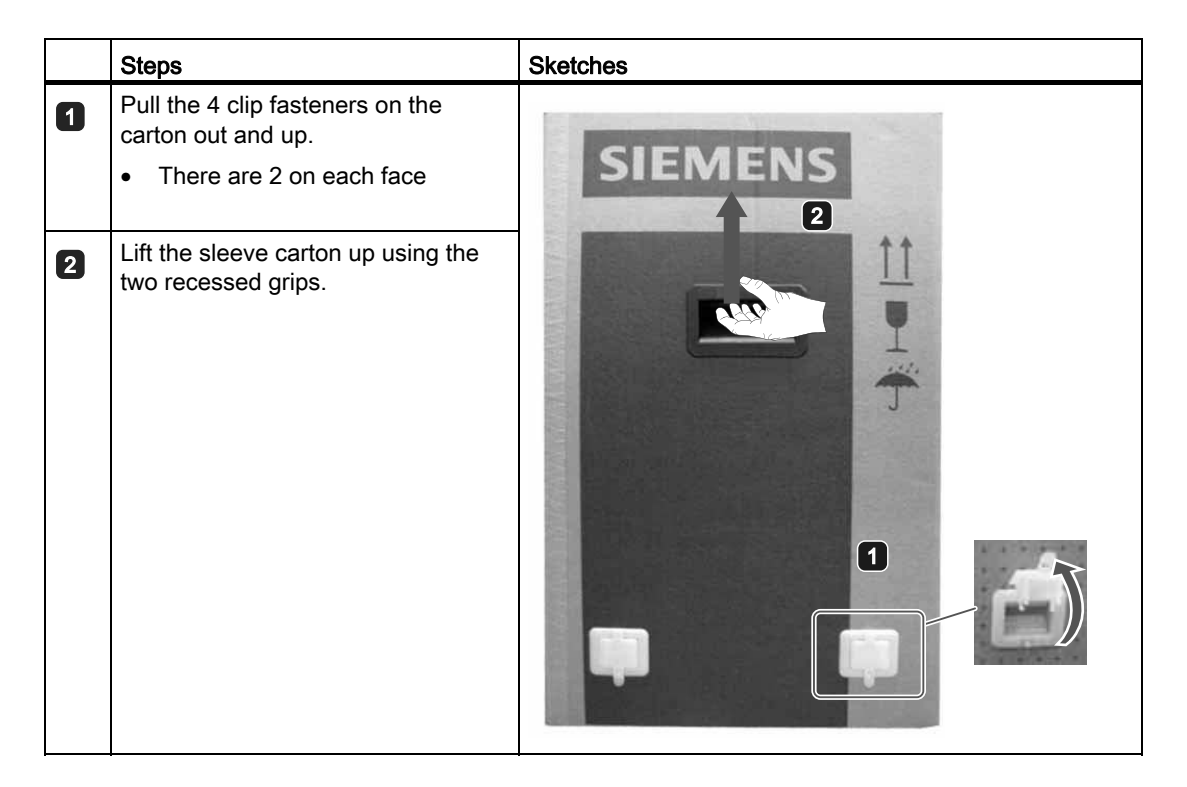

5.2 Requirements regarding the installation location

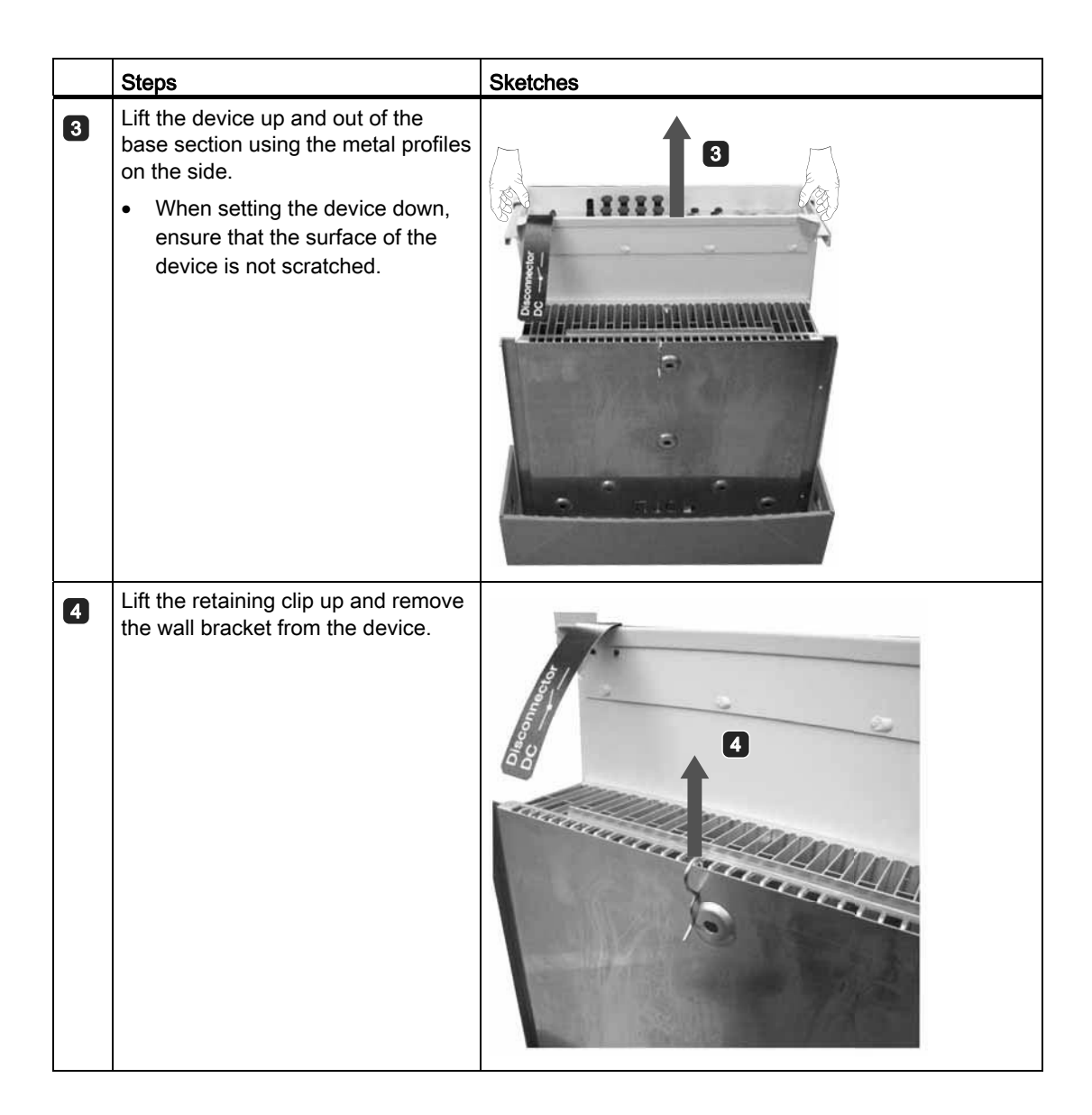

# 5.2 Requirements regarding the installation location

The SINVERT PVM inverter uses pure convection cooling, and is therefore designed for mounting on a vertical wall. Installation is carried out by means of a wall bracket.

- The unit must be freely accessible for installation and service activities.
- A shaded installation location must be selected (no direct sunlight).
- Only vertical mounting is approved.
- Use a solid wall or metal structure. It must be ensured that module racks made of wood can bear the weight.
  - Ensure that the wall is strong enough. At least 40 kg per unit is required.
- Maintain sufficient distance from flammable materials.

- Installation at eye level is recommended to facilitate operation.
- Outdoor installation is also possible thanks to IP65 degree of protection.

#### Note

To ensure the IP65 degree of protection, the connectors and sockets must be used to connect the SINVERT PVM, following the connector manufacturer's installation instructions. To protect against the ingress of moisture and dirt, unused inputs and outputs must be closed. Failure to follow this guideline may void the warranty!

- The rating plate must be legible since it contains important information, such as the activation code.
- The cooling fins on the heat sink must never be covered. Failure to follow this guideline may void the warranty.
- To allow the necessary heat dissipation, the following **minimum distances** to the ceiling and wall, or adjacent units, must be observed. If the minimum distances are violated, heat dissipation is reduced and thus also the inverter power.

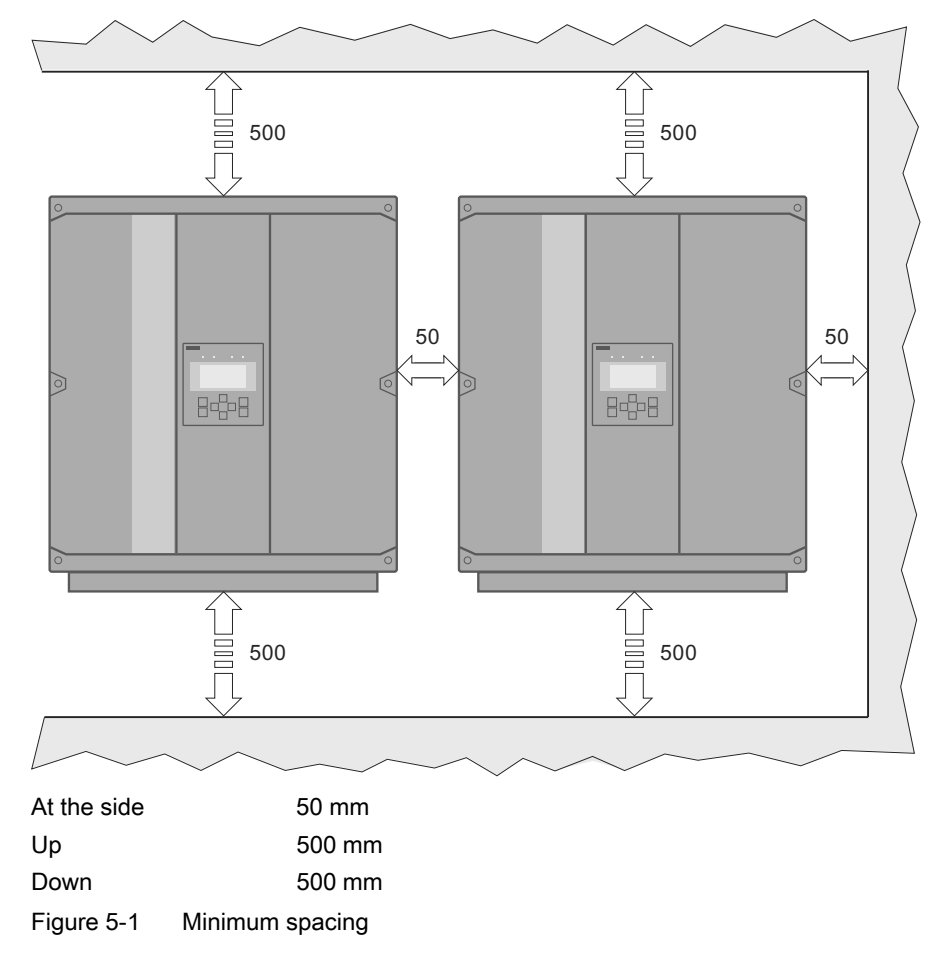

5.3 Installation of SINVERT PVM inverter

# 5.3 Installation of SINVERT PVM inverter

A supplied wall bracket is used in installation.

#### Note the following before installation

### 

#### Improper handling can result in injury and damage

Improper handling can result in a device malfunction or even in serious injury as a result of crushing, jackknifing, cutting, bumping and fire.

- The SINVERT PVM inverter's weight of approx. 40 kg must be taken into account.
- Appropriate care must be taken when transporting and installing.
- Two persons are required for installation.

#### NOTICE

#### Do not put any weight on the edge of the cover when installing!

Never grip the device by the cover!

Use only the four hand grips for moving the device.

#### Installing the wall bracket

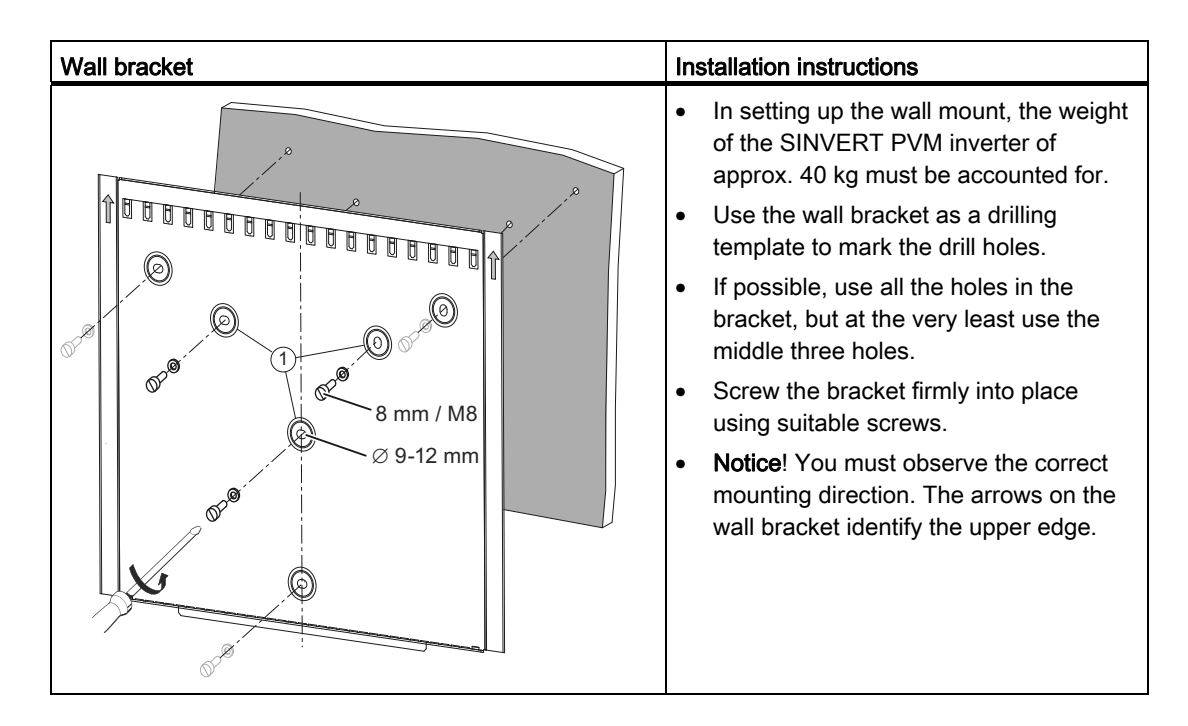

### Installing the inverter

| Insta | llation steps                                                                                                    |  |
|-------|----------------------------------------------------------------------------------------------------|--|
| ٥     | Hook the cooling channels of the inverter ②<br>onto the tabs ① at the top on the wall<br>bracket.                                                                                                    |  |
| 2     | Swing the SINVERT PVM inverter onto the<br>wall and place it on the edge of the bracket<br>④.<br>Then lift the inverter a little so you can reach<br>the insert nut ③ and push the inverter all the<br>way to the wall.                                       |  |
| 3     | <ul> <li>Secure the SINVERT PVM inverter by inserting the screws (M5x20) (5) included in the accessory pack from below into the insert nuts of the wall bracket.</li> <li>If the screws get lost, use only stainless steel screws as a substitute.</li> </ul> |  |

5.3 Installation of SINVERT PVM inverter

# Connecting

# 

#### Safety hazards associated with using unsuitable PV modules

The SINVERT PVM inverter is not suitable for use with PV modules for which pole grounding is an essential requirement. Modules of this type must not be connected to the SINVERT PVM inverter. Failure to provide suitable grounding poses a safety risk to personnel and the installation itself.

#### Note

#### Loss of degree of protection

The IP65 degree of protection is retained only if you connect the connector from the accessory pack correctly. If you use different connectors, or the connectors are not properly connected, you lose the IP65 protection. Close all unused openings with blind plugs.

6.1 Grounding

# 6.1 Grounding

#### Basic information regarding grounding

The SINVERT PVM inverter must be grounded. Otherwise, a difference in potential can arise resulting in a danger of electrocution.

If the grounding is insufficient, EMC problems can also result.

- The M8 threaded bolt is to be used on the connection side for grounding.
- Grounding can also be considered an overvoltage protection measure. Therefore, for grounding, choose a cable cross section that is larger than the cross section of the supply line (at least 10 mm<sup>2</sup>).
- Correctly installed grounding of the module frame can be additionally used as equipotential bonding for overvoltage protection.
- Even if the AC connector is disconnected, the unit may still have live DC voltage. The unit is not grounded without the connection to the ground via the grounding bolt.
- The ground wire should be installed at the greatest possible distance to the mains supply line and not directly parallel to it. (Separate installation is necessary in order to prevent electromagnetic interference at the cables, i.e. injection of interference).
- The unit must be connected to a TN-S system where possible. When it is connected to a
  TT system without a separate protective conductor PE, a separate PE cable with a crosssection of at least 10 mm<sup>2</sup> must be connected to and grounded on the SINVERT PVM
  inverter.

### **Connect grounding**

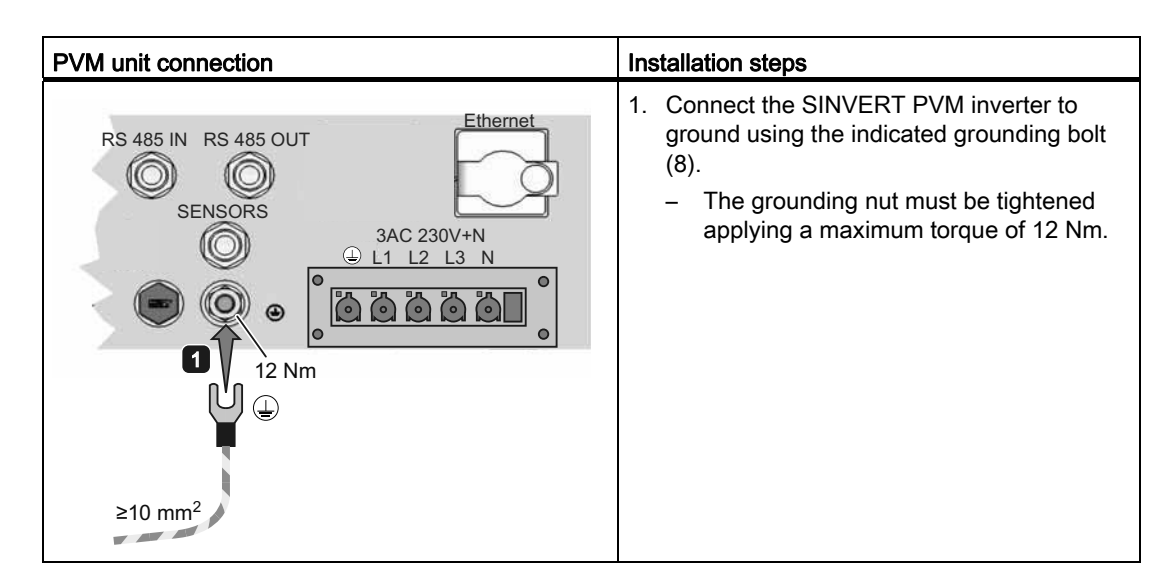

# 6.2 Choice of power supply cable

#### Selecting the cable cross-section

Select the cross-section of the AC grid connecting cable in such a way that the line losses are as low as possible.

The following points must be kept in mind:

- A finely stranded cable is recommended as the feeder conductor for all cross-sections as it is easier to work with.
- The cable gland of the supplied connector housing permits a maximum external diameter of the supply cable of 18 mm. This results in supply cables of up to 5 x 6 mm<sup>2</sup> (e.g. Lapptherm 145, 5 x 6 mm<sup>2</sup>).
- You can order a larger connector housing optionally that allows a maximum external diameter of the cable of 24 mm. This allows you to connect a cable of 5 x 10 mm<sup>2</sup>, and 5 x 16 mm<sup>2</sup> if applicable. See Chapter Spare parts and accessories (Page 111)

| Connector                              | Connection area of the connector housing |  |  |
|----------------------------------------|------------------------------------------|--|--|
| AC connector from the accessory pack   | External diameter: 9 18 mm               |  |  |
| AC connector available as an accessory | External diameter: 14 25 mm              |  |  |

- Resistive and inductive line losses must be ≤ 1%
- System inductance must be  $\leq 30\mu$ H
- To guarantee degree of protection IP65, the connectors and connecting cables must match. Use the equipment from the accessories pack.

#### Maximum cable lengths

For a voltage drop  $\leq$  1% in the cables, the following guide values for cross-sections and cable lengths typically apply.

| Cable cross-section  | Maximum cable length |       |           |           |       |  |
|----------------------|----------------------|-------|-----------|-----------|-------|--|
|                      | PVM10 4DC            | PVM13 | PVM17 4DC | PVM17 6DC | PVM20 |  |
| 6.0 mm <sup>2</sup>  | 43 m                 | 43 m  | 31 m      | 27 m      | 27 m  |  |
| 8.0 mm <sup>2</sup>  | 57 m                 | 57 m  | 41 m      | 36 m      | 36 m  |  |
| 10.0 mm <sup>2</sup> | 72 m                 | 72 m  | 52 m      | 44 m      | 44 m  |  |
| 16.0 mm <sup>2</sup> | 114 m                | 114 m | 82 m      | 71 m      | 71 m  |  |

6.3 AC power connection

#### System impedances with long single-core supply lines

To prevent high system impedances and unfavorable power grid conditions, the mains supply conductor must be twisted where possible.

If twisted installation is not possible, you must observe the following in all cases when installing the single cores:

- When installing single cores, a minimum gap must be maintained between the cores.
- Do not install the single cores in closed magnetically conductive materials (e.g. steel piping)
- Avoid installation along magnetically conductive materials

### 6.3 AC power connection

#### Connecting principle based on an example configuration

The figure below shows an example configuration of a PV system with the PVM inverter (5), including line protection (6), residual-current protection (7), and overvoltage protection (8).

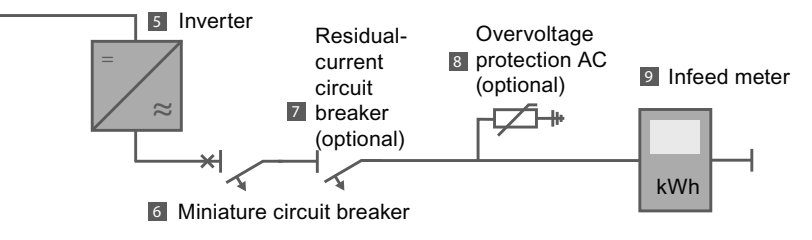

Figure 6-1 Example configuration of a PV system - AC side

# Requirements using the example of Germany with low-voltage power system (Low-Voltage Directive - LVD)

- The following **standards** must always be observed:
  - IEC 60364-5-523: Current-carrying capacities in wiring systems
     As well as the relevant local standards such as DIN VDE 0298-4 for Germany
  - IEC 364-4-43: Erection of high-current systems with rated voltages up to 1000 V
  - IEC 364-4-473: Protective measures; protecting cables and lines against overcurrent As well as the relevant local standards such as DIN VDE 0100; Part 430 for Germany
  - IEC 60364-4-41: Protective measures and protection against electric shock
     As well as the relevant local standards such as DIN VDE 0100; Part 410 for Germany
- Ground connection is available.

- The grid connecting cable must be equipped with a suitable **line protection** (6):
  - 32 A rated current, characteristic B (maximum rated device current: 29 A per phase)
  - Take account of reduction factors when wiring miniature circuit breakers in series.
  - Neozed fuses can also be used
  - With adequate cable cross-sections, line side switches with higher rated current can also be used.
- If additional residual current protection is explicitly requested for the PV plant, each inverter can be protected separately by means of a **residual-current circuit breaker** Type A (7).
  - Rated residual current per inverter: 100 mA
  - See also Chapter Residual current protection (RCD) (Page 53).
- In addition, the following points from the local power supply company should be observed:
  - The relevant technical and specific rules
  - There must be approval for the installation.
- Suitable overvoltage protection (8) is to be provided (optional).
- The power connection is isolated and a voltage-free state is ensured.

6.3 AC power connection

### Connecting

### 

#### Danger to life due to electrocution on the AC power supply

Before connecting the SINVERT PVM inverter to the AC power supply, the power connection must be isolated, absence of power must be determined, and a safeguard must be provided to prevent it being switched on again.

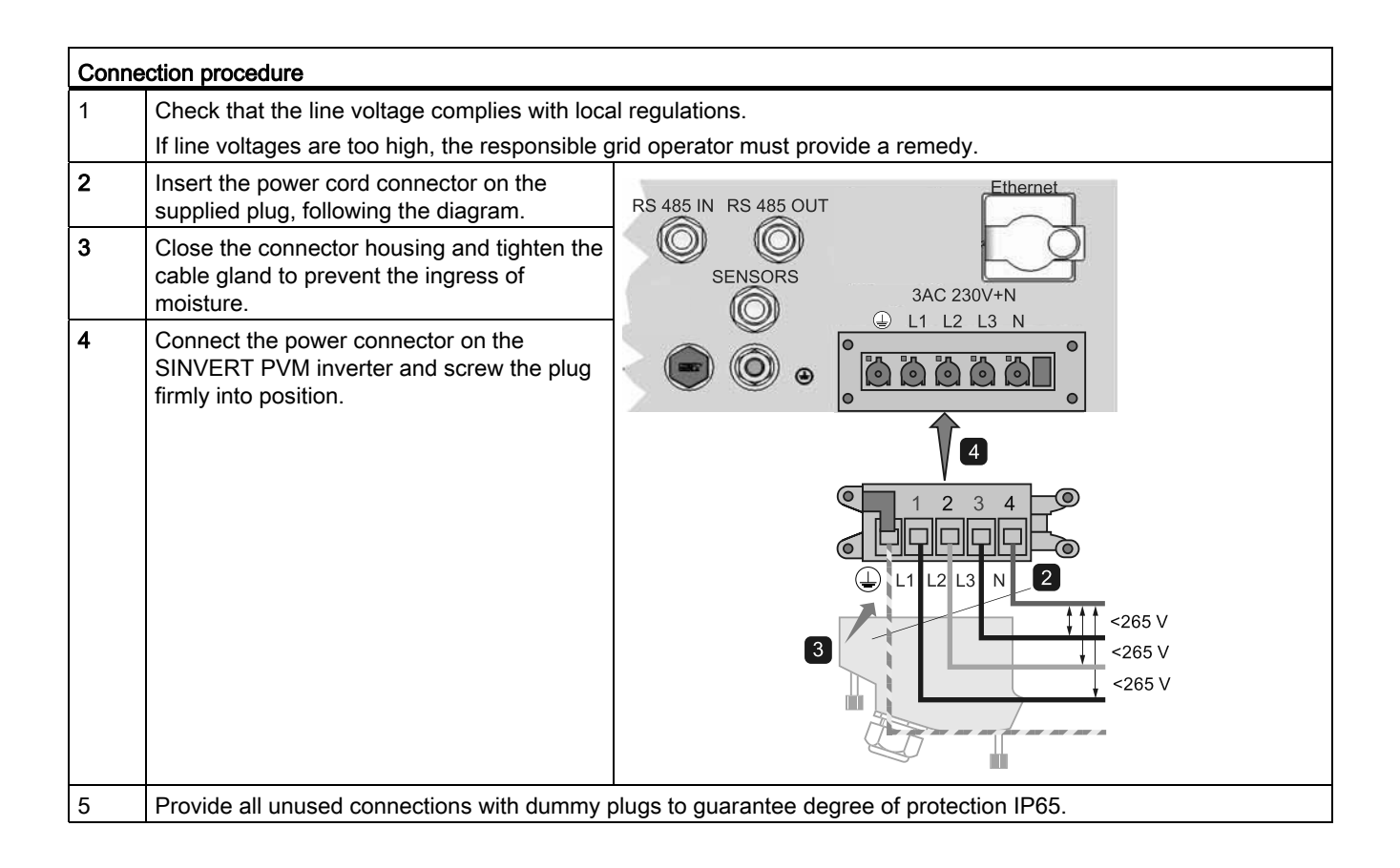

# 6.4 Residual current protection (RCD)

The SINVERT PVMs are transformerless photovoltaic grid-connected inverters that meet the requirements for residual current protection in accordance with IEC 60364-7-712. They also comply with the local standards DIN VDE 0100-712 for Germany and CEI 64-8/7 for Italy.

If, however, additional residual current protection is requested for the PV plant, each SINVERT PVM inverter can be operated separately with a residual current circuit breaker (RCCB) of Type A, without impairing the functionality of the circuit breaker or the inverter.

• The rated residual current should be at least 100 mA per inverter.

### 

#### Protecting several inverters by means of an RCCB is dangerous to life

Each inverter must be separately protected by an RCCB. To protect a group of inverters by a single RCCB with a higher residual current rating could have potentially fatal consequences and is therefore prohibited.

# 6.5 Selection of the DC connecting cable

The PV generator is connected via the MC4 connectors and sockets built into the housing.

- To connect the PV cables, we recommend that only the original components from Multi-Contact are used (see Chapter Spare parts and accessories (Page 111)). Please note the manufacturer's installation instructions!
- MC4 circular connectors and sockets usually allow a cable cross-section of 4 10 mm<sup>2</sup>.
- Short-circuit-proof PV supply lines are recommended.

#### NOTICE

#### Degree of protection IP65 only when using MC4 connectors

Degree of protection IP65 is only retained if MC4 connectors and MC4 sockets are used and correctly connected.

# 6.6 DC connection of the PV strings

### Connecting principle based on an example configuration

The following figure shows an example configuration of a PV system with the PVM inverter (5).

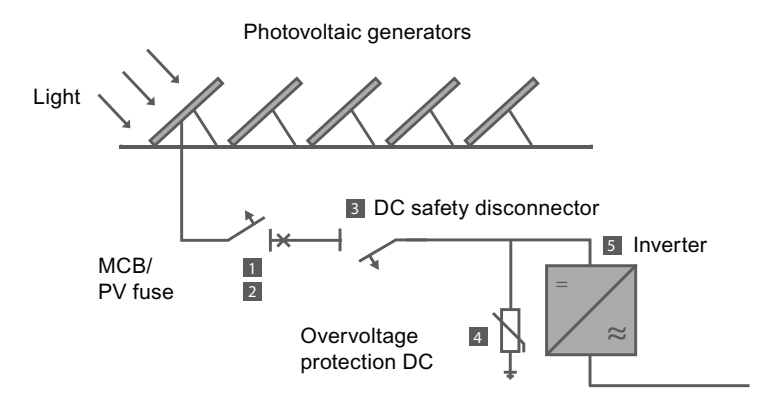

Figure 6-2 Example configuration of a PV system - DC side

#### Requirements

- The device is grounded.
- The device is connected to the AC supply and connected safely to PE.
- The PV strings are disconnected (3) or the no-load voltage is under 50 V.
- The DC disconnector on the inverter is switched to the "OFF" position.

#### Note

#### The MC4 unlocking tool for removing the PV cable must be provided

The use of unsuitable tools can cause considerable damage to the PV cables and the inverter and thus will immediately invalidate the warranty. Therefore the MC4 unlocking tool must be used for removing the PV cables.

### Connecting

### WARNING

#### Active PV strings can carry hazardous voltages!

- The PV strings must only be connected when power is disconnected, ideally in the dark when the PV strings are not active.
- The open-circuit voltage must therefore be checked before connecting the PV strings. This voltage must not exceed 50 V.
- The device itself is not damaged if DC voltage is applied when the PV strings are connected.

| Сс | nnection procedure                                                                                                    |                                                                   |  |  |  |  |
|----|----------------------------------------------------------------------------------------------------|-------------------------------------------------------------------|--|--|--|--|
| 1  | Check the PV strings to be connected for a possible ground fault.                                                                                                    |                                                                   |  |  |  |  |
|    | Rectify any existing ground fault before connecting the PV strings to the inverter.                                                                                                    |                                                                   |  |  |  |  |
| 2  | Connect the MC4 connectors and sockets in accordance with the connector manufacturer's installation instructions.                                                                                                    |                                                                   |  |  |  |  |
|    | <ul> <li>Ensure correct polarity when connecting the<br/>PV strings.</li> <li>+pole on MC4 socket; -pole on MC4 connector</li> </ul>                                                                                                    |                                                                   |  |  |  |  |
|    | • We recommend the use of the hand crimping tool from MultiContact for applying the crimp contacts.                                                                                                    |                                                                   |  |  |  |  |
|    | • You can find the ordering data of the MC4 connectors, sockets, and tools in Chapter Spare parts and accessories (Page 111).                                                                                                    | OFF OFF OFF                                                       |  |  |  |  |
| 3  | Connect the PV strings to the provided device sockets.                                                                                                    |                                                                   |  |  |  |  |
|    | <ul> <li>If individual strings are connected incorrectly,<br/>module lines can be damaged.<br/>The SINVERT PVM inverter is protected by am<br/>integrated reverse polarity protection diode.</li> </ul>                                                                 |                                                                   |  |  |  |  |
|    | <ul> <li>Use DC connecting plugs and sockets that are<br/>suitable for the cable diameter.</li> <li>If inadequate connectors are used, the<br/>enclosure's IP65 degree of protection cannot<br/>be guaranteed!</li> </ul>                                               | Example: PVM with 6 PV inputs                                     |  |  |  |  |
|    | <ul> <li>Several inputs are connected in parallel.<br/>The maximum permissible current of 25A for<br/>the contacts of the DC disconnector must be<br/>maintained.</li> <li>Important! Failure to do so can result in<br/>destruction of the DC disconnector.</li> </ul> |                                                                   |  |  |  |  |
| 4  | When inserting the MC4 connectors and sockets<br>of the PV strings, it is essential that they latch so<br>that they are protected against unintentional<br>removal.                                                                                                    |                                                                   |  |  |  |  |
| 5  | Close unused connections with blanking plugs. Other                                                                                                    | erwise, the device's degree of protection (IP65) is not provided. |  |  |  |  |

## 6.7 Insolation sensor

An insolation sensor is available as an optional accessory.

To connect the insolation sensor, you require an associated connector. You can find the ordering data for the insolation sensor and the connector in Chapter Spare parts and accessories (Page 111).

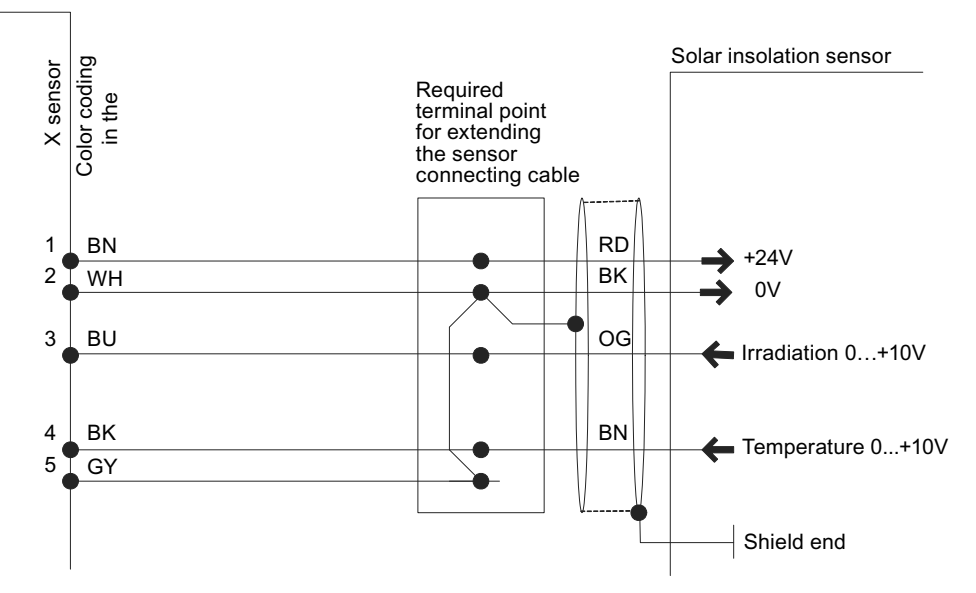

Figure 6-3 Connection of the insolation sensor

| Table 6- 1 | Terminal | assignment |
|------------|----------|------------|
|            | renninai | assignment |

| Color  | Signal                                      | Connector       |
|--------|---------------------------------------------|-----------------|
| Red    | line voltage (12 to 24 V DC)                | Pin 1           |
| Black  | GND                                         | Pin 2           |
| Orange | Measuring signal insolation (0 to 10 V)     | Pin 3           |
| Brown  | Measuring signal temperature<br>(0 to 10 V) | Pin 4           |
| Shield | Shield                                      | Pin 2 and pin 5 |

#### Note

#### Damage to the device or malfunction possible if shield not connected

The shield of the sensor cable must be applied to PIN 2 and PIN 5, otherwise malfunctions or damage to the device may occur.

### 6.8 Interface connection

#### RS485

To connect the RS485 interface, you require an associated connector. You can find the ordering data for the RS485 connector in Chapter Spare parts and accessories (Page 111).

| RS485 out |                         | RS485 in |                    |  |
|-----------|-------------------------|----------|--------------------|--|
| Pin 1     | Bus terminator +        | Pin 1    | Reference +        |  |
| Pin 2     | RS485+ out              | Pin 2    | RS485+ in          |  |
| Pin 3     | RS485- out              | Pin 3    | RS485- in          |  |
| Pin 4     | Bus terminator - / Ref. | Pin 4    | Reference - / Ref. |  |

Table 6-2 Terminal assignment

The RS485 interface supports the USS (Universal Serial Interface) protocol that can be used for data transfer, for example, to a datalogger of a remote monitor.

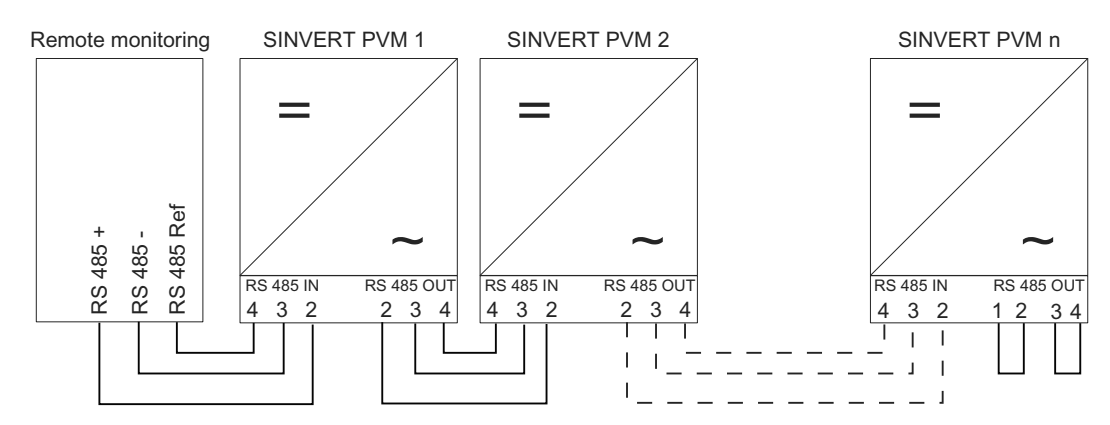

Figure 6-4 Connection of the standard interface

When operating this interface, you must ensure that every bus node receives a unique address, and that the correct data transfer rate is set with the relevant USS protocol.

#### Connecting cable

Use LiYCY 2x2x0.5 (max. 1000 m) as the connecting cable

#### **Bus terminator**

The bus must be terminated with 120 ohms at the RS485 out connection of the last bus node. You can use either the internal 120-ohm resistor or an external 120-ohm resistor for this purpose.

- Bus terminator with internal 120-ohm resistor: Short-circuit the following pins with two wire bridges:
  - RS485 out Pin 1 with RS485 out Pin 2
  - RS485 out Pin 3 with RS485 out Pin 4
- Bus terminator with external 120-ohm resistor: An external 120-ohm resistor is not included in the scope of supply. Connect a 120-ohm resistor between RS485 out Pin 2 and RS485 out Pin 3.

#### Overvoltage protection

At each connection point, we recommend the use of overvoltage protection or lightning protection (e.g. 5SD7 5... from Siemens).

#### Ethernet

The Ethernet interface can be used to connect the inverter to a router, for example.

- One connector for degree of protection IP67 can be ordered as an accessory.
- Use a CAT5/6 patch cable with SFTP (shielded foiled twisted-pair) construction.

#### Overvoltage protection

Depending on the installation method, use of a suitable overvoltage protection device is recommended.

# Commissioning

### 7.1 Prerequisites

The following activities must be completed before commissioning the SINVERT PVM inverter:

- Correct grounding (see Chapter Grounding (Page 48))
- Correctly installed power connection
- Correct installation of PV lines
- All connections are securely locked in place.

#### Important safety information for removing the PV cable

### WARNING

#### Risk of electric shock when removing the PV cable

Remove the PV generator connectors only when the following conditions have been met:

- Switch the DC disconnector on the SINVERT PVM to the "OFF" position.
- Disconnect the power supply and take measures to prevent the power being switched back on again.

### 7.2 Switching on the device and switch-on procedure

The overview below shows the switch-on and power-up procedure of the PVM and the accompanying status indicators.

Assuming that the PV array is receiving sufficient sunlight and there is no error present, the process described below should occur, which you can follow on the display.

#### Commissioning

7.2 Switching on the device and switch-on procedure

| Switching on the device and switch-on procedure |                                                                                                    | Status indicators on the PVM |    |       | Display    |                                                    |
|-------------------------------------------------|----------------------------------------------------------------------------------------------------|------------------------------|----|-------|------------|----------------------------------------------------|
|                                                 |                                                                                                    |                              | ON | ALARM | GROUND FLT | information                                        |
| 1.                                              | Connect line voltage to the device<br>(use external line fuse, or actuate miniature circuit<br>breaker)                                                                                                    |                              |    |       |            |                                                    |
| 2.                                              | DC disconnector on the PVM inverter is at the "ON" position                                                                                                    |                              |    |       |            |                                                    |
| 3.                                              | Start of the inverter from a DC voltage of approximately 200 V                                                                                                    |                              |    |       |            | PAC<br>UAC<br>UDC<br>E Dav                         |
|                                                 | <ul> <li>Status indicators, display and control keys are active.</li> <li>Self-test (approx. 10 s)</li> <li>Display information: "Power on disabled"</li> </ul>                                                                                                    |                              |    |       |            | Power on<br>disabled                               |
| 4.                                              | Selection of the country code - <b>One-off</b> (see below)<br><b>Recommendation</b> : Check the date and time of day on<br>the inverter and ControlBox, and correct if applicable<br>(synchronization of the system time)                                                                                                    | -                            |    |       |            |                                                    |
| 5.                                              | <ul> <li>Initialization</li> <li>Check the conditions for grid connection (approx. 1 min)</li> <li>Display information: "Power on disabled"</li> </ul>                                                                                                    |                              |    |       |            | PAC<br>UAC<br>UDC<br>E Day<br>Power on<br>disabled |
| 6.                                              | Activation of the inverter from a DC voltage of<br>approximately 350 V<br>The following DC tests are run (approx. 3 mins)<br>1. DC-link test<br>2. Symmetry monitoring<br>3. Insulation test<br>Following a successful test, the name of the respective<br>executed test appears on the display.<br>If errors occur in one of the tests, the name of the<br>executed test does not appear on the display (instigate<br>troubleshooting) |                              |    |       |            | DC tests<br>PAC<br>UDC<br>E Day<br>Activation      |
| 7.                                              | <ul> <li>Start of infeed to the AC grid</li> <li>The infeed power and line voltage are displayed</li> <li>Display information: "Run"</li> </ul>                                                                                                    |                              |    |       |            | PAC<br>UAC<br>UDC<br>E Day<br>Operation            |

#### NOTICE

#### Check the date and time of day following initial commissioning

Following initial commissioning, the date and the time of day must be checked and corrected if necessary to obtain a correct time stamp of the operating data logged by the data logger.

### 7.3 Selecting the country setting and menu language

The country setting determines the country-specific line monitoring parameters. In selecting the country setting, the menu language is set automatically. The menu language is then independent of the country setting and can be freely selected at any time using the menu.

No country setting is selected when the device is delivered.

#### NOTICE

#### The selected country setting can be changed by service personnel only!

After selecting and accepting the country setting, you can no longer change the country setting yourself. According to the regulations, the country setting can be changed by service personnel only.

If the unit has been in operation, the country setting is already selected. In this event, you will not be asked to enter the country setting. The country setting can be changed by service personnel only.

From firmware version FW27, the country setting can be modified within the first 40 operating hours via the menu command "Configuration->Country".

#### NOTICE

#### Withdrawal of operating permit

If you operate SINVERT PVM with an incorrect country setting, the electrical utility can withdraw your operating permit.

We assume no responsibility for the consequences of an incorrect country setting.

Commissioning is prohibited until the total system conforms to the national regulations and safety rules of the application.

#### Note

#### Resetting of an incorrect country setting is subject to a charge

Only Siemens can reset an incorrect and no longer modifiable country setting. Please note that this requires return of the device or local deployment of service personnel and this involves a cost.

7.3 Selecting the country setting and menu language

#### Selecting the country setting

Immediately after switching on the DC power, the following window appears on the display and prompts you to select the country setting. You can choose among the countries listed. The term "country setting" itself does not appear in the menu. The display is illuminated when a key is first pressed.

| Belgie        |     |
|---------------|-----|
| Česko         |     |
| Deutschland E | ENS |
| Deutschland N | NSR |
| Deutschland N | MSR |
| España        |     |
| France        |     |

- 1. Choose the country-specific country setting for your location using the "▼" and "▲" keys.
  - By selecting the country setting, you also select the menu language.
  - The menu language can be changed at any time in the menu.
- 2. Confirm selection with the "ENTER" key

#### Note

#### Special features in the case of countries with several settings

There are three country settings for Germany:

- "Deutschland ENS" for feeding into the low-voltage network in the case of existing plants
- "Deutschland NSR" for feeding into the low-voltage network in accordance with VDE-AR-N 4105
- "Deutschland MSR" for feeding into the medium-voltage network via a mediumvoltage transformer

When replacing devices previously set to the country code "Deutschland ENS", this country code must continue to be used.

For other countries with multiple settings, please contact the grid operator.

#### Accepting the country setting

For safety, a prompt appears asking whether you want to accept the choice of country setting. After accepting the country setting, you can **no longer** change the country setting yourself.

```
Accept ?
Yes = Enter
No = Esc
```

1. Only confirm the country setting if you are certain.

- If you are not certain, abort the process by pressing "ESC". In this case, you cannot operate the unit, and you cannot continue to use the menu.
- If you are certain you wish to accept the country setting, confirm it with "ENTER".

#### Changing the menu language

The choice of language has no effect on the country setting. To change the menu language, proceed as follows:

- 1. Press the "F1" key to call the menu.
- 2. Choose the menu command "Configuration" with the " $\downarrow$ " and " $\uparrow$ " keys.

| Analysis<br>Actual values<br>Fault memory<br>Configuration<br>Inverter information |
|------------------------------------------------------------------------------------|
| F1-Menu                                                                            |

- 3. Confirm selection with the "ENTER" key.
- 4. Choose the menu command "Languages" with the "▼" and "▲" keys.

| Configuration   |
|-----------------|
| Languages       |
| Limitation PAC  |
| Communication   |
| Date/Time       |
| Portal settings |
| Password        |
| Extended        |
| F1-Menu         |

- 5. Confirm selection with the "ENTER" key.
- 6. Choose the desired menu language with the " $\downarrow$ " and " $\uparrow$ " keys.
- 7. Confirm selection with the "ENTER" key.

The menu switches to the desired language.

The display is initially empty.

8. Press the "ESC" button to return to the menu.

# 7.4 Checking the time of day

If the electronic circuitry has been without line voltage for an extended period (approximately 2 to 3 weeks), the correct time of day may no longer be set.

Check the time of day and set the time as follows if required:

- 1. Call up the menu with "F1"
- 2. Select the menu command "Set clock" with the "▼" key
- 3. Use the "▶" and "◄" keys to select Day, Month, Year, Hour, Minute and Second in sequence, and set the value with "▲" and "▼"
- 4. Confirm your input with "ENTER"

### 7.5 Activating WebMonitor

You need the activation code supplied with the device and printed on the rating plate to be able to monitor the inverter via the "SINVERT WebMonitor" web portal.

- The activation code is used to assign the SINVERT PVM inverter to the SINVERT WebMonitor web portal.
- The activation code is not required for commissioning the inverter.
- We recommend that you set up the WebMonitor as soon as possible after starting operation to avoid a later transfer of larger volumes of operating data.
- For further information about the inverter's communication settings and communication with the web portal, please refer to the available operating instructions in Chapter "Communication (Page 65) " and the operating instructions for the WebMonitor (see Technical support (Page 117)).

### 7.6 Communication

The "Communication" menu is used for configuring the Ethernet and RS485 interfaces.

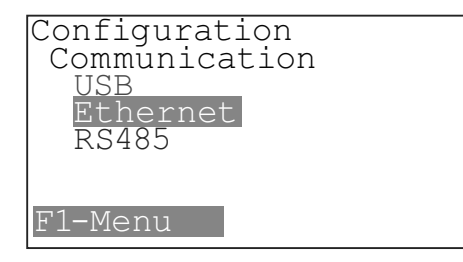

Figure 7-1 Communication menu

You will find an introduction to using the SINVERT PVM menu in Chapter Operator input (Page 71).

#### Note

Parameter settings are only applied after the inverter has been switched off and then back on again.

#### 7.6.1 Enter user password

The user password is frequently required for configuring and for changing parameters. It is "72555".

- 1. For this reason, select the menu command "Configuration / Password" before selecting the parameter to be changed.
- 2. Enter the user password "72555" as follows:
  - The digits must be entered from right to left.
  - That is, the cursor must be positioned manually to the left after entering each digit.

| Input password |  |
|----------------|--|
| 2555           |  |
| F1-Menu        |  |

Figure 7-2 Enter password

### 7.6.2 Connecting a SINVERT PVM to the WebMonitor portal via Ethernet

#### 7.6.2.1 Setting the IP address and standard gateway

#### What do I need to know in general?

#### Note

Parameter settings are only applied after the inverter has been switched off and then back on again.

#### Entering the IP address of the inverter

- 1. Enter the required IP address of the inverter under "Configuration/Communication/Ethernet/IP address".
  - Factory setting to FW29-08 is "192.168.0.123"
  - Factory setting from FW29-18 is "192.168.130.20"

Example: IP address 192.168.0.123

| ΙP  | address  |       |  |
|-----|----------|-------|--|
|     | 192.168. | 0.123 |  |
| F1- | Menu     |       |  |

Figure 7-3 Display: Enter IP address

#### Setting the subnet mask

You do not usually have to change the subnet mask.

- The factory setting is 255.255.255.0.
- You can change the setting under "Configuration/Communication/Ethernet/IP subnet mask".

Example: Subnet mask: 255.255.255.0

| IP  | subnet mas   | k |
|-----|--------------|---|
|     | 255.255.255. | 0 |
| F1- | Menu         |   |

Figure 7-4 Ethernet: Enter subnet mask

#### Setting the standard gateway

- 1. Enter the IP address of the router in your LAN under "Configuration/Communication/Ethernet/Standard gateway".
  - The factory setting is "192.168.0.1".

| Standard gate | eway |   |  |
|---------------|------|---|--|
| 192.168.      | 0.   | 1 |  |
| F1-Menu       |      |   |  |

Figure 7-5 Standard gateway

#### Activating "Data transfer to portal" on the inverter

In the menu command "Portal settings -> Activation", you can set whether data is to be sent to the SINVERT WebMonitor.

The portal activation is deactivated on delivery (value = 0).

1. Set the value "1" under "Configuration -> Portal settings -> Activation".

| Activation |   |
|------------|---|
|            |   |
|            | 1 |
| F1-Menu    |   |

Figure 7-6 Portal activation

7.6 Communication

#### IP address assignment when using more than one inverter

- 1. If you are using more than one SINVERT PVM inverter, repeat the above steps for each of them.
  - Each inverter in the system must be assigned a dedicated IP address which has not previously been assigned.

#### Internet access to the SINVERT WebMonitor portal

The procedure for setting up Internet access to the portal and adding one or more inverters is described in the operating instructions for the SINVERT WebMonitor.

You will find the portal itself at:

SINVERT WebMonitor (https://www.siemens.de/sinvert-webmonitor)

#### 7.6.2.2 Assignment in the web portal (activation code for the SINVERT WebMonitor)

You need an activation code to assign the SINVERT PVM in the SINVERT WebMonitor web portal. The SINVERT WebMonitor documentation contains more detailed information about this.

The activation code valid for your inverter is indicated on the SINVERT PVM rating plate (see the figure below). The rating plate is located on the right-hand side of the inverter. The activation code is not required for commissioning the inverter.

|    | SIEMENS                                                                                      |  |  |
|----|----------------------------------------------------------------------------------------------|--|--|
|    | SINVERT PVM                                                                                  |  |  |
|    | 1P MLFB                                                                                      |  |  |
|    | S SERIAL NUMBER                                                                              |  |  |
|    | INPUT Umpp:<br>Umax / Imax:<br>OUTPUT Unom / Imax:<br>Pnom:                                  |  |  |
| 1_ | DEGREE OF PROTECTION:<br>AMBIENT TEMPERATURE:<br>OVERVOLTAGE CATEGORY:<br>COMPLYING WITH VDE |  |  |
|    | SUPPORT: www.siemens.com/sinvert-support                                                     |  |  |
|    | Siemens AG, Würzburger Str. 121 D-90766 Fürth                                                |  |  |
|    | Made in Germany                                                                              |  |  |

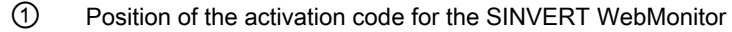

Figure 7-7 Rating plate with activation code

### 7.6.3 Connecting a SINVERT PVM to the Internet portal via RS485

The RS485 interface is used for connecting a PVM ControlBox or an external datalogger.

We recommend that you use the Siemens SINVERT WebMonitor web portal. However, you can also use other web portals such as SolarLog or MeteoControl for SINVERT PVM inverters.

#### Note

If you are using a SINVERT PVM ControlBox you can only use the SINVERT WebMonitor web portal.

#### Activating "Data transfer to portal" on the inverter

The following setting must be made or checked on the PVM for portal activation.

#### When using the PVM ControlBox:

When using a SINVERT PVM ControlBox, the parameter for portal activation must be set to "0".

• Ensure that the value "0" is set in the menu "Configuration -> Portal settings -> Activation". (The value is already factory-set to 0.)

#### When using an external web portal such as SolarLog or MeteoControl:

When using an external web portal such as SolarLog or MeteoControl, the parameter for portal activation is irrelevant. The default of "0" can be retained.

#### Monitoring using ControlBox, SolarLog or MeteoControl

To use ControlBox, SolarLog or MeteoControl to monitor the SINVERT PVM inverter, proceed as follows:

- 1. Press the "F1" key to call the menu.
- 2. Select the menu command "Configuration" with the "" and "" keys and press "ENTER".
- 3. Select the "Password" menu command and press "ENTER".
- 4. Enter the customer password 72555.
  - Enter the numbers from right to left: 5 5 5 2 7 and confirm with "ENTER".
- 5. Select the "Communication" menu command and press "ENTER".
- 6. Select the "RS485" menu command and press "ENTER".
- 7. Select the "USS address" menu command and press "ENTER".

7.6 Communication

- 8. Enter the required address for the inverter (1 to 31) and confirm with "ENTER".
  - We recommend setting consecutive addresses starting at 1, i.e. 1, 2, 3, etc.
  - The highest possible address is 31.
  - To apply the settings, switch the inverter off and then back on again.
- 9. Switch the SINVERT PVM off at the DC disconnector, wait about a minute, and then switch it back on again.

#### Assignment of the PVM in the "WebMonitor" portal (via ControlBox)

You need an activation code to assign the SINVERT PVM in the SINVERT WebMonitor web portal.

The activation code valid for your inverter is indicated on the SINVERT PVM rating plate (see the figure below). The rating plate is located on the right-hand side of the inverter. The activation code is not required for commissioning the inverter.

|   | SIEMENS                                                                                      |  |  |
|---|----------------------------------------------------------------------------------------------|--|--|
|   | SINVERT PVM                                                                                  |  |  |
|   | 1P MLFB                                                                                      |  |  |
|   | S SERIAL NUMBER                                                                              |  |  |
|   | INPUT Umpp:<br>Umax / Imax:<br>OUTPUT Unom / Imax:<br>Pnom:                                  |  |  |
| 1 | DEGREE OF PROTECTION:<br>AMBIENT TEMPERATURE:<br>OVERVOLTAGE CATEGORY:<br>COMPLYING WITH VDE |  |  |
|   |                                                                                              |  |  |
|   | Siemens AG, Würzburger Str. 121 D-90766 Fürth<br>Made in Germany                             |  |  |

1 Position of the activation code for the SINVERT WebMonitor

Figure 7-8 Rating plate with activation code

The SINVERT WebMonitor documentation contains more detailed information about the portal.

#### Assignment of the PVM in external web portals

You can find information for the assignment of the SINVERT PVM inverter in the documentation of the relevant external web portals.

# 8.1 Control elements and status display

### **Operator controls**

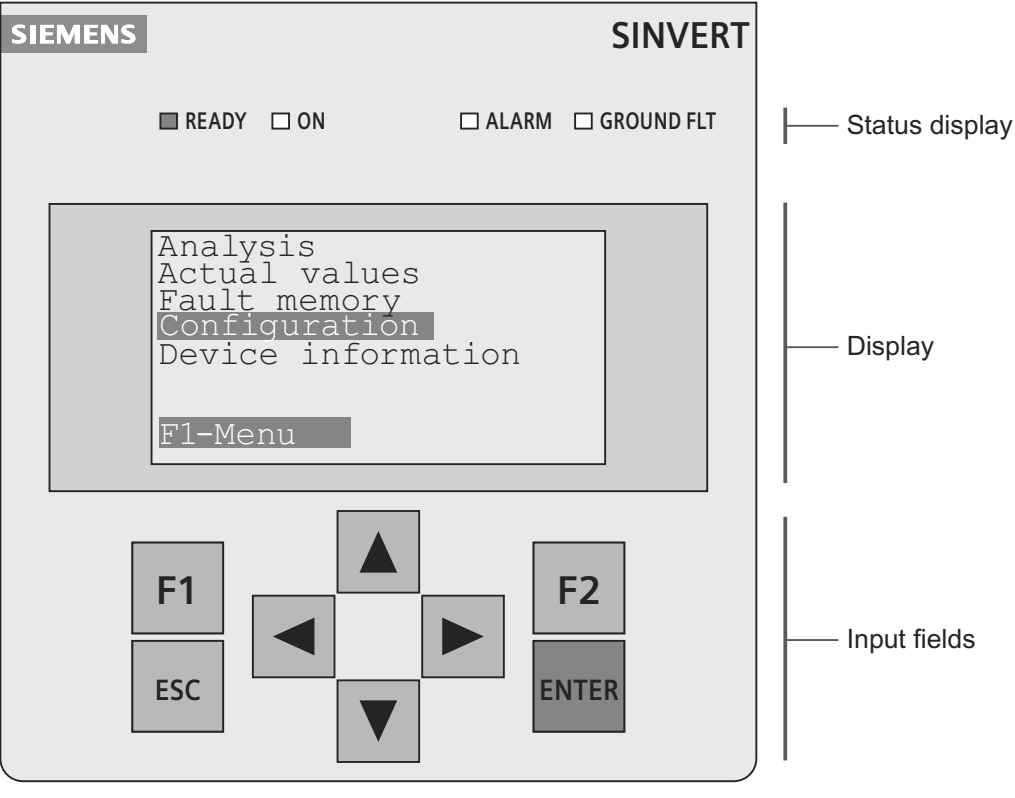

Meaning of the operator controls

F1 Calling up the device menu

- F2 Select entry of normalized energy data
- ▲ ▼ Selection
- Function in the menu: Jump to first or last menu command
  - Function in the case of parameter change: Position left, position right (skip screen)
- ESC Fault acknowledgement, entry deletion
- ENTER Confirmation of menu selection and input
- Figure 8-1 Operator panel

You will find further information on the operator panel in the section Operator panel (Page 22)

#### Operator input

8.1 Control elements and status display

#### Status display

The start screen is the status display. From here, you can call up the device menu and change to displaying the infeed power.

|           | PAC     | 12800 | W   |
|-----------|---------|-------|-----|
|           | UAC     | 230.0 | V   |
|           | UDC     | 650   | V   |
|           | E Day   | 80.0  | kWh |
| Operation |         |       |     |
|           | F1-Menu |       |     |

Figure 8-2 Display: Operation

P<sub>AC</sub>: Instantaneous infeed power in watts (W)

U<sub>AC</sub>: Line voltage in volts (V)

U<sub>DC</sub>: PV array voltage in volts (V)

E Day: Daily energy in kWh

## 8.2 Overview of menu navigation

The following overview shows how you can go from the status display direct to the display of the energy data and infeed power level with the keys " $\blacktriangleleft$ " and " $\triangleright$ ".

The "F1" key takes you to the device menu. In the device menu, choose menu commands with the "▲" and "▼" keys, open submenus with "ENTER", and confirm entries with "ENTER". The "ESC" key cancels entries and takes you back to the next higher menu level.

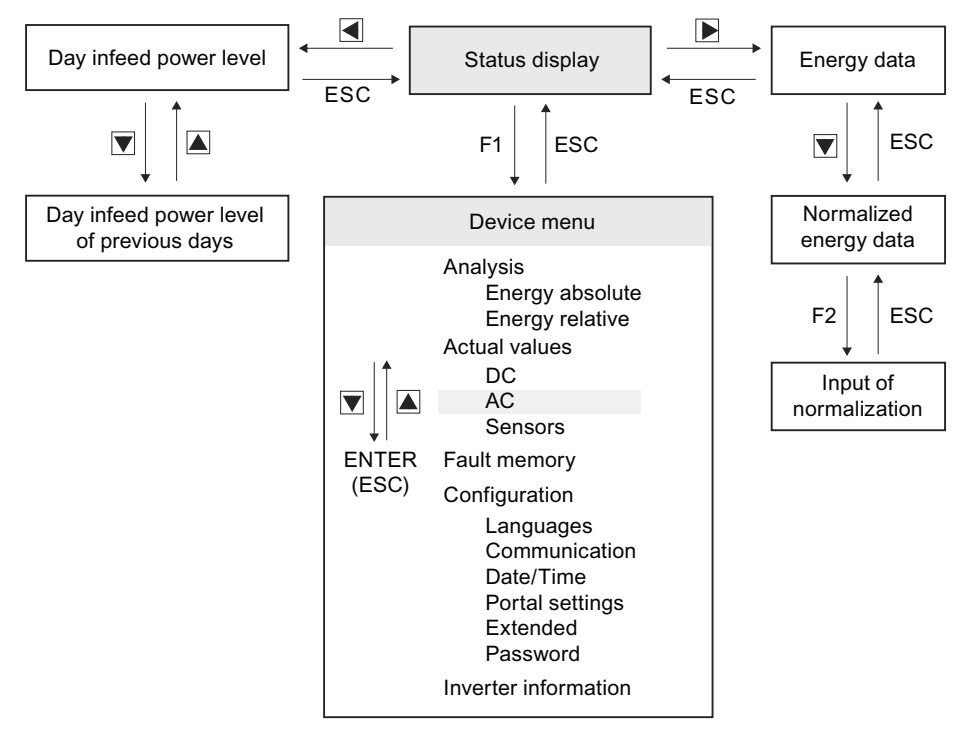

Figure 8-3 Menu navigation

8.3 Display of the infeed power and the energy data

# 8.3 Display of the infeed power and the energy data

#### Graphical display of the infeed power

#### Day infeed power level

To display the trend of the day infeed power level, press "<" once.

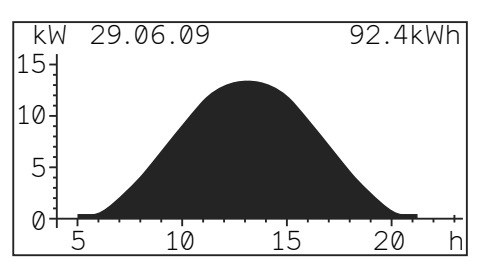

Figure 8-4 Example display

#### Infeed power level of previous days

To display the trend of the infeed power level for previous days, press "▼".

#### Return to the status display

To return to the status display, press "ESC".

#### Displaying the energy data

To show the current energy data, as well as the operating hours accumulated to-date, press ">" once.

#### Displaying the normalized energy data

To display the trend of the normalized energy data, press "▶" once and "▼" once.

You can enter the actual connected generator power ("Power normalized") under the menu command "Numerical list" at Parameter P1155.

#### Return to the status display

To return to the status display, press "ESC".
# 8.4 Device menu

## 8.4.1 Overview

To display the device menu, press "F1".

The following menu commands are available:

| Analysis<br>Actual values<br>Fault memory<br>Configuration |  |
|------------------------------------------------------------|--|
| Inverter information<br>F1-Menu                            |  |

Figure 8-5 Device menu

# 8.4.2 Analysis

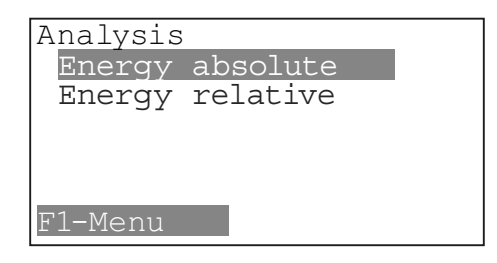

Figure 8-6 Analysis

You can choose whether the absolute energy or the relative energy is to be shown in the status display.

8.4 Device menu

# 8.4.3 Actual values

| Actual values<br>DC<br>AC<br>Sensors |
|--------------------------------------|
| F1-Menu                              |

Figure 8-7 Actual values

Current measured values of the device. The status display also shows some of these values.

| Parameter | Description                    |
|-----------|--------------------------------|
| D1100     | DC link voltage                |
| D1104     | Voltage of the PV array        |
| D1105     | Output current of the PV array |
| D1106     | Fed-in line power (Watts)      |
| D1107     | PV array power (Watts)         |

## 8.4.4 Fault memory

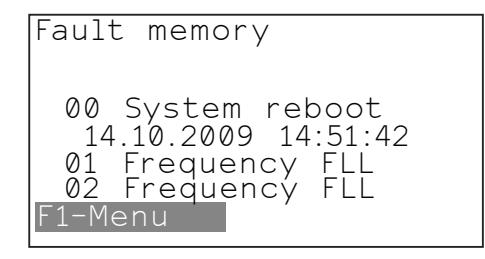

Figure 8-8 Fault memory

Indication of whether there is a fault in the controller or the power stack. The error message appears on the display. You can find more detailed information about current error messages and about the error message memory in Chapter Faults (Page 94).

- The fault memory is a circular buffer and can store up to 99 messages.
- The latest messages are shown on the display.
- Navigation to older error messages is via the arrow keys.
- With the left/right arrow keys, you can switch between date/time-of-day of the error message and the digital fault code of the error message.

## 8.4.5 Configuration

Figure 8-9 Configuration

#### Note

Parameter settings are only applied after the inverter has been switched off and then back on again.

#### Languages

The "Languages" menu is used for selecting the menu language. The choice of language has no effect on the country setting. For more details, see Section Selecting the country setting and menu language (Page 61).

#### Communication

The "Communication" menu is used for configuring the Ethernet and RS485 interfaces. For more details, see Chapter Communication (Page 65).

#### Date/time

The menu is used for setting the date and time. See Section Checking the time of day (Page 64).

#### **Portal settings**

You can use this menu command to set whether data is to be sent to an external portal, e.g. the SINVERT WebMonitor. The portal settings are deactivated on delivery. For more details, see Section Setting the IP address and standard gateway (Page 66).

#### Advanced

This menu contains menu commands for service purposes and is not significant for normal operation. For more details, see Section Specific parameter assignment via numerical list (Page 79).

8.4 Device menu

## Password

A password is required to change parameters. For more details, see Section Enter user password (Page 65).

# 8.4.6 Inverter information

Contains information about the device, e.g. the firmware version.

Specific parameter assignment of the SINVERT PVM is carried out via the menu "Configuration -> Extended -> Numerical list".

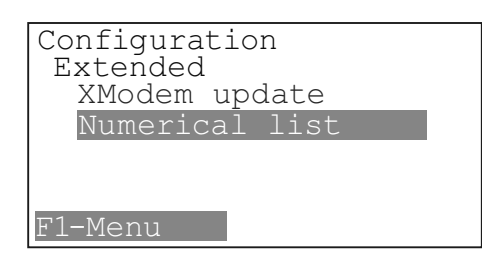

This function is intended only for technical personnel and specialists.

#### Numerical list

The "Numerical list" contains all the parameters of the Sinvert PVM. Individual parameters can be displayed and modified (parameterized) via this list.

#### Display of the parameters

In various menu commands, the display shows parameters starting with a "P" or "D".

- You can monitor and set values that start with a "P".
   "P" stands for "programmable": Programmable
- You can only monitor values that start with a "D".
   "D" stands for "display": Can only be displayed

#### Procedure

- Select the relevant parameter number with the help of the cursor control keys, and confirm with "Enter". The current value of the parameter is displayed.
- 2. To change parameters, confirm again with "Enter".
- 3. Then enter the desired value in the input window with the help of the cursor control keys.
  - Authorization using the valid password is a precondition for input (see the tables below).

## Visualizable parameters

The parameters listed below are relevant operating values that can only be displayed. They cannot be adapted.

(Some of these values are also displayed direct in the device menu.)

| Param. No. | Parameter name                           | Unit    |
|------------|------------------------------------------|---------|
| 0092:00    | Heatsink temperature right               | °C      |
| 0092:01    | Internal device temperature top left     | °C      |
| 0092:02    | Internal device temperature bottom right | °C      |
| 0092:03    | Heatsink temperature left                | °C      |
| 0501       | Current status                           |         |
|            | • 0 = Initializing                       |         |
|            | • 1 = Switched off                       |         |
|            | • 2 = Activating                         |         |
|            | • 3 = Ready                              |         |
|            | • 4 = Operation                          |         |
|            | • 5 = Stoppage                           |         |
|            | 6 = Transient fault                      |         |
|            | • 7 = Failure                            |         |
| 1104       | DC voltage                               | Volts   |
| 1105       | DC current strength                      | Amperes |
| 1106       | AC power                                 | Watts   |
| 1107       | DC power                                 | Watts   |
| 1121:00    | AC voltage peak L 1                      | Volts   |
| 1121:01    | AC voltage peak L 2                      | Volts   |
| 1121:02    | AC voltage peak L 3                      | Volts   |
| 1122:00    | AC frequency L1                          | Hertz   |
| 1122:01    | AC frequency L2                          | Hertz   |
| 1122:02    | AC frequency L3                          | Hertz   |
| 1123:00    | AC effective voltage average value       | Volts   |
| 1124       | AC current strength: Total L1 + L2 + L3  | Amperes |
| 1141:00    | AC current strength L 1                  | Amperes |
| 1141:01    | AC current strength L 2                  | Amperes |
| 1141:02    | AC current strength L 3                  | Amperes |
| 1150       | Daily energy                             | kWh     |
| 1151       | Total energy                             | kWh     |
| 1152       | Operating hours                          | Hour    |
| 1153       | Monthly energy                           | kWh     |
| 1154       | Annual energy                            | kWh     |
| 1155       | Rated output of the PV array             | kWp     |
| 1162       | Power limitation                         | Tenth % |

| Param. No.         | Parameter name     | Unit      |
|--------------------|--------------------|-----------|
| 1191 <sup>1)</sup> | Insolation sensor  | Watt / m² |
| 1193 <sup>1)</sup> | Temperature sensor | °C        |

<sup>1)</sup> Temperature sensor or temperature measurement of the insolation sensor, if available

#### Note

#### Note measuring tolerance of ± 2%

The measuring tolerance of the displayed values is approx. ± 2%.

#### Modifiable parameters

The parameters listed below can be displayed and changed. The list of these parameters differs depending on the firmware version.

#### Parameters for FW25/26

| Par.No.            | Parameter name                                                                                                    | Default | Unit   |
|--------------------|----------------------------------------------------------------------------------------------------|---------|--------|
| 51 <sup>3)</sup>   | Device-specific offset that is added to the angular offset.                                                                                                    | 0.07    | Degree |
| 1164 <sup>2)</sup> | Selection menu for entering the angular offset.                                                                                                    | 0       |        |
|                    | <ul> <li>0: Offset values (device-specific and plant-specific) are<br/>added together and set as the value for the angular offset.<br/>(P51 and P1165).</li> </ul> |         |        |
|                    | 1: Value of angular offset fixed P1166 is accepted.                                                                                                    |         |        |
|                    | • 2: Value of angular offset variable P1167 is accepted.                                                                                                    |         |        |
|                    | <ul> <li>3: Cos phi as a function of the power: P1168;</li> </ul>                                                                                                  |         |        |
|                    | <ul> <li>4: Cos phi as a function of P1169;</li> </ul>                                                                                                    |         |        |
|                    | The offset values of P51 and P1165 are added to all variants of angular offset specification from 1 to 4.                                                          |         |        |
| 1165 <sup>2)</sup> | Plant-specific offset that is added to the angular offset.                                                                                                    | 0       | Degree |
| 1166 <sup>2)</sup> | Static value of the angular offset; added to the offset values, the resulting value is limited to $\pm 30$ degrees.                                                | 0       | Degree |
| 1167 <sup>2)</sup> | Variable value of the angular offset; added to the offset values, the resulting value is limited to $\pm 30$ degrees.                                              | 0       | Degree |

| Par.No.                  | Parameter name                                                                                                    | Default | Unit   |
|--------------------------|----------------------------------------------------------------------------------------------------|---------|--------|
| 1168:xx <sup>2)</sup>    | Angular offset as a function of the instantaneous rated power.<br>The values of the X axis are permanently entered percentages<br>of the rated power of the device. |         | Degree |
| 1168:00                  | - 0% of the rated power of the device.                                                                                                    | 0       |        |
| 1168:01                  | - 10% of the rated power of the device.                                                                                                    | 0       |        |
| 1168:02                  | - 20% of the rated power of the device.                                                                                                    | 0       |        |
| 1168:03                  | - 30% of the rated power of the device.                                                                                                    | 0       |        |
| 1168:04                  | - 40% of the rated power of the device.                                                                                                    | 0       |        |
| 1168:05                  | - 50% of the rated power of the device.                                                                                                    | 0       |        |
| 1168:06                  | - 60% of the rated power of the device.                                                                                                    | 0       |        |
| 1168:07                  | - 70% of the rated power of the device.                                                                                                    | 0       |        |
| 1168:08                  | - 80% of the rated power of the device.                                                                                                    | 0       |        |
| 1168:09                  | - 90% of the rated power of the device.                                                                                                    | 0       |        |
| 1168:10                  | - 100% of the rated power of the device.                                                                                                    | 0       |        |
|                          | The 11 values of the angular offset, entered in 0.01 degrees, form the interpolation points of the curve to be traversed.                                           |         |        |
|                          | The angular offset is limited to arcos(0.90) = ±2584, after the addition of both offset values P51 and P1165.                                                       |         |        |
|                          | Positive angular offset -> inductive phase shift<br>Negative angular offset -> capacitive phase shift.                                                              |         |        |
| 1190:xx <sup>1) 2)</sup> | Sensor input 1 configuration                                                                                                    |         |        |
| 1190:00                  | Offset                                                                                                    | 0       | mV     |
| 1190:01                  | Scaling of numerator                                                                                                    | 130     | W/m²   |
| 1190:02                  | Scaling of denominator                                                                                                    | 1000    | mV     |
|                          | Example: Insolation sensor                                                                                                    |         |        |
|                          | [:00]: 0 for 0 mV offset                                                                                                    |         |        |
|                          | [:01]: 130 for 130 W/m <sup>2</sup> to 1000 mV                                                                                                    |         |        |
| 1100                     |                                                                                                    |         |        |
| 1192:xx 1/2/             | Sensor input 2 configuration                                                                                                    | 0000    |        |
| 1192:00                  | Scaling of numerator                                                                                                    | -2208   | ° C    |
| 1192:02                  | Scaling of denominator                                                                                                    | 87      | mV/° C |
|                          |                                                                                                    |         |        |
|                          | Example: Temperature sensor                                                                                                    |         |        |
|                          | [:00]: -2268 for -1840 mV offset                                                                                                    |         |        |
|                          | [:02]: 87 for 87 mV / ° C                                                                                                    |         |        |

<sup>1)</sup> Temperature sensor or temperature measurement of the insolation sensor, if available

<sup>2)</sup> The user password is required for this parameter

<sup>3)</sup> The service password is required for this parameter

## Parameters from FW27

| Par.No.            | Parameter description                                                                                                    | Default 2) | Unit                  |
|--------------------|----------------------------------------------------------------------------------------------------|------------|-----------------------|
| 51 <sup>5)</sup>   | Device-specific offset that is added to the angular offset.                                                                                          | 0.07       | Degree                |
| 0158 <sup>3)</sup> | Lower voltage limits for voltage monitoring.                                                                                                    | 261.01     | Volts                 |
| 0159 <sup>3)</sup> | Duration of monitoring of lower voltage limits                                                                                                    | 200        | Milliseconds          |
| 0160 <sup>3)</sup> | Upper voltage limits of voltage monitoring                                                                                                    | 374        | Volts                 |
| 0161 <sup>3)</sup> | Duration of monitoring of upper voltage limits                                                                                                    | 200        | Milliseconds          |
| 0162 <sup>3)</sup> | Lower limits of frequency monitoring                                                                                                    | 47.5       | Hertz                 |
| 0163 <sup>3)</sup> | Duration of monitoring of lower frequency limits                                                                                                    | 200        | Milliseconds          |
| 0164 <sup>3)</sup> | Upper limits of frequency monitoring                                                                                                    | 51.5       | Hertz                 |
| 0165 <sup>3)</sup> | Duration of monitoring of upper frequency limits                                                                                                    | 200        | Milliseconds          |
| 0166 <sup>3)</sup> | Lower voltage limits of voltage average monitoring                                                                                                   | 0          | Volts                 |
| 0167 <sup>3)</sup> | Duration of monitoring of lower voltage limits of voltage average monitoring                                                                         | 5999       | Milliseconds          |
| 0168 <sup>3)</sup> | Upper voltage limits of voltage average monitoring                                                                                                   | 357.7      | Volts                 |
| 0169 <sup>3)</sup> | Duration of monitoring of upper voltage limits of voltage average monitoring                                                                         | 600000     | Milliseconds          |
| 0170 <sup>3)</sup> | Lower voltage limits of external conductor monitoring                                                                                                | 450.62     | Volts                 |
| 0171 <sup>3)</sup> | Duration of monitoring of lower voltage limits of the external conductor monitoring                                                                  | 200        | Milliseconds          |
| 0172 <sup>3)</sup> | Upper voltage limits of external conductor monitoring                                                                                                | 647.77     | Volts                 |
| 0173 <sup>3)</sup> | Duration of monitoring of lower voltage limits of the external conductor monitoring                                                                  | 200        | Milliseconds          |
| 0174 <sup>3)</sup> | Rates of frequency change for ROCOF monitoring                                                                                                    | 0          | Millihertz/<br>second |
| 0175 <sup>3)</sup> | Monitoring times for ROCOF monitoring                                                                                                    | 0          | Milliseconds          |
| 0176 <sup>3)</sup> | Setting for drift in stand-alone operation.<br>Values from -30 degrees to +30 degrees can be entered.                                                | 0          | Degree                |
| 0177 <sup>3)</sup> | Above this frequency, the active power is reduced if frequency-dependent power reduction is activated.                                               | 50.2       | Hertz                 |
| 0178 <sup>3)</sup> | Recovery frequency; if this frequency is undershot, the<br>power is increased again if frequency-dependent power<br>reduction was previously active. | 0          | Hertz                 |
|                    | the frequency.                                                                                                    |            |                       |
| 0179 <sup>3)</sup> | Active power gradient for reducing the active power in the case of frequency-dependent power reduction                                               | 0.4        | -                     |

| Par.No.                          | Parameter description                                                                                                    | Default 2)     | Unit         |
|----------------------------------|----------------------------------------------------------------------------------------------------|----------------|--------------|
| 0180                             | Period after commissioning during which the country code<br>can still be changed<br>(in operating hours)                                                                                                    | 40             | Hours        |
| 0181 <sup>3)</sup>               | This factor describes the proportion of reactive current<br>during an LVRT (low-voltage ride through)<br>in accordance with the formula: Delta U / U <sub>Rated</sub> * k factor =<br>Delta I <sub>Reactive</sub> / I <sub>Rated</sub> | 2              | -            |
| 0182 <sup>3)</sup>               | Defines the duration of the power ramp traversed following a power failure.                                                                                                    | 600 000        | Milliseconds |
| 0183:xx                          | Defines the power-on limits for the line voltage.<br>Only if the line voltage is within the defined limits can the<br>device go to infeed mode.                                                                                        |                | Volts        |
| 0183:00 <sup>3)</sup><br>0183:01 | Lower voltage limit<br>Upper voltage limit                                                                                                    | 276.4<br>357.7 |              |
| 0184:xx                          | Defines the power-on limits for the frequency.<br>Only if the line frequency is within the defined limits can the<br>device go to infeed mode.                                                                                         |                | Hertz        |
| 0183:00 <sup>3)</sup><br>0184:01 | Lower frequency limit<br>Upper frequency limit                                                                                                    | 47.5<br>50.05  |              |
| 0185 <sup>3)</sup>               | Gradient with which the power can be increased after power reduction due to overfrequency has been active.                                                                                                    | 0.1            |              |
| 1020                             | Gradient limiting                                                                                                    | 60             | Seconds      |
| 1140 <sup>5)</sup>               | Ideal sine                                                                                                    | 200            | Tenth %      |
| 1163 <sup>4)</sup>               | Continuous power reduction as a percentage of the rated<br>power specified by the customer.<br>The value of the limitation must not exceed 100%.                                                                                       | 100            | %            |
| 1164 <sup>4)</sup>               | Selection menu for entering the angular offset.                                                                                                    | 0              |              |
|                                  | <ul> <li>0: Offset values (device-specific and plant-specific) are<br/>added together and set as the value for the angular<br/>offset. (P51 and P1165).</li> </ul>                                                                     |                |              |
|                                  | • 1: Value of angular offset fixed P1166 is accepted.                                                                                                    |                |              |
|                                  | • 2: Value of angular offset variable P1167 is accepted.                                                                                                    |                |              |
|                                  | • 3: Cos phi as a function of the power: P1168;                                                                                                    |                |              |
|                                  | <ul> <li>4: Cos phi as a function of P1169;</li> </ul>                                                                                                    |                |              |
|                                  | The offset values of P51 and P1165 are added to all variants of angular offset specification from 1 to 4.                                                                                                    |                |              |
| 1165 <sup>4)</sup>               | Plant-specific offset that is added to the angular offset.                                                                                                    | 0              | Degree       |
| 1166 <sup>4)</sup>               | Static value of the angular offset; added to the offset values, the resulting value is limited to $\pm 30$ degrees.                                                                                                    | 0              | Degree       |
| 1167 <sup>4)</sup>               | Variable value of the angular offset; added to the offset values, the resulting value is limited to $\pm 30$ degrees.                                                                                                    | 0              | Degree       |

| Par.No.                  | Parameter description                                                                                                    | Default 2)  | Unit       |
|--------------------------|----------------------------------------------------------------------------------------------------|-------------|------------|
| 1168:xx <sup>4)</sup>    | Angular offset as a function of the instantaneous rated                                                                                                    |             | Degree     |
|                          | power.                                                                                                    |             |            |
|                          | perceptages of the rated power of the device                                                                                                    |             |            |
| 1168:00                  | - 0% of the rated power of the device.                                                                                                    | 0           |            |
| 1168:01                  | - 10% of the rated power of the device.                                                                                                    | 0           |            |
| 1168:02                  | - 20% of the rated power of the device.                                                                                                    | 0           |            |
| 1168:03                  | - 30% of the rated power of the device.                                                                                                    | 0           |            |
| 1168:04                  | - 40% of the rated power of the device.                                                                                                    | 0           |            |
| 1168:05                  | - 50% of the rated power of the device.                                                                                                    | 0           |            |
| 1168:06                  | - 60% of the rated power of the device.                                                                                                    | 0           |            |
| 1168:07                  | - 70% of the rated power of the device.                                                                                                    | 0           |            |
| 1168:08                  | - 80% of the rated power of the device.                                                                                                    | 0           |            |
| 1168:09                  | - 90% of the rated power of the device.                                                                                                    | 0           |            |
| 1168:10                  | - 100% of the rated power of the device.                                                                                                    | 0           |            |
|                          | The 11 values of the angular offset, entered in 0.01 degrees, form the interpolation points of the curve to be traversed.                                         |             |            |
|                          | The angular offset is limited to $\arccos(0.90) = \pm 2584$ , after the addition of both offset values P51 and P1165.                                             |             |            |
|                          | Positive angular offset -> inductive phase shift<br>Negative angular offset -> capacitive phase shift.                                                            |             |            |
| 1180 5)                  | The minimum power from which a transition is made from partial load operation to full load operation.<br>The value is entered as a percentage of the rated power. | 11          |            |
| 1190:xx <sup>1) 4)</sup> | Sensor input 1 configuration                                                                                                    |             |            |
| 1190:00                  | Offset                                                                                                    | 0           | mV         |
| 1190:01<br>1190:02       | Scaling of numerator<br>Scaling of denominator                                                                                                    | 130<br>1000 | W/m²<br>mV |
|                          | Example: Insolation sensor<br>[:00]: 0 for 0 mV offset<br>[:01]: 130 for 130 W/m² to 1000 mV<br>[:02]: 1000 for 1000 mV                                           |             |            |
| 1192:xx <sup>1) 4)</sup> | Sensor input 2 configuration                                                                                                    |             |            |
| 1192:00                  | Offset                                                                                                    | -2268       | mV         |
| 1192:01                  | Scaling of numerator                                                                                                    | 1           | °C         |
| 1192:02                  | Scaling of denominator                                                                                                    | 0/          | mv/ C      |
|                          | Example: Temperature sensor<br>[:00]: -2268 for -1840 mV offset<br>[:01]: 1 for 1 ° C<br>[:02]: 87 for 87 mV / ° C                                                |             |            |

- <sup>1)</sup> Temperature sensor or temperature measurement of the insolation sensor, if available
- <sup>2)</sup> Default values using the example of Deutschland ENS
- <sup>3)</sup> For this parameter, the password for country settings is required in conjunction with SINVERT PVM InverterConfig
- <sup>4)</sup> The user password is required for this parameter
- <sup>5)</sup> The service password is required for this parameter

# 9.2 Reactive power control

The following methods are available for reactive power control:

- Reactive power specification via a cos φ static value
- Reactive power specification via a variable cos φ value This control can only be implemented with the PVM ControlBox.
- Reactive power specification via a cos φ power characteristic curve
- SINVERT PVM ParkControl

#### Defining the reactive power specification

Reactive power specification is defined via parameters 1164 - 1169 (see Chapter Specific parameter assignment via numerical list (Page 79)).

- cos φ static value -> Parameter 1164, 1166
- cos φ power characteristic curve -> Parameter 1164, 1168
- SINVERT PVM ParkControl -> Set parameter P1164 to "2"

#### You can find further information on reactive power specification via a variable cos $\phi$ value

- in the operating instructions of the SINVERT PVM ControlBox, in the chapter Commissioning - Configuration with "PVM ControlBox Config" - menu "Configuration" -Reactive power specification.
- SINVERT PVM ParkControl documentation

# 9.3 Fixed limitation of the active output power

Reduction in the active output power to a fixed value is possible using the menu F1  $\rightarrow$  Configuration  $\rightarrow$  Limitation PAC.

- The value corresponds to the percentage number of the maximum power. **Example**: Enter the value 70 to reduce the actual power to 70% of the maximum possible output power.
- The user password is sufficient for parameterization.
- After input, switch off the inverter via the DC disconnector, and switch it on again after one minute.

# Service and maintenance

# 10

# 10.1 Maintenance

The SINVERT PVM inverters are maintenance-free.

The following cleaning work must nevertheless be carried out at regular intervals to guarantee smooth operation of the device.

• Check regularly that the cooling ducts on the rear of the inverter are free from coarse dirt.

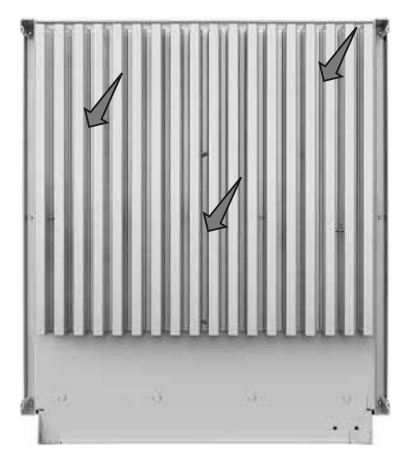

Figure 10-1 Checking cooling ducts

- Do not use abrasive cleaning agents to clean the operator panel. Use a dry cloth or water.
- Operate the DC switch-disconnector ① at least once a year to prevent dirt accumulating on the contacts.

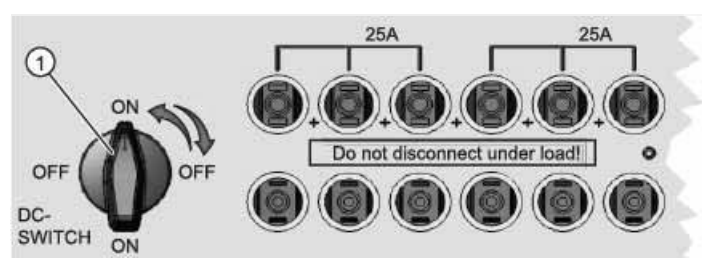

# 10.2 Inverter replacement

## Unpacking the replacement inverter

You have to return the old inverter in the packaging in which you receive the replacement inverter. Therefore, when unpacking the replacement inverter, take note of how the package is assembled.

See also Chapter Unpacking the device (Page 41).

## Decommissioning the old inverter

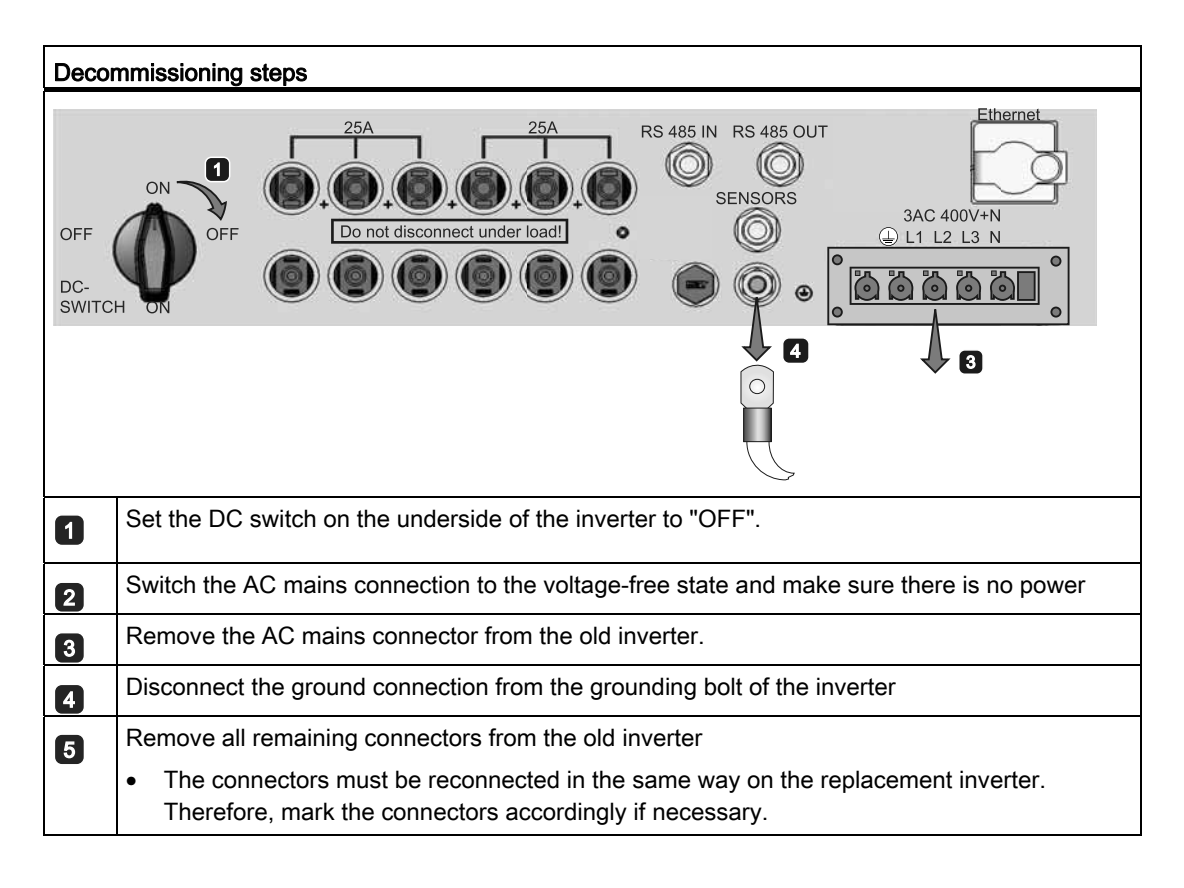

# 

#### Risk of injury and damage to connectors caused by improper handling

If the connectors are not removed correctly they may sustain damage. The function of the inverter would no longer be assured.

- Do not pull on the cables.
- For the connectors at the DC inputs, use an unlocking tool for MC4 connectors. Without the unlocking tool, you can injure yourself when removing the connectors and you can damage the connectors.

## Disassembling the old inverter

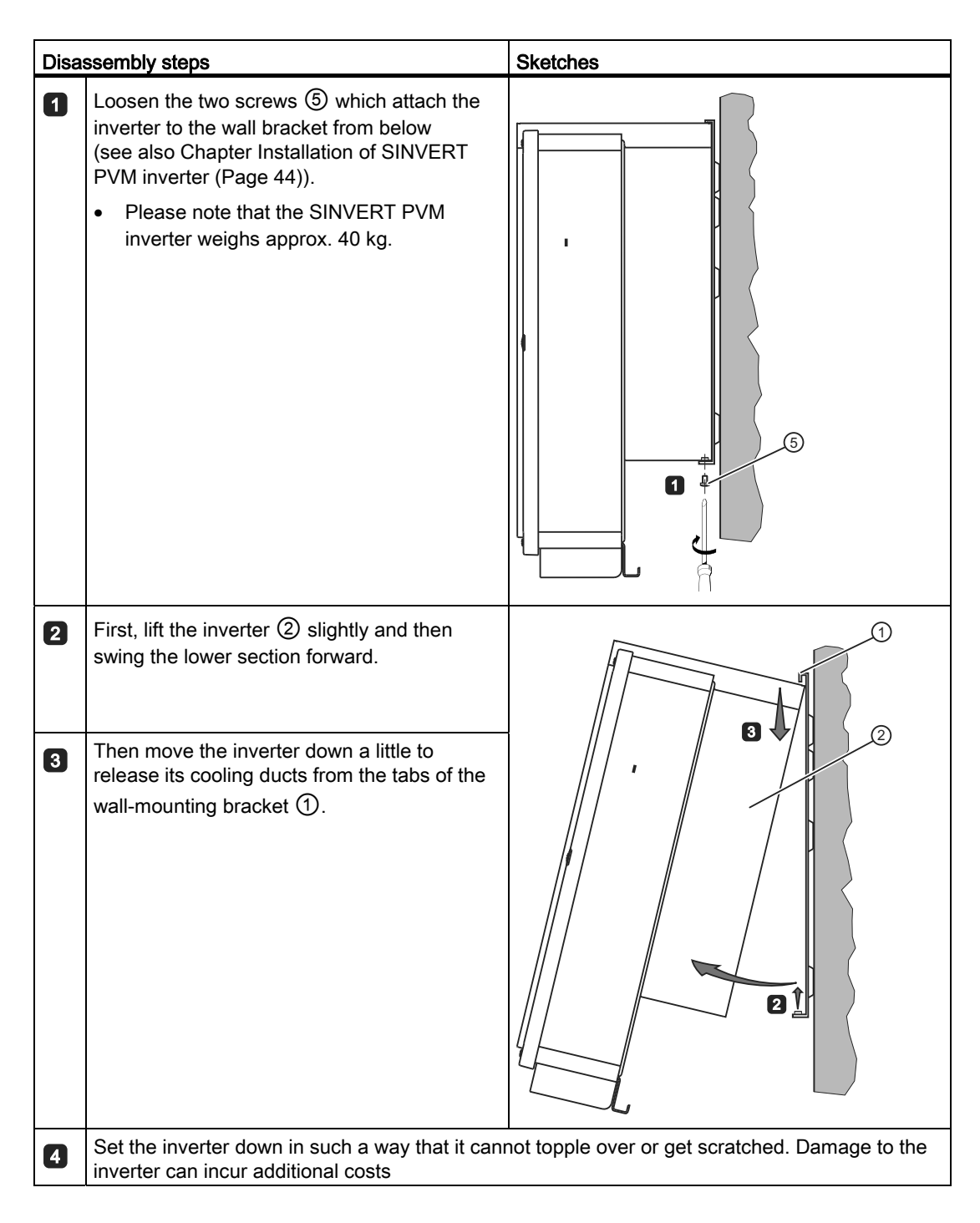

10.2 Inverter replacement

## Installing the new inverter

| Instal | Installation steps                                                                                                    |  |  |
|--------|----------------------------------------------------------------------------------------------------|--|--|
| 1.     | Set the DC switch on the underside of the replacement inverter to "OFF".                                                                    |  |  |
| 2.     | Mount the replacement inverter on the wall bracket.                                                                                         |  |  |
|        | • Follow the safety instructions and the information on how to proceed described in Chapter Installation of SINVERT PVM inverter (Page 44): |  |  |
| 3.     | Connect the replacement inverter.                                                                                                    |  |  |
|        | Make all of the connections as designated on the replacement inverter.                                                                      |  |  |
|        | More information on connecting can be found in Chapter Connecting (Page 47)                                                                 |  |  |

#### Commissioning the new inverter

The settings on the replacement inverter must be aligned with your PV system.

| Steps for commissioning |                                                             |  |
|-------------------------|-------------------------------------------------------------|--|
| 1.                      | Set the DC switch on the underside of the inverter to "ON". |  |
| 2.                      | Make the correct country setting.                           |  |
| 3.                      | Set the date and time of day.                               |  |
| 4.                      | Check the settings on the inverter.                         |  |

You will find information on commissioning in Chapter Commissioning (Page 59).

#### Activating the replacement inverter on the WebMonitor

| Steps for activating the WebMonitor |                                                                                                    |  |  |
|-------------------------------------|----------------------------------------------------------------------------------------------------|--|--|
| 1.                                  | Change the inverter activation code in the WebMonitor.                                             |  |  |
|                                     | • See Chapter Assignment in the web portal (activation code for the SINVERT WebMonitor) (Page 68). |  |  |

- The data of the old inverter is replaced with the data of the replacement inverter.
- The historical statistical data of the old inverter is retained.
- If you do not update the activation code when you replace the inverter, data may be lost.

#### See also

Technical support (Page 117)

# 10.3 Disposal

#### Note

The SINVERT PVM inverter is RoHS-compliant. This means the device can be disposed of at local sites for the disposal of household devices.

10.3 Disposal

# Troubleshooting

# 11.1 Self-test - error messages

The system carries out a self-test following the initialization routine. The individual parts of the microcomputer system, such as the firmware and the data set, are checked here and the data read in by the power control board. Possible remedial measures can be derived from the type of fault.

# 11.2 Transient fault

| READY ON                                                                    | ALARM   | GROUND FLT |
|-----------------------------------------------------------------------------|---------|------------|
|                                                                             |         |            |
| Transient fault<br>Fault text:<br>Frequency FLL<br>Fault code:<br>0x00A0011 | :       |            |
| F1-Menu E                                                                   | sc-Rese | et         |

Figure 11-1 Transient fault

When certain faults occur, the inverter temporarily goes off-grid.

In contrast to faults, the "transient fault" is automatically acknowledged by the inverter and a new power-up attempt is made when the cause has been removed.

After a transient fault, the red status LED **ALARM** on the operator panel flashes. The associated error message is saved in the fault memory, safe from power outages. If there is a fault, the status LED **ALARM** is lit continuously. See section Faults (Page 94).

# 11.3 Faults

Permanently programmed and parameterizable limit values are continuously monitored during operation. To protect the power module of the SINVERT PVM inverter against damage, it is switched off-circuit when a limit value is exceeded or when a fault occurs. The appropriate error message is displayed.

In the event of a fault, the red status LED ALARM on the operator panel flashes.

Error messages are saved in the fault memory, safe from power outages. The fault memory is called via the display. The last 120 faults are stored in the fault memory. The last fault is stored in memory location S0, and the oldest is stored in S119. A new fault is always stored in memory location S0. All older faults are shifted up one location in the memory. The fault previously stored at S119 is lost.

# 11.4 Isolation faults

In the event of an isolation fault, the **GROUND FLT** status LED lights up. The error message 0x0A010C (Gen.-Isolation LT) appears on the display.

# WARNING

#### Risk of electric shock and fire

An isolation fault must be remedied as soon as possible. The fault must only be remedied by electrical technicians.

The isolation resistance must be greater than 1.05 Mohms.

# 11.5 Acknowledging a fault

Following a shutdown on faults, restart of the device is locked until the fault has been acknowledged. While the cause of the fault is still active, acknowledgment is not possible. Only when the cause of the fault has been removed can the fault be acknowledged.

- To acknowledge the error message, press "ESC" or
- switch the SINVERT PVM inverter off and on again at the DC switch.

The list below contains all possible error messages, their causes, and how to rectify them.

#### Note

#### Information on controller voltage errors

"Controller voltage" errors can also occur in the case of rapid insolation changes and at sunrise and sunset.

If controller voltage errors occur frequently (more than 3 a day), contact the service department.

| Error code                | Error message          | Cause                                                                                                    | Remedy                                                                                |
|---------------------------|------------------------|----------------------------------------------------------------------------------------------------|---------------------------------------------------------------------------------------|
| 0x000000                  | Error management       | Internal error                                                                                                    | Restart                                                                               |
| 0x030002<br>(196610 dec.) | Parameter error 1      | Internal error                                                                                                    | Contact the service department                                                        |
| 0x030005<br>(196613 dec.) | Parameter error 2      | Internal error                                                                                                    | Contact the service department                                                        |
| 0x030006<br>(196614 dec.) | Parameter error 3      | Internal error                                                                                                    | Contact the service department                                                        |
| 0x040001<br>(262145 dec.) | Internal communication | Internal error                                                                                                    | Single occurrence: Restart<br>Multiple occurrences:<br>Contact the service department |
| 0x040010<br>(262160 dec.) | System error 1         | Internal error                                                                                                    | Contact the service department                                                        |
| 0x050000<br>(327680 dec.) | System error 2         | Internal error                                                                                                    | Single occurrence: Restart<br>Multiple occurrences:<br>Contact the service department |
| 0x060001<br>(393217 dec.) | Wrong time             | RTC not initialized (possibly low voltage).<br>Inverter supplies with the wrong time of<br>day since the real-time clock has not<br>been initialized | Set time of day                                                                       |
| 0x070000<br>(458752 dec.) | Update login           | Internal error                                                                                                    | Restart                                                                               |
| 0x070001<br>(458753 dec.) | Update is running      | Internal error                                                                                                    | Restart                                                                               |
| 0x080001<br>(524288 dec.) | Wrong time             | Initialization of the real-time clock was<br>not correct so the datalogger does not<br>log in.                                                       | Set time of day                                                                       |
| 0x090001<br>(589825 dec.) | System restart         | Initialization requires longer than 10 minutes                                                                                                    | Single occurrence: Restart<br>Multiple occurrences:<br>Contact the service department |
| 0x0A0000<br>(655360 dec.) | FPGA firmware          | Internal error                                                                                                    | Contact the service department                                                        |

| Error code                | Error message        | Cause                                                                                                    | Remedy                                                                                                    |
|---------------------------|----------------------|----------------------------------------------------------------------------------------------------|----------------------------------------------------------------------------------------------------|
| 0x0A0001<br>(655361 dec.) | Controller voltage 1 | Asymmetry DC link "POS": This can<br>happen at initial startup if the electrolytic<br>capacitors are not yet formed.                                                                                                    | At initial startup, leave the inverter in<br>the fault state for 2-3 hrs.<br>If it does not acknowledge<br>automatically: Contact the service<br>department |
| 0x0A0002<br>(655362 dec.) | Controller voltage 2 | Asymmetry DC link "NEG": This can happen at initial startup if the electrolytic capacitors are not yet formed.                                                                                                    | At initial startup, leave the inverter in<br>the fault state for 2-3 hrs.<br>If it does not acknowledge<br>automatically, contact the service<br>department |
| 0x0A0003<br>(655363 dec.) | Controller voltage 3 | Asymmetry DC link "LOW": Possible at<br>initial startup if the electrolytic capacitors<br>are not yet formed.<br>Fault can also be triggered by controller<br>perturbances (e.g. rapidly changing<br>insolation). It is therefore only relevant if<br>it occurs several times.  | Occasional occurrences: Wait until the<br>controller has stabilized again.<br>Frequent occurrences:<br>Contact the service department                       |
| 0x0A0004<br>(655364 dec.) | Controller voltage 4 | Asymmetry DC link "HIGH": Possible at<br>initial startup if the electrolytic capacitors<br>are not yet formed.<br>Fault can also be triggered by controller<br>perturbances (e.g. rapidly changing<br>insolation). It is therefore only relevant if<br>it occurs several times. | Occasional occurrences: Wait until the<br>controller has stabilized again.<br>Frequent occurrences:<br>Contact the service department                       |
| 0x0A0005<br>(655365 dec.) | Controller voltage 5 | Undershoot of the positive stepped-up<br>DC link voltage. Fault can also be<br>triggered by controller perturbances (e.g.<br>rapidly changing insolation). It is<br>therefore only relevant if it occurs several<br>times.                                                      | Occasional occurrences:<br>Wait until the controller has stabilized<br>again.<br>Frequent occurrences:<br>Contact the service department                    |
| 0x0A0006<br>(655366 dec.) | Controller voltage 6 | Undershoot of the negative stepped-up<br>DC link voltage. Fault can also be<br>triggered by controller perturbances (e.g.<br>rapidly changing insolation). It is<br>therefore only relevant if it occurs several<br>times.                                                      | Occasional occurrences:<br>Wait until the controller has stabilized<br>again.<br>Frequent occurrences:<br>Contact the service department                    |
| 0x0A0007<br>(655367 dec.) | Controller voltage 7 | Undershoot of the positive DC link<br>voltage.<br>Fault can also be triggered by controller<br>perturbances (e.g. rapidly changing<br>insolation). It is therefore only relevant if<br>it occurs several times.                                                                 | Occasional occurrences:<br>Wait until the controller has stabilized<br>again.<br>Frequent occurrences:<br>Contact the service department                    |
| 0x0A0008<br>(655368 dec.) | Controller voltage 8 | Overshoot of the positive DC link<br>voltage.<br>Fault can also be triggered by controller<br>perturbances (e.g. rapidly changing<br>insolation). It is therefore only relevant if<br>it occurs several times.                                                                  | Occasional occurrences:<br>Wait until the controller has stabilized<br>again.<br>Frequent occurrences:<br>Contact the service department                    |

| Error code                | Error message         | Cause                                                                                                    | Remedy                                                                                                    |
|---------------------------|-----------------------|----------------------------------------------------------------------------------------------------|----------------------------------------------------------------------------------------------------|
| 0x0A0009<br>(655369 dec.) | Controller voltage 9  | Undershoot of the negative DC link<br>voltage.<br>Fault can also be triggered by controller<br>perturbances (e.g. rapidly changing<br>insolation). It is therefore only relevant if<br>it occurs several times.           | Occasional occurrences:<br>Wait until the controller has stabilized<br>again.<br>Frequent occurrences:<br>Contact the service department     |
| 0x0A000A<br>(655370 dec.) | Controller voltage 10 | Overshoot of the negative DC link<br>voltage.<br>Fault can also be triggered by controller<br>perturbances (e.g. rapidly changing<br>insolation). It is therefore only relevant if<br>it occurs several times.            | Occasional occurrences:<br>Wait until the controller has stabilized<br>again.<br>Frequent occurrences:<br>Contact the service department     |
| 0x0A000B<br>(655371 dec.) | Controller voltage 11 | Overshoot of the positive stepped-up DC<br>link voltage.<br>Fault can also be triggered by controller<br>perturbances (e.g. rapidly changing<br>insolation). It is therefore only relevant if<br>it occurs several times. | Occasional occurrences:<br>Wait until the controller has stabilized<br>again.<br>Frequent occurrences:<br>Contact the service department     |
| 0x0A000C<br>(655372 dec.) | Controller voltage 12 | Overshoot of the negative stepped-up<br>DC link voltage.<br>Fault can also be triggered by controller<br>perturbances (e.g. rapidly changing<br>insolation). It is therefore only relevant if<br>it occurs several times. | Occasional occurrences:<br>Wait until the controller has stabilized<br>again.<br>Frequent occurrences:<br>Contact the service department     |
| 0x0A000D<br>(655373 dec.) | Overvoltage           | Detection of line overvoltage (system<br>phase overvoltage),<br>possibly caused by switching operations<br>on the grid                                                                                                    | Re-measure line voltage;<br>contact the service department if the<br>line voltage is in the normal range:                                    |
| 0x0A000E<br>(655374 dec.) | Line undervoltage     | Detection of line undervoltage (voltage<br>ride through),<br>possibly caused by switching operations<br>on the grid                                                                                                    | Re-measure line voltage;<br>contact the service department if the<br>line voltage is in the normal range:<br>Check AC fuse                   |
| 0x0A000F<br>(655375 dec.) | Overvoltage phase     | Detection of line overvoltage on the<br>external conductor;<br>possibly caused by switching operations<br>on the grid                                                                                                    | Re-measure line voltage;<br>contact the service department if the<br>line voltage is in the normal range:                                    |
| 0x0A0010<br>(655376 dec.) | Undervoltage phase    | Detection of line undervoltage on the<br>external conductor;<br>possibly caused by switching operations<br>on the grid                                                                                                    | Re-measure line voltage;<br>contact the service department if the<br>line voltage is in the normal range:                                    |
| 0x0A0011<br>(655377 dec.) | Frequency FLL         | Detection of a line fault (FLL)                                                                                                    | Check the frequency and line voltage;<br>contact the service department if the<br>frequency is in the normal range:<br>Check AC fuse         |
| 0x0A0012<br>(655378 dec.) | Line frequency        | Detection of a frequency fault (ENS)                                                                                                    | Check the frequency;<br>contact the service department if the<br>frequency and the line voltage are in<br>the normal range.<br>Check AC fuse |
| 0x0A0013<br>(655379 dec.) | PV isolation AFISR    | Isolation fault of the control section                                                                                                    | Check the isolation of the plant.                                                                                                    |

| Error code                | Error message        | Cause                                                                                                    | Remedy                                                                                                    |
|---------------------------|----------------------|----------------------------------------------------------------------------------------------------|----------------------------------------------------------------------------------------------------|
| 0x0A0014<br>(655380 dec.) | No national code     | Country code not set.                                                                                               | Set country code<br>Contact the service department if<br>required                                                                                                    |
| 0x0A0016<br>(655382 dec.) | Inferior frequency   | Detection of undershoot of the line frequency                                                                       | Check the frequency and line voltage;<br>contact the service department if the<br>frequency is in the normal range                                                                                  |
| 0x0A0017<br>(655383 dec.) | Country not admitted | Country to be set is unknown.                                                                                       | Contact the service department                                                                                                    |
| 0x0A0018<br>(655384 dec.) | Voltage error max    | The line voltage was too long above the<br>limit value of Parameter 168 (Umax) of<br>the voltage average monitoring | Check limit values                                                                                                    |
| 0x0A0019<br>(655385 dec.) | Voltage error min    | The line voltage was too long below the<br>limit value of Parameter 166 (Umin) of<br>the voltage average monitoring | Check limit values                                                                                                    |
| 0x0A0100<br>(655616 dec.) | Power sec error mess | Group fault signal                                                                                                  | Further faults are present.<br>See fault memory.                                                                                                    |
| 0x0A0101<br>(655617 dec.) | System fault LT 1    | Internal error                                                                                                    | Contact the service department                                                                                                    |
| 0x0A0102<br>(655618 dec.) | Overtemperature LT 1 | Temperature error                                                                                                   | Check ambient temperature.<br>Allow the inverter to cool down,                                                                                                    |
| 0x0A0103<br>(655619 dec.) | Overtemperature LT 2 | Temperature error                                                                                                   | acknowledge fault.<br>Multiple occurrences:                                                                                                    |
| 0x0A0104<br>(655620 dec.) | Overtemperature LT 3 | Temperature error                                                                                                   | Contact the service department                                                                                                    |
| 0x0A0105<br>(655621 dec.) | Overtemperature LT 4 | Temperature error                                                                                                   |                                                                                                    |
| 0x0A0106<br>(655622 dec.) | Supply voltage LT    | Internal error<br>Also caused by strong changes in<br>insolation                                                    | Occasional occurrences:<br>Wait until the controller has stabilized<br>again.                                                                                                    |
|                           |                      |                                                                                                    | Frequent occurrences:<br>Contact the service department                                                                                                    |
| 0x0A0108<br>(655624 dec.) | Frequency LT         | Line frequency fault;<br>Possibly incorrect country code                                                            | Check the line frequency and line<br>voltage;<br>contact the service department if the<br>frequency is in the normal range:                                                                         |
| 0x0A0109<br>(655625 dec.) | Overvoltage LT       | Line overvoltage detection of the power<br>unit                                                                     | Re-measure line voltage;<br>contact the service department if the<br>line voltage is in the normal range:                                                                                           |
| 0x0A010A<br>(655626 dec.) | Undervoltage LT      | Line undervoltage detection of the power unit                                                                       | Re-measure line voltage;<br>contact the service department if the<br>line voltage is in the normal range:                                                                                           |
| 0x0A010C<br>(655628 dec.) | PV isolation LT      | Inverter detects an isolation fault, ground fault in the plant                                                      | Check the isolation of the plant,<br>Eliminate the ground fault,<br>can also occur due to moisture alone<br>(connectors not sealed tight) or the<br>system will only run after it has dried<br>out. |
| 0x0A010D<br>(655629 dec.) | Grid iso LT PEF      | Residual current detection                                                                                          | Contact the service department                                                                                                    |

| Error code                | Error message           | Cause                                                                                                    | Remedy                                                                                                    |
|---------------------------|-------------------------|----------------------------------------------------------------------------------------------------|----------------------------------------------------------------------------------------------------|
| 0x0A010E<br>(655630 dec.) | Device fault LT         | Overload tripping without power unit<br>See also 0x0A0106                                                                            | Occasional occurrences:<br>Wait until the controller has stabilized<br>again.                                                                      |
|                           |                         |                                                                                                    | Frequent occurrences:<br>Contact the service department                                                                                            |
| 0x0A0110<br>(655632 dec.) | PV voltage LT 1         | Overvoltage tripping of the power unit in the positive DC link                                                                       | Check the solar cell voltage.<br>Multiple occurrences:<br>Contact the service department                                                           |
| 0x0A0111<br>(655633 dec.) | PV voltage LT 2         | Overvoltage tripping of the power unit in<br>the negative DC link.<br>PV voltage too high,<br>too many PV modules switched in series | Check the solar cell voltage.<br>Multiple occurrences:<br>Contact the service department.<br>Check and if necessary correct system<br>dimensioning |
| 0x0A0113<br>(655635 dec.) | Country setting LT      | Internal error                                                                                                    | Contact the service department                                                                                                    |
| 0x0A0114<br>(655636 dec.) | PV isolation AFILT      | Isolation fault detection of the power unit                                                                                          | Check the isolation of the plant                                                                                                    |
| 0x0A0115<br>(655637 dec.) | AFI warning             | Isolation fault detection of the power unit                                                                                          | Check the isolation of the plant                                                                                                    |
| 0x0A0117<br>(655639 dec.) | Iso meter defective     | Internal error                                                                                                    | Contact the service department                                                                                                    |
| 0x0A0118<br>(655640 dec.) | Voltage offset LT       | Internal error                                                                                                    | Contact the service department                                                                                                    |
| 0x0A0119<br>(655641 dec.) | Current sensor LT       | Detection of failure of the current<br>sensors of the power unit<br>This can be caused by extreme<br>controller perturbances         | Single occurrence:<br>Acknowledge fault.<br>Multiple occurrences:<br>Contact the service department                                                |
| 0x0A011A<br>(655642 dec.) | Activation LT 1         | DC fault                                                                                                    | Single occurrence:<br>Acknowledge fault.<br>Multiple occurrences:<br>Contact the service department                                                |
| 0x0A011B<br>(655643 dec.) | Activation LT 2         | Undershoot of the minimum DC voltage                                                                                                 | Single occurrence:<br>Acknowledge fault.<br>Multiple occurrences:                                                                                  |
| 0x0A011C<br>(655644 dec.) | Activation LT 3         | Symmetry fault                                                                                                    | Single occurrence:<br>Acknowledge fault.<br>Multiple occurrences:<br>Contact the service department                                                |
| 0x0A011D<br>(655645 dec.) | Activation LT 4         | Symmetry fault                                                                                                    | Single occurrence:<br>Acknowledge fault.<br>Multiple occurrences:<br>Contact the service department                                                |
| 0x0A011E<br>(655646 dec.) | Activation LT 5         | DC link fault                                                                                                    | Single occurrence:<br>Acknowledge fault.<br>Multiple occurrences:<br>Contact the service department                                                |
| 0x0A011F<br>(655647 dec.) | Parameter fault<br>LT 5 | Internal error                                                                                                    | Contact the service department                                                                                                    |

| Error code                    | Error message         | Cause                                                                      | Remedy                                                                                                    |
|-------------------------------|-----------------------|----------------------------------------------------------------------------|----------------------------------------------------------------------------------------------------|
| 0x0A0120<br>(655648 dec.)     | Communication LT      | Internal communication fault                                               | Single occurrence:<br>Acknowledge fault.                                                                                        |
|                               |                       |                                                                            | Multiple occurrences:<br>Contact the service department                                                                         |
| 0x0A0121<br>(655649 dec.)     | DC-offset             | DC fault                                                                   | Single occurrence:<br>Acknowledge fault.                                                                                        |
|                               |                       |                                                                            | Multiple occurrences:<br>Contact the service department                                                                         |
| 0x0A200D<br>(663565 dec.)     | Over temperature 6    | Excess temperature shutdown                                                | Check ambient temperature,<br>check cooling.<br>Allow the inverter to cool down,<br>acknowledge fault.<br>Multiple occurrences: |
|                               |                       |                                                                            | Contact the service department                                                                                                  |
| 0x0B0001<br>(720897 dec.)     | System 1              | Internal error                                                             | Contact the service department                                                                                                  |
| 0x0B0002<br>(720898 dec.)     | System 2              | Internal error                                                             | Contact the service department                                                                                                  |
| 0x0B0003<br>(720899 dec.)     | System 3              | Internal error                                                             | Contact the service department                                                                                                  |
| 0x0D0001<br>(851969 dec.)     | System error          | Internal error                                                             | Restart                                                                                                    |
| 0x0D0002<br>(851970 dec.)     | Power sec bootloader  | Internal error                                                             | Contact the service department                                                                                                  |
| 0x0D0003<br>(851971 dec.)     | System restart        | System has been restarted to carry out a firmware update                   | Information only                                                                                                    |
| 0x100001<br>(1048577<br>dec.) | Ethernet connection 1 | Ethernet connection buildup failed;<br>connection could not be established | Check Ethernet connection,<br>check IP address,<br>check server address,<br>check server port                                   |
| 0x100002<br>(1048578<br>dec.) | Ethernet connection 2 | Connection termination Ethernet; socket could not be established.          | Check Ethernet connection                                                                                                    |
| 0x100003<br>(1048579<br>dec.) | Ethernet connection 3 | no 100 Mbit/s Ethernet connection                                          | Establish Ethernet connection at 100Mbit/s                                                                                      |
| 000A0111                      | PV voltage LT         | PV voltage too high;<br>too many PV modules are connected in<br>series     | Check and if necessary correct system dimensioning                                                                              |

# 11.7 Plant faults

The tables below contain possible plant faults or malfunctions, their causes, and possible remedies.

#### DC faults

| Possible fault                                              | Solution/cause/result                                                                                                    |  |
|-------------------------------------------------------------|----------------------------------------------------------------------------------------------------|--|
| Reverse DC polarity                                         | No function - no danger for inverters                                                                                               |  |
| DC less than 250 V                                          | No function since switched-mode power supply not active (line voltage)                                                              |  |
| DC greater than 1000 V                                      | Destruction of the PVM! - Inverter does not protect itself                                                                          |  |
| Strings with different voltages<br>(incorrect dimensioning) | <ul><li>Equalizing currents between the panels via connector/switch</li><li>Yield loss</li></ul>                                    |  |
|                                                             | <ul> <li>Danger of damage to the PV modules and the PVM</li> </ul>                                                                  |  |
| Strings connected to each other with reverse polarity       | Equalizing currents between the panels -> yield loss, danger of damage to the PV modules                                            |  |
| DC insulation fault                                         | • Insulation resistance DC to ground <1.05 M $\Omega$ undershot                                                                     |  |
|                                                             | Device does not switch on, check PV array                                                                                           |  |
|                                                             | Usually weather-dependent – wait until the modules are dry                                                                          |  |
|                                                             | Plant problem (modules parasitic capacity to ground)                                                                                |  |
|                                                             | <ul> <li>With persistent faults:<br/>Switch off and check strings individually (Iso check)</li> </ul>                               |  |
| DC strings not correctly connected                          | Danger of arcing -> charred MC4 contacts,<br>lower DC output                                                                        |  |
| 300 V DC to U <sub>mpp</sub> min                            | Operation possible at reduced power<br>max. power of the step-up converter -> efficiency reduced, temperature<br>rise in the device |  |
| DC string fuses (external) tripped                          | Short-circuit in the PV array or incorrect or insufficient DC string fuses (external) -> Dimensioning                               |  |

11.7 Plant faults

## AC faults

| Possible fault                                                         | Solution/cause/result                                                                                                    |
|------------------------------------------------------------------------|----------------------------------------------------------------------------------------------------|
| Only one phase with N conductor                                        | Actual value display AC ~ 120 Vac<br>No infeed                                                                                                    |
| Only 2 phases with N conductor                                         | Actual value display AC ~ 165 Vac<br>No infeed                                                                                                    |
| 3 phase without N conductor                                            | Transient fault line frequency and/or line voltage (N is the reference for voltage and frequency measurement)                                                                                                    |
| Phase voltages too low/too high                                        | Observe actual value AC                                                                                                    |
| Line voltage too high during operation                                 | Observe voltage drop of the AC cable at high power, cable cross-section!                                                                                                    |
| AC fuses/MCBs tripped                                                  | Short-circuit on the AC side;<br>note: Inverters have no increased startup current                                                                                                    |
| Automatic RCCB tripped                                                 | Type A for AC residual current; 100 mA per inverter;<br>operational discharge current in excess of 100 mA results in shutdown<br>due to universal-current-sensitive residual current protection in the<br>inverter! |
| Other devices on the grid are disturbed<br>(e.g. Saeco coffee machine) | Check protective conductor connection of the PVM for line filter<br>neutral point;                                                                                                    |
|                                                                        | Grounding also connected to the M8 grounding bolt?                                                                                                    |
|                                                                        | EMC filter of the other devices sufficient?                                                                                                    |
|                                                                        | Remedy: Line filter from LGF  Please contact SINVERT Service                                                                                                    |
|                                                                        | Note: PVM meets all FMC requirements!                                                                                                    |
| Line undervoltage detected on an external                              | One of the causes of the fault is switching operations on the grid.                                                                                                    |
| conductor                                                              | Re-measure line voltage.                                                                                                    |
|                                                                        | <ul> <li>check fuses.</li> </ul>                                                                                                    |
| No line voltage or frequency detected                                  | Check line voltage/frequency/fuses                                                                                                    |
| Line undervoltage detected                                             | Power failure:                                                                                                    |
| (Inverter draws insufficient AC voltage)                               | check AC voltage and correct if necessary                                                                                                    |
| Line overvoltage detected                                              | Possibly triggered by switching operations on the grid:                                                                                                    |
| (Inverter draws too much AC voltage)                                   | <ul> <li>chock AC voltage and correct if percentations on the grid,</li> </ul>                                                                                                    |
|                                                                        | check AC fuse                                                                                                    |
|                                                                        | check country softings                                                                                                    |
| For every table of the table of the second states of                   |                                                                                                    |
| Frequent shutdown due to line overvoltage                              | Larger conductor cross-section                                                                                                    |
|                                                                        | • cosPhi (0.91.0)                                                                                                    |
|                                                                        | Adaptation of the medium-voltage transformer     (voltage reduction on the medium-voltage transformer)                                                                                                    |
|                                                                        | <ul> <li>If necessary, instruct the nower supply utility to examine arid</li> </ul>                                                                                                    |
|                                                                        | conditions                                                                                                    |

| Possible fault                                                          | Solution/cause/result                                                                                                    |
|-------------------------------------------------------------------------|----------------------------------------------------------------------------------------------------|
| Increased grid impedance/voltage distortions/<br>high-frequency faults/ | Select twisted-pair installation of the mains supply conductor.<br>In the case of single cores (twisted-pair installation not possible):                                                                                                    |
| increased operating noise of the inverters                              | Installation with minimum gap                                                                                                    |
| voltage/frequency/line overvoltage)                                     | Do not install in closed magnetically conductive materials (e.g. steel<br>piping)                                                                                                    |
|                                                                         | Avoid installation along magnetically conductive materials                                                                                                    |
|                                                                         | <ul> <li>Filter capacitors (e.g. Epcos Type B32356) between L1/N, L2/N and<br/>L3/N, guidance value capacitance 2.5-3uF per inverter, installation in<br/>subdistribution board; fusing using separate 16A/32A MCBs. In plants<br/>without PEN conductors (only PE), the capacitors from L1L3 must<br/>be wired to the neutral point, and from the neutral point again to PE<br/>with an X capacitor of the same size.</li> </ul> |
| Whistling noises and vibrations                                         | Causes:                                                                                                    |
|                                                                         | • on long cables high impedance, in association with the fed-in current no longer satisfactory control.                                                                                                    |
|                                                                         | • With short cables to the medium-voltage transformer: Resonance with internal or additional capacities possible.                                                                                                    |
|                                                                         | • From FW26, the current controller is faster and also more sensitive to grid parameters.                                                                                                    |
|                                                                         | Remedy:                                                                                                    |
|                                                                         | Connecting the PE bolt                                                                                                    |
|                                                                         | If still possible, two cables in parallel or sectoral cable                                                                                                    |
|                                                                         | Bunch single cores tightly, do not spread over large areas                                                                                                    |
|                                                                         | <ul> <li>Filter capacitors (e.g. Epcos Type B32356) between L1/N, L2/N and<br/>L3/N, guidance value capacitance 2.5-3uF per inverter, installation in<br/>subdistribution board; fusing using separate 16A/32A MCBs. In plants<br/>without PEN conductors (only PE), the capacitors from L1L3 must<br/>be wired to the neutral point, and from the neutral point again to PE<br/>with an X capacitor of the same size.</li> </ul> |

11.7 Plant faults

## Device faults

| Possible fault                                                                                        | Solution/cause/result                                                                                                    |  |  |
|----------------------------------------------------------------------------------------------------|----------------------------------------------------------------------------------------------------|--|--|
| No function                                                                                           | Check switch, switch on if necessary;                                                                                                    |  |  |
|                                                                                                    | Measure DC voltage in the PV array                                                                                                    |  |  |
| MC4 contacts not correctly plugged in                                                                 | Danger of arcing -> charred MC4 contacts,<br>lower DC output                                                                                                    |  |  |
| Switched-mode power supply/current controller                                                         | No display, no function                                                                                                    |  |  |
| module/<br>inverter module defective                                                                  | Return inverter for repair                                                                                                    |  |  |
| Current controller card stalled in boot mode                                                          | Yellow, green and red LEDs on the control panel show constant light                                                                                                    |  |  |
|                                                                                                    | Return inverter for repair                                                                                                    |  |  |
| No display or partial display, but device                                                             | Display defective                                                                                                    |  |  |
| functioning                                                                                           | Return inverter for repair                                                                                                    |  |  |
| DC overlvoltage detected                                                                              | Device switches off at Udc > 950V.                                                                                                    |  |  |
| AC overvoltage detected                                                                               | Voltage drop on AC lines too high<br>(cross-section too small, high impedances);                                                                                                    |  |  |
|                                                                                                    | Inverter switches off in accordance with ENS limits                                                                                                    |  |  |
| Controller voltage                                                                                    | Symmetry of the DC link electrolytic capacitors (startup phase 2 weeks); control characteristics of the step-up converter in the case of a "serious" change in insolation;<br>In the case of frequent occurrences -> Return the inverter |  |  |
| Inverters switch off "sporadically", error<br>messages such as<br>overvoltage/undervoltage/frequency/ | High-frequency faults on the AC side; caused by resonances due to excessively high line impedance or "unfavorable" network topology (power output/impedance/cables);                                                                     |  |  |
| device fault LT; whistling noises                                                                     | Remedy: MK/X2 capacitors (3uF/device) between Lx and N + 16A.<br>Install protection in subdistribution board                                                                                                    |  |  |
| No data logger function                                                                               | Set Parameter P0450 to the value 1 for data logger function                                                                                                    |  |  |
| Device not starting up (Switching On Inhibited)                                                       | Parameter P0405.02 must be at the value 3                                                                                                    |  |  |
| Damp in device                                                                                        | Device has been opened -> No warranty claim in the case of<br>consequential damage                                                                                                    |  |  |

## Device faults (communication)

| Possible fault                                                                             | Solution/cause/result                                                                                                    |
|--------------------------------------------------------------------------------------------|----------------------------------------------------------------------------------------------------|
| Problems with RS485 bus                                                                    | <ul> <li>Only the baud rates 57,600 and 115,200 are supported.</li> <li>Terminating resistor included in the inverter – only at the socket RS485_OUT.<br/>Plug in connectors with jumpers 1-2 and 3-4.</li> <li>Check ground (Pin 4)</li> <li>Check and if necessary improve the connection of the shielding</li> </ul> |
| PVM ControlBox                                                                             | <ul> <li>Check wiring and parameter assignment<br/>(Baudrate as ControlBox e.g. P0420.03 = 57600 and protocol<br/>P0407.03 = 1; check USS address);</li> <li>RS485Ref wired?</li> <li>Terminating resistor available?</li> </ul>                                                                                        |
| Fault in connection between RS485 port and SolarLog                                        | <ul> <li>Reset SolarLog to factory settings and restart inverter search</li> <li>Contact SolarLog hotline</li> <li>RS485Ref wired?</li> <li>Terminating resistor available?</li> </ul>                                                                                                    |
| Fault in connection between RS485 port and<br>Meteocontrol                                 | <ul> <li>Reset Meteocontrol to factory settings and restart inverter search</li> <li>Contact Meteocontrol hotline</li> <li>RS485Ref wired?</li> <li>Terminating resistor available?</li> </ul>                                                                                                    |
| Sensor connection (5-pole connector)<br>No data or incorrect data (temperature/insolation) | Check the wiring                                                                                                    |
| No communication between inverter and ControlBox                                           | Check both time-of-day settings                                                                                                    |
| No communication via Ethernet                                                              | Check Ethernet port                                                                                                    |
| IP address                                                                                 | • via menu command or P0410.00 – P0410.03                                                                                                    |
| Subnet mask                                                                                | <ul> <li>via menu command or P0411.00 – P0411.03</li> </ul>                                                                                                    |
| Standard gateway                                                                           | • via menu command or P0414.00 – P0414.03                                                                                                    |
| Portal activation                                                                          | <ul> <li>via menu command or P0473 → 1</li> </ul>                                                                                                    |
| Configure router                                                                           |                                                                                                    |
| Test function                                                                              | Initiate test function                                                                                                    |
| WebMonitor activation failed                                                               | The activation code is located in the lower third of the device rating plate                                                                                                    |

Troubleshooting

11.7 Plant faults

**Technical data** 

# 12.1 SINVERT PVM inverter

#### DC data

| Туре                                       | PVM10             | PVM13        | PVM17<br>4DC <sup>1)</sup> | PVM17<br>6DC                                       | PVM20        |
|--------------------------------------------|-------------------|--------------|----------------------------|----------------------------------------------------|--------------|
| Maximum DC power                           | 10.2 kW           | 12.6 kW      | 16.8 kW                    | 16.8 kW                                            | 19.6 kW      |
| MPP tracking range (for P <sub>max</sub> ) | 380 to 850 V      | 420 to 850 V | 525 to 850 V <sup>3)</sup> | 460 850 V <sup>3)</sup><br>445 850 V <sup>2)</sup> | 480 to 850 V |
| Maximum DC voltage                         | 1,000 V           |              |                            |                                                    |              |
| Maximum DC power                           | 29 A              | 30 A         | 32 A                       | 37 A <sup>3)</sup><br>38.5 A <sup>2)</sup>         | 41 A         |
| Maximum DC power per input                 | 25 A              |              |                            |                                                    |              |
| Number of inputs for the PV generator      | 4                 | 4            | 4                          | 6                                                  | 6            |
| Internal overvoltage protection            | Type 3 protection |              |                            |                                                    |              |
| Number of MPPs                             | 1                 |              |                            |                                                    |              |

<sup>1)</sup> No longer available to order

<sup>2)</sup> Values for inverters for the domestic, business and commercial environments

<sup>3)</sup> Values for inverters for the industrial area

# AC data

| Туре                              | PVM10                                                          | PVM13   | PVM17<br>4DC <sup>1)</sup> | PVM17<br>6DC | PVM20   |
|-----------------------------------|----------------------------------------------------------------|---------|----------------------------|--------------|---------|
| Rated AC output                   | 10 kW                                                          | 12.4 kW | 16.5 kW                    | 16.5 kW      | 19.2 kW |
| Maximum AC power                  | 10 kW                                                          | 12.4 kW | 16.5 kW                    | 16.5 kW      | 19.2 kW |
| AC power connection               | 400 V 3 AC +N, 50 60 Hz                                        |         |                            |              |         |
| Cos phi                           | 1; may be set up to 0.9 with capacitive or inductive component |         |                            |              |         |
| Maximum AC power                  | 18 A                                                           | 18.5 A  | 25 A                       | 29 A         | 29 A    |
| Fusing at AC end: Circuit breaker | 32 A                                                           |         |                            |              |         |
| THDI                              | < 2,5 %                                                        |         |                            |              |         |
| Maximum efficiency                | 98.0 % 98.2 %                                                  |         |                            | 2 %          |         |
| European efficiency               | 97.4 %                                                         | 97.5 %  | 97.7 %                     | 97.8 %       | 97.8 %  |
| Supply from                       | 60 W                                                           |         |                            |              |         |
| Intrinsic consumption, night      | < 0.5 W                                                        |         |                            |              |         |
| Internal overvoltage protection   | Type 3 protection                                              |         |                            |              |         |

<sup>1)</sup> No longer available to order

#### Technical data

12.1 SINVERT PVM inverter

# Cooling, ambient conditions, EMC

| Туре                                                 | PVM10                                                                                                    | PVM13 | PVM17<br>4DC <sup>1)</sup> | PVM17<br>6DC | PVM20 |
|------------------------------------------------------|----------------------------------------------------------------------------------------------------|-------|----------------------------|--------------|-------|
| Cooling                                              | Natural convection                                                                                                    |       |                            |              |       |
| Ambient temperature during storage and transport     | - 25 to + 70 °C                                                                                                    |       |                            |              |       |
| Ambient temperature during operation (with derating) | - 25 to + 55°C                                                                                                    |       |                            |              |       |
| Maximum ambient temperature for rated power          | 50 °C                                                                                                    |       | 45 °C                      | 40 °C        |       |
| Installation altitude                                | Up to 2,000 m above sea level                                                                                                    |       |                            |              |       |
| Noise                                                | < 45 dBa                                                                                                    |       |                            |              |       |
| Emitted interference                                 | EN 61000-6-4 for inverters in the industrial area<br>EN 61000-6-3 for inverters for the domestic, business and commercial<br>environments |       |                            |              |       |
| Manufacturer's declaration of<br>conformity          | CE                                                                                                    |       |                            |              |       |
| Interference immunity                                | EN 61000-6-2                                                                                                    |       |                            |              |       |
| Environmental classes                                | 4K4H in accordance with IEC 60721-3-4                                                                                                    |       |                            |              |       |
| ENS                                                  | In accordance with VDE0126-1-1                                                                                                    |       |                            |              |       |

<sup>1)</sup> No longer available to order

# Mechanical properties

| Туре                                 | PVM10                             | PVM13         | PVM17<br>4DC <sup>1)</sup> | PVM17<br>6DC | PVM20    |
|--------------------------------------|-----------------------------------|---------------|----------------------------|--------------|----------|
| Degree of protection                 | IP65 in accordance with IEC 60529 |               |                            |              |          |
| Dimensions<br>Width/height/depth     | 530 mm / 601 mm / 270 mm          |               |                            |              |          |
| Minimum distances<br>Side/top/bottom | 50 mm / 500 mm / 500 mm           |               |                            |              |          |
| Weight                               |                                   | Approx. 40 kg |                            | Appro        | x. 41 kg |

<sup>1)</sup> No longer available to order

# 12.2 Insolation sensor

An insolation sensor is available as an optional accessory. You need a corresponding connector to connect the insolation sensor. The ordering data for the insolation sensor and the corresponding connector are listed in Section Spare parts and accessories (Page 111).

| Туре                                        | Insolation temperature sensor | Insolation sensor |  |  |  |  |
|---------------------------------------------|-------------------------------|-------------------|--|--|--|--|
|                                             | SiS-13TC-T-K / SiS-13TC-T     | SiS-13TC-K        |  |  |  |  |
| General                                     |                               |                   |  |  |  |  |
| Current measuring shunt                     | 0.12 Ω (TK :                  | = 20 ppm/K)       |  |  |  |  |
| Ambient temperature                         | - 20 °C to                    | o + 70 °C         |  |  |  |  |
| Power supply                                | 12 to 2                       | 8 V DC            |  |  |  |  |
| Current consumption                         | 0.3                           | mA                |  |  |  |  |
| Connecting cable                            | 4 x 0.14 mm², 3 m (UV-stable) |                   |  |  |  |  |
| Cell size                                   | 50 x 33 mm                    |                   |  |  |  |  |
| External dimensions:<br>Length/width/height | 145 x 86 x 39 mm              |                   |  |  |  |  |
| Weight                                      | 340 g                         |                   |  |  |  |  |
| Solar radiation (insolation)                |                               |                   |  |  |  |  |
| Measuring range                             | 0 1300 W/m²                   |                   |  |  |  |  |
| Output signal                               | 0 10 V                        |                   |  |  |  |  |
| Measuring accuracy                          | ± 5% of the full-scale value  |                   |  |  |  |  |
| Device temperature                          |                               |                   |  |  |  |  |
| Measuring range                             | - 20 °C to + 90 °C            | -                 |  |  |  |  |
| Output signal                               | 2.268 V + T [°C] * 86.9 mV/°C | -                 |  |  |  |  |
| Measuring accuracy                          | + 1.5% at 25 °C               | _                 |  |  |  |  |
| Non-linearity                               | ± 0.5 °C                      | -                 |  |  |  |  |
| Max. deviation                              | ± 2 °C                        | -                 |  |  |  |  |

Technical data

12.2 Insolation sensor
# Ordering data

# 13.1 SINVERT PVM inverter

Inverters with emitted interference for the domestic, business and commercial environments

| Designation       | Order number       |
|-------------------|--------------------|
| SINVERT PVM10     | 6AG3120-3JB02-0AC1 |
| SINVERT PVM13     | 6AG3120-3JE02-0AC1 |
| SINVERT PVM17 6DC | 6AG3120-3JK02-0AC1 |
| SINVERT PVM20     | 6AG3120-3JM02-0AC1 |

# 13.2 Spare parts and accessories

### Spare parts

| Spare part          | Supplier   | Product designation | Order number |
|---------------------|------------|---------------------|--------------|
| AC connector, small | Siemens AG |                     | A5E03316370  |
| Wall bracket        | Siemens AG |                     | A5E03316290  |

#### Accessories

| Accessories                                                                                                    | Supplier                   | Product designation | Order number       |
|----------------------------------------------------------------------------------------------------|----------------------------|---------------------|--------------------|
| 4-pin RS485 connector                                                                                                    | Phoenix Contact 1)         | SACC-M12MS-4SC SH   | 1513253            |
| 4-pin relay socket                                                                                                    | Phoenix Contact 1)         | SACC-M12FS-4SC SH   | 1513279            |
| Ethernet connector                                                                                                    | Phoenix Contact 1)         | VS-08-RJ45-5-Q/IP67 | 1656990            |
| AC connector, large<br>(cable cross-section 14-25 mm<br>Conductor cross-section 10 - 16<br>mm <sup>2</sup> )                                                | Siemens AG                 |                     | 6AG3920-3AA20-1AY0 |
| Key for MC4 connector unlocking tool                                                                                                    | MultiContact 1)            | PV-MS               | 32.6024            |
| MC4 circular connector for<br>connecting to the negative pole of<br>the inverter<br>(cable diameter 3 - 6 mm<br>cable cross-section 4 - 6 mm <sup>2</sup> ) | MultiContact <sup>1)</sup> | PV-KST4/6I-UR       | 320015P0001        |

### Ordering data

### 13.2 Spare parts and accessories

| Accessories                                                                                                    | Supplier                       | Product designation         | Order number                         |
|----------------------------------------------------------------------------------------------------|--------------------------------|-----------------------------|--------------------------------------|
| MC4 circular connector for<br>connecting to the negative pole of<br>the inverter<br>(cable diameter 5.5 - 9 mm<br>cable cross-section 4 - 6 mm <sup>2</sup> ) | MultiContact <sup>1)</sup>     | PV-KST4/6II-UR              | 320017P0001                          |
| MC4 coupling socket for<br>connecting to the positive pole of<br>the inverter<br>(cable diameter 3 - 6 mm<br>cable cross-section 4 - 6 mm <sup>2</sup> )      | MultiContact 1)                | PV-KBT4/6I-UR (∅ 3-6 mm)    | 320014P0001                          |
| MC4 coupling socket for<br>connecting to the positive pole of<br>the inverter<br>(cable diameter 5.5 - 9 mm<br>cable cross-section 4 - 6 mm <sup>2</sup> )    | MultiContact <sup>1)</sup>     | PV-KBT4/6II-UR (∅ 5.5-9 mm) | 320016P0001                          |
| MC4 hand crimping tool                                                                                                    | MultiContact 1)                | PV-CZM-19100                |                                      |
| Insolation sensor                                                                                                    | Mencke&Tegtmeyer <sup>1)</sup> | Si-13TC-K                   | Product designation is<br>sufficient |
| Insolation temperature sensor                                                                                                    | Mencke&Tegtmeyer <sup>1)</sup> | Si-13TC-T-K                 | Product designation is<br>sufficient |
| Insolation temperature sensor                                                                                                    | Mencke&Tegtmeyer <sup>1)</sup> | SiS-13TC-T                  | Product designation is<br>sufficient |
| Connector for insolation sensor                                                                                                    | Phoenix Contact 1)             | SACC-M12MS-5SC SH           | 1512555                              |
| SINVERT PVM ControlBox                                                                                                    | Siemens AG                     |                             | 6AG3600-3AB10-0AA0                   |
| Sealing cap for MC4 socket (positive pole)                                                                                                    | MultiContact 1)                | PV-SVK4                     | 32 07 17                             |
| Sealing cap for MC4 socket (negative pole)                                                                                                    | MultiContact 1)                | PV-BVK4                     | 32 07 16                             |
| Screw plug for RS485<br>in/out socket                                                                                                    | Phoenix Contact 1)             | PROT-M12                    | 1680539                              |
| Screw plug sensor socket                                                                                                    | Phoenix Contact 1)             | PROT-M12                    | 1680539                              |
| Sealing cap for relay socket                                                                                                    | Phoenix Contact 1)             | PROT-M12-FS                 | 1560251                              |

<sup>1)</sup> Accessory not supplied by Siemens, must be ordered from the supplier specified.

### Warranty extensions

### SINVERT PVM WarrantyExtension to 20 years

| Product name                          | Order number       |
|---------------------------------------|--------------------|
| SINVERT PVM10 WarrantyExtension – 20Y | 6AG3820-3DA00-0WB0 |
| SINVERT PVM13 WarrantyExtension – 20Y | 6AG3820-3DA00-0WE0 |
| SINVERT PVM17 WarrantyExtension – 20Y | 6AG3820-3DA00-0WK0 |
| SINVERT PVM20 WarrantyExtension – 20Y | 6AG3820-3DA00-0WM0 |

### SINVERT PVM WarrantyExtension to 10 years

| Product name                          | Order number       |
|---------------------------------------|--------------------|
| SINVERT PVM10 WarrantyExtension – 10Y | 6AG3820-3DA00-0LB0 |
| SINVERT PVM13 WarrantyExtension – 10Y | 6AG3820-3DA00-0LE0 |
| SINVERT PVM17 WarrantyExtension – 10Y | 6AG3820-3DA00-0LK0 |
| SINVERT PVM20 WarrantyExtension – 10Y | 6AG3820-3DA00-0LM0 |

### Ordering data

13.2 Spare parts and accessories

# **Dimension drawings**

# 14

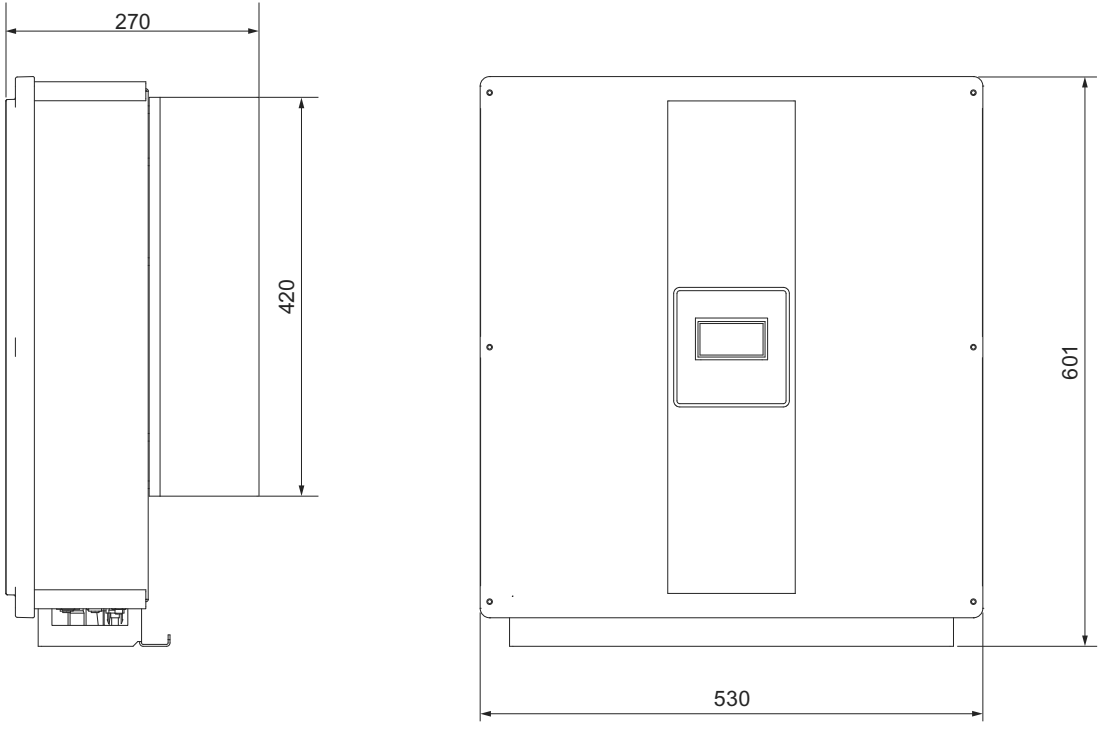

Figure 14-1 Dimension drawing of device

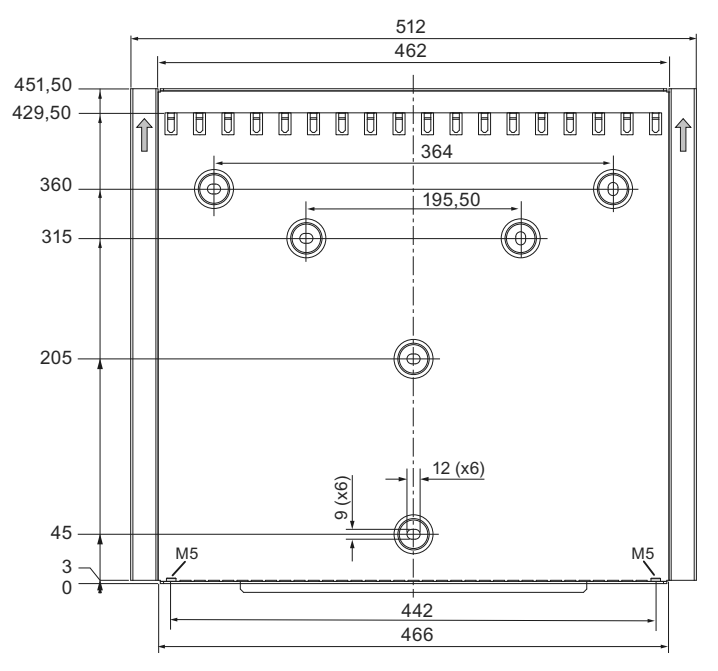

Figure 14-2 Dimension drawing of wall bracket

# Appendix

# A.1 Technical support

### Technical support for SINVERT products

- Information material and downloads for SINVERT products: SINVERT infocenter (<u>http://www.siemens.com/sinvert-infocenter</u>) Here you can find, for example:
  - Catalogs
  - Brochures
- Documentation on SINVERT products: SINVERT support (<u>http://www.siemens.com/sinvert-support</u>) Here you can find, for example:
  - Manuals and operating instructions
  - The latest product information, FAQs, downloads, tips and tricks
  - Characteristics and certificates

#### Technical assistance for SINVERT products

For all technical queries, please contact:

- Phone: +49 (911) 895-5900
  Monday to Friday, 8 am 5 pm CET
- Fax: +49 (911) 895-5907
- E-mail: Technical assistance (mailto:technical-assistance@siemens.com)
- Online: Technical assistance online (<u>https://www.siemens.com/automation/support-request</u>)

#### Handling of replacements and returns for SINVERT products

For questions concerning replacing and returning devices, please contact:

Germany:

Phone: +49 (911) 895-5999
 Monday to Friday, 8 am – 5 pm CET

International:

• Your competent sales partner

# A.2 Latest documentation

The latest versions of the documentation for all SINVERT products can be found on the Internet by following this link:

SINVERT support (http://www.siemens.com/sinvert-support)

The available documents include:

- SINVERT PVM Operating Instructions (compact)
- SINVERT PVM Operating Instructions
- Inverter data sheets
- Data sheet for the SINVERT PVM ControlBox
- SINVERT PVM ControlBox Operating Instructions
- SINVERT Webmonitor Operating Instructions
- SINVERT solar PV plant control

#### Certificates

You can find the certificates for the SINVERT PVM inverters on the Internet: SINVERT support (<u>http://www.siemens.com/sinvert-support</u>)

# Glossary

| ENS              | Line monitoring device with allocated switching elements |
|------------------|----------------------------------------------------------|
| EVU              | Electrical utility                                       |
| FLL              | English: Frequency locked loop                           |
|                  | Frequently locked loop                                   |
| FW               | Firmware                                                 |
| INV              | Inverter                                                 |
| LVD              | Low-Voltage Directive                                    |
| MPP tracking     | English: Maximum power point tracking                    |
| MSR              | Medium Voltage Directive                                 |
| P <sub>max</sub> | Maximum output power                                     |
| PV               | Photovoltaic                                             |

| RoHS         |                                                                                                    |
|--------------|----------------------------------------------------------------------------------------------------|
|              | English: Restriction of the use of certain hazardous substances                                                            |
|              | EC Directive 2002/95/EC on the restriction of the use of certain hazardous substances in electrical and electronic devices |
| Sea level    |                                                                                                    |
|              | Sea level                                                                                                    |
| THD          |                                                                                                    |
|              | English: Total harmonic distortion                                                                                         |
|              | Total harmonic distortion Non-linear distortion of an electrical or acoustic signal                                        |
| THDI         |                                                                                                    |
|              | THD for electrical current                                                                                                 |
| TN-S system  |                                                                                                    |
|              | French: Terre Neutre Separé                                                                                                |
|              | Low-voltage system with neutral conductor N connected separately and protective conductor PE connected separately.         |
| TT system    |                                                                                                    |
|              | French: Terre Terre                                                                                                    |
|              | Low-voltage system without protective conductor PE connected separately                                                    |
| USS protocol |                                                                                                    |
|              | Universal serial interface protocol                                                                                        |

# Index

### Α

AC systems, 37 Accessories, 111 Activation code, 68, 70 Areas of application, 25, 26, 27, 28, 29, 30

### В

Block diagram, 21 Bus terminator RS485, 58

# С

Checking the time of day, 64 Cleaning, 87 Commissioning, 59 Configuration, 77 Connection AC, 50 DC, 54  $\cos \varphi$ Static value, 86 variable, 86 Country setting, 62

### D

Data transfer to portal, 67, 69 Datalogger, 31 Date and time, 77 Description SINVERT PVM, 17 Device replacement, 88 Display, 23 Disposal, 91

# Ε

Energy data, 74 Error messages, 95 Error rectification, 95 Ethernet, 66

### F

Fault Acknowledge, 94 Faults, 94 Firmware version, 9, 21, 61, 78

# G

Grounding, 48

### I

Infeed power, 74 Input keys, 23 Insolation sensor Connecting, 56 Technical data, 109 IP address Entering, 66 Isolation faults, 94

### L

Line protection, 51

### Μ

Maintenance, 87 MC4 unlocking tool, 54 Menu language, 14, 61 Modifying, 63 Menu navigation, 73 MeteoControl, 69

### 0

Operator controls, 71 Operator panel, 22 Ordering data Accessories, 111 Spare parts, 111 Overvoltage protection, 51

### Ρ

Password, 78 Entering, 65 Portal, 68 Portal settings, 67, 69 PV generator Requirements, 33

# R

Reactive power control, 86 Reactive power specification, 86 Residual-current circuit breaker (RCCB), 51, 53 Reverse current, 35 RS485 interface, 36, 57, 69

# S

Scope of supply, 18 Selecting the country setting, 14, 61 SINVERT PVM Description, 17 SINVERT WebMonitor, 68 SolarLog, 69 Spare parts, 111 Standard gateway Setting, 67 Status display, 23, 72

# Т

Technical data Insolation sensor, 109 Inverter, 107 Transient fault, 93

### U

Unpacking the device, 41